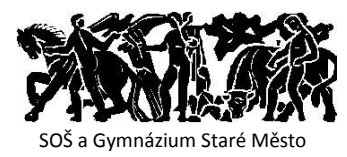

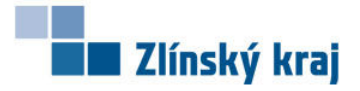

Materiál pro praktickou výuku ekologie vznikl s finanční podporou Zlínského kraje

# Materiály pro praktickou výuku ekologie a ochrany životního prostředí

## Soňa Patočková Radim Pikner

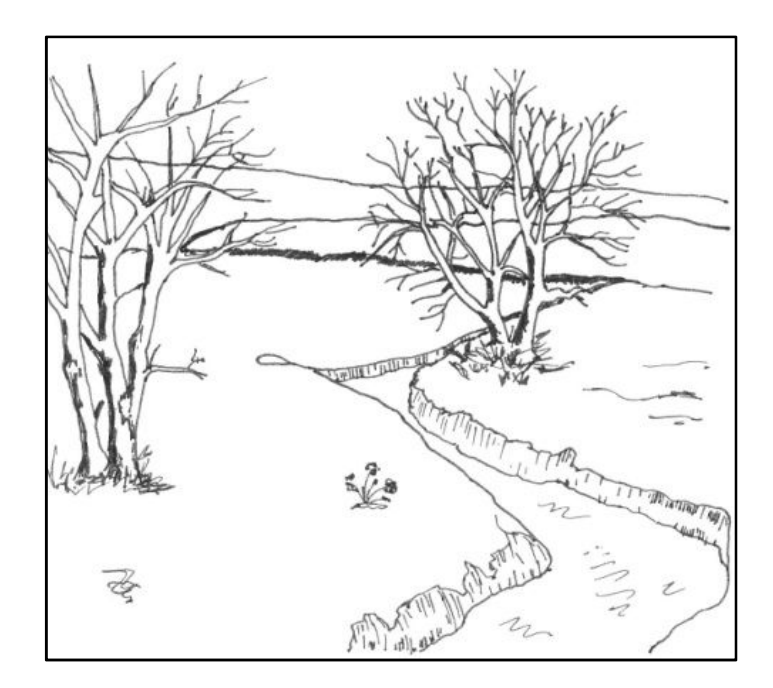

## 2010

# Materiály pro praktickou výuku ekologie a ochrany životního prostředí

Soňa Patočková Radim Pikner

2010

Materiály pro praktickou výuku ekologie a ochrany životního prostředí vznikly s finanční podporou Zlínského kraje v rámci Podprogramu pro rozvoj ekologických aktivit ve Zlínském kraji (projekt PF04-10/064).

## Obsah

| Ú  | Ĵvod7                                            |                                                    |      |  |  |
|----|--------------------------------------------------|----------------------------------------------------|------|--|--|
| 1  | 1 Ještě než vyrazíme do terénu aneb jak používat |                                                    |      |  |  |
|    | 1.1                                              | Příprava na terénní cvičení                        | 9    |  |  |
|    | 1.2                                              | Prezentace výsledků terénních cvičení              | . 10 |  |  |
|    | 1                                                | .2.1 Zpráva z terénního cvičení                    | . 10 |  |  |
|    | 1.                                               | .2.2 Příprava posteru                              | . 10 |  |  |
|    | 1                                                | .2.3 Připravení prezentace v prezentačním programu | . 12 |  |  |
|    | 1                                                | .2.4 Tvorba mapy                                   | . 13 |  |  |
|    | 1.                                               | .2.5 Vytvoření odborné práce                       | . 15 |  |  |
| 2  | Nár                                              | něty pro terénní cvičení                           | . 19 |  |  |
|    | 2.1                                              | Fytocenologické snímkování                         | . 19 |  |  |
|    | 2.2                                              | Srovnání biodiverzity lesních porostů              | . 25 |  |  |
|    | 2.3                                              | Mapování biotopů                                   | . 34 |  |  |
|    | 2.4                                              | Výpočet koeficientu ekologické stability krajiny   | .41  |  |  |
|    | 2.5                                              | Mapování výskytu invazních rostlin                 | . 50 |  |  |
|    | 2.6                                              | Mapování využití krajiny                           | . 57 |  |  |
|    | 2.7                                              | Mapování využití krajiny v minulosti               | .66  |  |  |
|    | 2.8                                              | Hodnocení kvality vody pomocí bioindikátorů        | .70  |  |  |
|    | 2.9                                              | Mapování říčního koridoru                          | . 75 |  |  |
|    | 2.10                                             | ) Měření intenzity dopravy                         | . 79 |  |  |
| Se | eznar                                            | n použité literatury a pramenů                     | .87  |  |  |

## Úvod

Obor Ekologie a ochrana krajiny (od 1. 9. 2009 Ekologie a životní prostředí) existuje na dnešní Střední odborné škole a Gymnáziu Staré Město od roku 2000. Ačkoli celospolečenský zájem o tento obor zaznamenal svůj vrchol zřejmě právě koncem devadesátých let dvacátého století, nevznikly ani v té době středoškolské odborné učebnice, které by bylo možné bez výhrad používat ve výuce. Teprve s postupným nabýváním vlastních zkušeností jsme se odhodlali k publikování vlastních učebních textů.

Naší snahou je představit na několika příkladech úkoly realizované na našem oboru v rámci odborné praxe. Snažili jsme se utřídit zkušenosti z deseti let vývoje učebního oboru na naší škole a pokud možno přehledně a srozumitelně je zpracovat. V publikaci jsou použity metodiky posbírané z různých zdrojů, o různé míře obtížnosti i odbornosti. Úkoly jsou pojaty komplexně, od nezbytné teorie až po možnosti prezentace výsledků s využitím informačních technologií. V některých případech mohlo dojít k přílišnému zjednodušení skutečných v praxi používaných metodik. Je však třeba mít na paměti, že pracujeme se středoškoláky a není naším cílem předbíhat vysokou školu. Místy ze stejných důvodů upřednostňujeme názornost před odborností.

Obecným cílem je naučit žáky používat standardní vzorec práce (zadání  $\rightarrow$  příprava  $\rightarrow$  sběr dat  $\rightarrow$  zpracování výsledků  $\rightarrow$  prezentace), který se neustále opakuje, jak v této publikaci, tak v pracovní praxi samostatného odborného pracovníka. Z hlediska didaktického se snažíme, aby každý úkol měl hmotný výstup, pod nějž je možné se podepsat a "chlubit" se jím, ať je to mapa, poster či jiný typ prezentace výsledků.

Předmět Praxe, z něhož v této publikaci čerpáme, a pro nějž je především určena, je zaměřen převážně na rozvoj odborných kompetencí a kompetencí pracovních, které jsou zařazeny mezi tzv. klíčové. Konkrétní kompetence jsou uváděny průběžně v celé publikaci v souladu s naším ŠVP a RVP našeho oboru.

V Rámcovém vzdělávacím programu pro obor vzdělání 16-01-M/01 Ekologie a životní prostředí je uvedeno: "Koncepce středního vzdělávání, tedy i odborného, vychází z celoživotně pojatého a na principu znalostní společnosti vybudovaného konceptu vzdělávání, ve kterém je vzdělávání cestou i nástrojem rozvoje lidské osobnosti. Jako teoretické východisko pro koncipování struktury cílů středního vzdělávání byl použit známý a respektovaný koncept čtyř cílů vzdělávání pro 21. století [1]. V souladu s tím je záměrem (obecným cílem) středního odborného vzdělávání připravit žáka na úspěšný, smysluplný a odpovědný osobní, občanský i pracovní život v podmínkách měnícího se světa. [2]

Věříme, že tato kniha bude přínosem pro další rozvoj vzdělávání nejen v oboru Ekologie a životní prostředí.

Soňa Patočková a Radim Pikner Staré Město, říjen 2010

# 1 Ještě než vyrazíme do terénu aneb jak používat tuto učebnici

Praxe (terénní cvičení) má pro obor Ekologie a životní prostředí obrovský význam, protože představuje pojítko mezi teoretickými poznatky a jejich praktickým využitím. Studenti tak získávají cenné zkušenosti, které mohou využít nejen při tvorbě závěrečných prací na střední škole, ale i při dalším studiu na vysoké škole či v zaměstnání.

### 1.1 Příprava na terénní cvičení

Na každý úkol, ať již jsme si jej vymysleli sami, nebo jsme jej dostali zadaný, se musíme nejdříve teoreticky a materiálně připravit. Ještě před tím, než vyrazíme do terénu, si musíme osvojit teoretické poznatky. Nezřídka se stane, že budeme muset sáhnout po odborné literatuře popřípadě si zopakovat některé učivo. V této fázi přípravy se také rozhodujeme, které pomůcky budeme potřebovat pro sběr dat. A v tomto okamžiku už bychom také měli mít představu o tom, jakým způsobem budeme získaná data (respektive výsledky terénního průzkumu) zpracovávat a prezentovat.

Celý průběh terénního cvičení můžeme shrnout do následujících bodů:

- 1. Zadání: jednoznačné zadání úkolu.
- 2. Příprava: předpokládané znalosti, dovednosti a postoje, vztah k jiným oborům (předmětům) nezbytné minimum teorie, použitá a doporučená literatura. Použitá teoretická východiska jsou nezbytným minimem nutným k pochopení zadaného úkolu. Nekladou si za cíl být vyčerpávající ve vědeckém slova smyslu. Stejně tak vysvětlení pojmů se snaží zachytit zjednodušeně jejich smysl, nikoli být jejich vyčerpávající definicí.
- **3. Pomůcky a vybavení:** nástroje a přístroje, které je nutné obstarat pro zdárné splnění úkolu.
- **4. Terénní práce:** sběr dat (tabulky, pracovní mapy, ukládání dat) na vzorovém pracovišti.
- **5. Zpracování výsledků:** grafy, mapy, texty a jiné výstupy, které umožňují vyhodnotit výsledky.
- 6. Prezentace výsledků: prezentace, postery, weby.

Klíčová kompetence: Porozumět zadání úkolu nebo určit jádro problému, získat informace potřebné k řešení problému, navrhnout způsob řešení, popř. varianty řešení, a zdůvodnit jej, vyhodnotit a ověřit správnost zvoleného postupu a dosažené výsledky.

Klíčová kompetence: Sledovat a hodnotit pokrok při dosahování cílů svého učení, přijímat hodnocení výsledků svého učení od jiných lidí.

## 1.2 Prezentace výsledků terénních cvičení

Každý úkol či terénní cvičení musí být završeno prezentací, ve které Odborná kompetence: Vyhodnocování výsledků zhodnotíme či předvedeme výsledky naší práce. K jednodušším prezentacím analýz, zpracování získaných dat, výsledků patří vytvoření zprávy z terénního cvičení, posteru, mapy či posouzení dat a prezentace v PowerPointu. Ke složitějším řadíme prezentaci výsledků formou optimální ch opatření. odborné práce. Při přípravě jakékoliv prezentace výsledků bychom měli dodržovat základní pravidla formální úpravy textových dokumentů (tzv. normy

a typografická pravidla).

## 1.2.1 Zpráva z terénního cvičení

Nejjednodušším případem prezentování výsledků terénního cvičení je zpráva z terénního cvičení. Vzhled každé zprávy by měl být stejný a při přípravě zprávy musíme dbát pokynů vyučujícího. Zpráva z terénního cvičení musí obsahovat: datum, jméno a příjmení žáka, pomůcky použité při terénním cvičení, charakteristiku počasí na lokalitě, popis lokality, zpracované úkoly a závěr. V závěru se hodnotí výsledky práce.

## 1.2.2 Příprava posteru

Poster je plakát většího rozměru, který se používá k prezentaci výsledků výzkumu nebo terénního cvičení. Jeho hlavním úkolem je zaujmout a informovat o výsledcích našeho bádání. V rámci různých studentských konferencí mohou nad postery probíhat diskuse, kdy autor posteru zodpovídá různé dotazy.

Poster musí obsahovat název, jména všech autorů posteru, název instituce a kontakt, na který je možné vznášet případné dotazy. Obsah posteru by měl shrnovat klíčové body a závěry například terénního cvičení. Na posteru mohou

#### Odborná kompetence:

navržení

Propagování na veřejnosti zásad ochrany životního prostředí a udržitelného rozvoje, znalost základních principů tvorby projektů.

Klíčová kompetence:

Vyjadřovat se přiměřeně účelu jednání a komunikační situaci v projevech mluvených i psaných a vhodně se prezentovat.

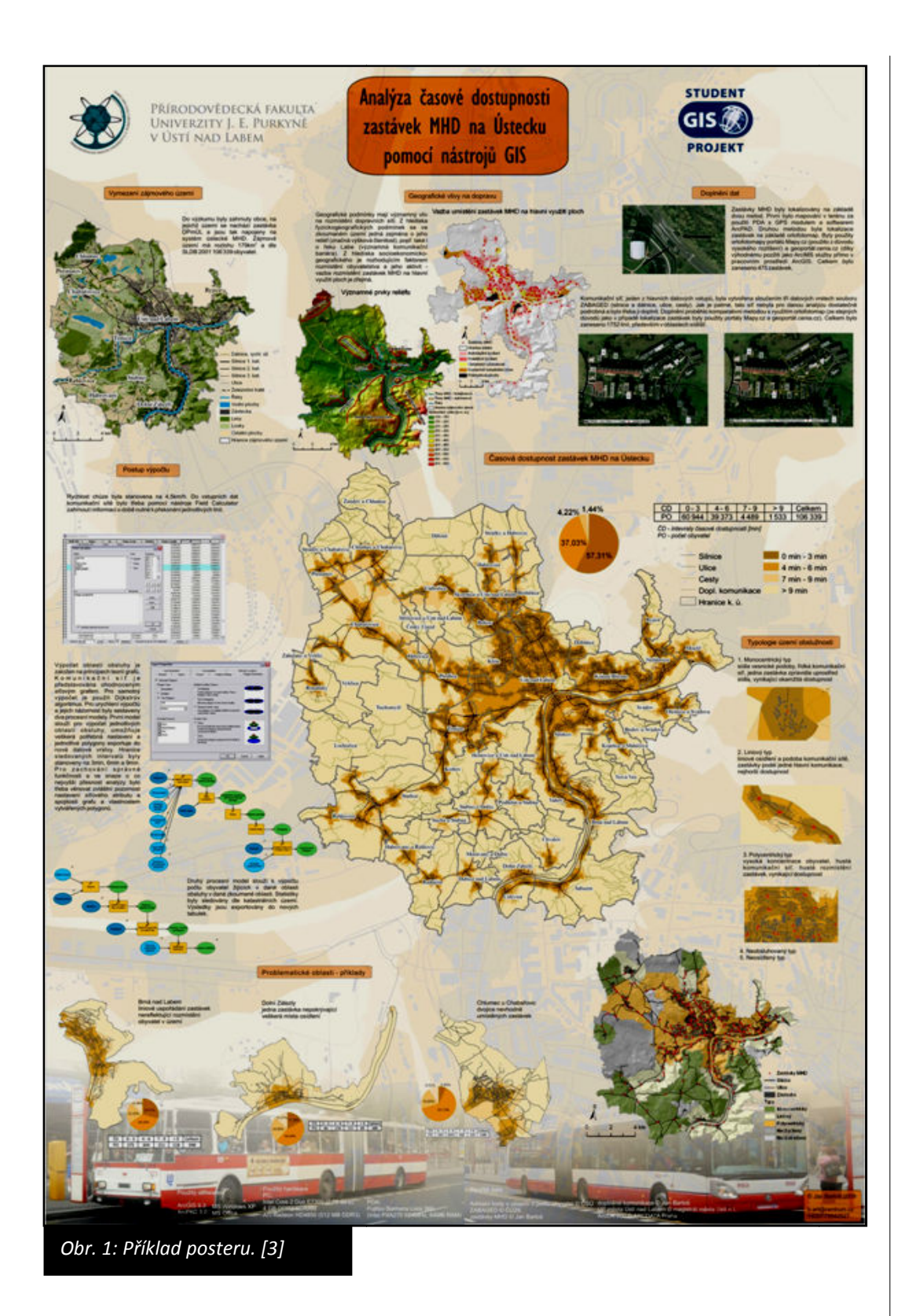

být také grafy a tabulky či jiná grafická znázornění jevů. Poster by měl být přehledný a stručný; bez dlouhého nestrukturovaného textu, ale dostatečně vysvětlující. Doporučovaná velikost posteru je A1; popřípadě A2. Nejmenší velikost použitého fontu by měla být 14 (ale doporučuje se používat fontů větších). Každý poster by také měl obsahovat odstavce, které by ale neměly být příliš dlouhé. Odstavce s velkým množstvím textu spíše odradí případného čtenáře posteru. Doporučuje se používání mezititulků, které výstižně charakterizují odstavec. Nicméně poster by neměl obsahovat jen textové informace; proto se na postery umísťují fotografie, náčrtky, mapky a další obrazové informace, které souvisejí s prezentovaným obsahem.

Poster můžeme vytvořit v různých grafických programech, které se orientují na zpracování rastrových i vektorových formátů. Můžeme využít freewarového programu Gimp, popřípadě různých verzí programu Zoner Calisto či komplexního programu Photoshop.

#### 1.2.3 Připravení prezentace v prezentačním programu

Nejčastěji se při prezentování výsledků prací používají prezentační programy (např. PowerPoint, Impress aj.). Při přípravě prezentace se musíme vyvarovat několika úskalím; například správné volbě pozadí prezentace a barvě písma. Pozadí a písmo by mělo být co nejvíce kontrastní (na tmavé pozadí použijeme světlé písmo a naopak). Tak bude zajištěna čitelnost prezentace i v horších světelných podmínkách. Také bychom se měli vyvarovat příliš barevnému pozadí (či pozadí, které tvoří fotografie nebo obrázek), které pak působí rušivě. V těchto případech je často velmi problematické čtení prezentace nejen ze strany prezentujícího, ale i ze strany posluchačů.

Dále musíme věnovat pozornost velikosti fontu, který budeme v prezentaci používat. Neexistuje doporučená velikost písma používaného v prezentacích, ale mělo by být tak velké, abychom jej snadno přečetli. Vhodnou velikost písma si můžeme ověřit tak, že si odstoupíme od obrazovky, na které máme spuštěnou prezentaci, o 2 až 3 metry. Pokud písmo bez problémů přečteme, pak je toto písmo vhodné také pro prezentaci. Při této příležitosti si také můžeme zkontrolovat, zda jsme použili vhodnou barvu pozadí a písma.

Samotná prezentace by měla být tvořena odrážkami. Odrážka stručně a jasně charakterizuje danou problematiku; v žádném případě v odrážkách nepoužíváme celé věty. Odrážky se píší heslovitě.

Klíčová kompetence: Vyjadřovat se přiměřeně účelu jednání a komunikační situaci v projevech mluvených i psaných a vhodně se prezentovat. Součástí prezentace mohou být obrázky či fotografie, popřípadě grafy a tabulky, které vhodným způsobem doplňují prezentované téma. Při vkládání fotografií a obrázků musíme dbát na jejich rozměry, které by měly být větší než 800x600 pixelů. Menší obrázky nepůsobí při prezentacích dobře, protože se projevují přílišnou rasterizací při promítání na velkých plochách. Při práci s vloženými obrázky dbáme na vhodnou kompozici (při překryvu obrázků přes sebe zvolíme vhodnou barvu obrysu obrázku). V případě, že do prezentace vkládáme videa a zvukové nahrávky, musíme dbát zvýšené opatrnosti při ukládání prezentace. PowerPoint (verze 2003, XP) umožňuje soubor takzvaně "sbalit na cesty", kdy se do výsledné prezentace uloží také zvukové soubory a videosoubory. Novější verze PowerPointu (2007) zahrnují funkci publikovat, kdy si vytvoříme CD nebo složku s prezentací. Tato prezentace je pak spustitelná i na PC, které neobsahuje PowerPoint 2007.

Nedílnou součástí prezentace je také projev prezentujícího. Prezentující by se měl před prezentací představit a stručně uvést posluchače do problematiky. Projev prezentujícího velmi ovlivní hodnocení prezentace, proto by prezentující měl mluvit spisovně, srozumitelně a dostatečně nahlas. Při prezentování se také nedíváme do země nebo na stěnu, ale vyhledáváme oční kontakt s posluchači.

#### 1.2.4 Tvorba mapy

Mapa je jedním z dalších výstupů, který může velmi přehledně demonstrovat výstupy z terénního cvičení. V této chvíli zde nebudeme popisovat celý proces vzniku mapy, ale zaměříme se na věci, která má mapa obsahovat. V první řadě musí obsahovat mapové pole, tedy samotnou mapu. Dále pak mapa obsahuje název, měřítko, tiráž, legendu a směrovou růžici. Název mapy se zpravidla píše velkými písmeny a při jeho vymýšlení musíme dodržet několik zásad. Název by měl být výstižný a měl by obsahovat odpověď na otázky: Co je na mapě? Kde se nachází mapované místo? Z jakého data pocházejí mapované údaje? Dále se na mapu umísťuje měřítko (číselné či grafické) a tiráž. V tiráži se uvádí jméno autora mapy, datum a místo, kde mapa vznikla, popřípadě zdroj dat. Legenda vysvětluje všechny mapové značky, které jsme v mapě použili. Klíčová kompetence: Číst a vytvářet různé formy grafického znázornění (tabulky, diagramy, grafy, schémata apod.).

Klíčová kompetence: Používat pojmy kvantifikujícího charakteru. Klíčová kompetence: Učit se používat nové aplikace. Mapu můžeme vytvořit sami nebo pomocí programů, které jsou zaměřeny na zpracování geografických dat. K takovým programům patří QuantumGis, Janitor nebo ArcGIS.

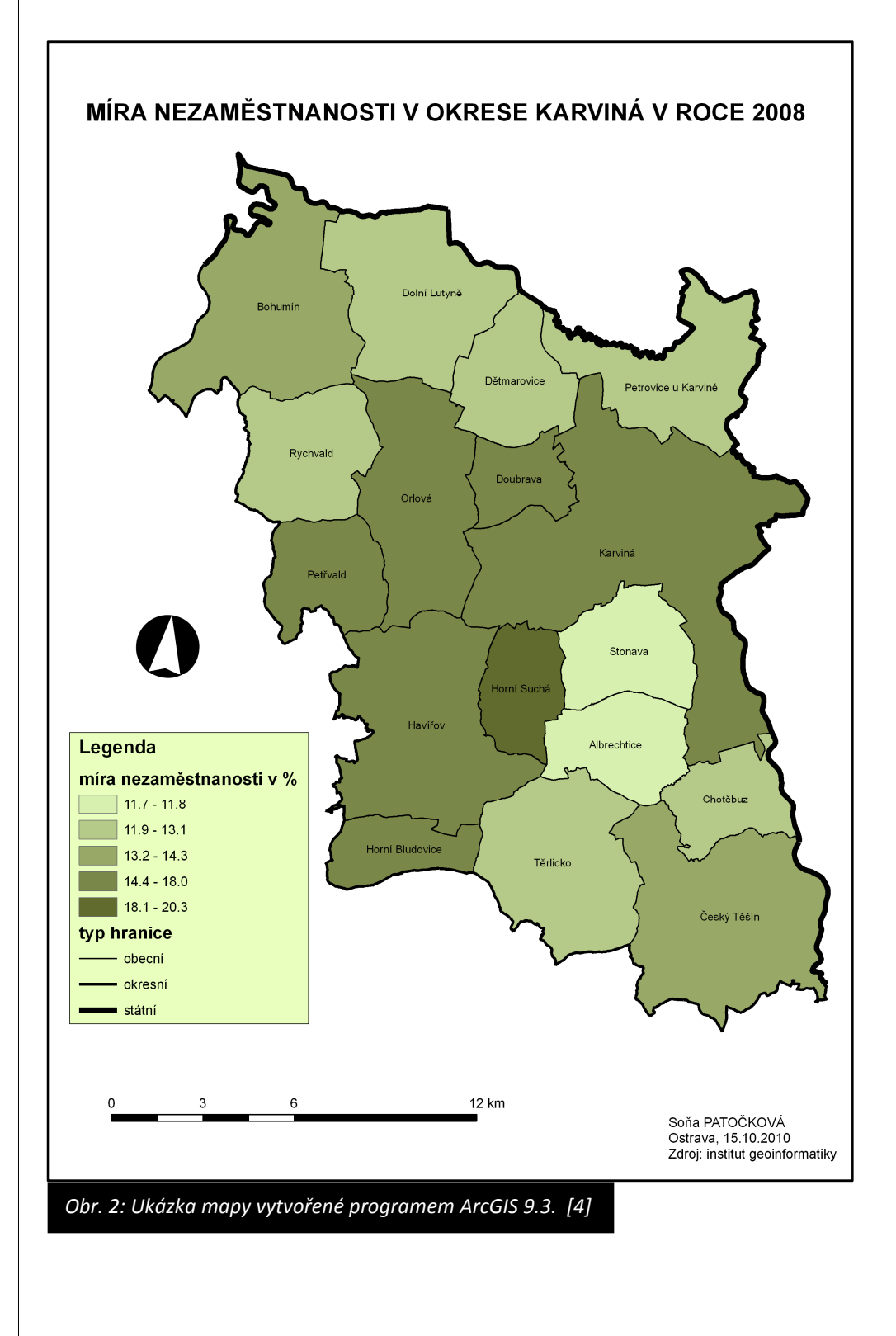

#### 1.2.5 Vytvoření odborné práce

Odborná práce představuje nejkomplexnější prezentaci výsledků terénního cvičení, průzkumu či vědeckého výzkumu. Odborná práce by měla splňovat hlediska formální, stylistické a měla by mít jasnou strukturu.

Vlastní práce musí obsahovat obsah, úvod, vlastní práci členěnou do kapitol, závěr, seznam použité literatury a pramenů a přílohy. V obsahu je přehled všech kapitol práce doplněný o číslování stránek. Při tvorbě obsahu v pracích využíváme tzv. stylů, s jejich pomocí potom obsah snadno vygenerujeme.

**Úvod** je velmi důležitou částí práce, která má uvést čtenáře do problematiky a blíže popsat předmět odborné práce. Součástí úvodu mohou být i základní teze, které má odborná práce potvrdit nebo vyvrátit. V úvodu musí být jasně definovány cíle odborné práce a na takto stanovené cíle odpovíme i v závěru naší práce.

Odborná práce je členěna do **kapitol**. Kapitoly mohou zahrnovat úvod do problematiky, přehled použitých metod a výsledky či komentáře.

**Závěr** je společně s úvodem nejdůležitější částí celé práce. Autor zde hodnotí celou svou odbornou práci a porovnává dosažené výsledky s tezemi a cíli, které si stanovil na začátku práce. V závěru je vhodné reagovat na zadání odborné práce, shrnout výsledky práce, navrhnout řešení nebo zdůvodnit, proč výzkum v této oblasti nevedl k dobrým výsledkům.

Součástí práce mohou být i **přílohy**, což jsou jakékoli materiály, které mají přímou souvislost s vlastní prací. Zpravidla jde o větší obrázky, tabulky, grafy nebo protokoly z výzkumu. Pro rozhodnutí, zda například tabulku zařadit do textu nebo do přílohy, by měla sloužit otázka: Jak moc je tabulka (graf, obrázek) nezbytná pro porozumění textu? Pro dobrou orientaci v přílohách můžeme přiložit na začátek příloh jejich číslovaný seznam.

#### Formální zásady při psaní odborných prací

Při tvorbě odborných prací se velmi často dělají chyby, které se týkají číslování kapitol, vzhledu stran, grafické úpravy textu, nedodržení řádkování apod. [5]

Klíčová kompetence: Dodržovat jazykové a stylistické normy i odbornou terminologii.

Klíčová kompetence: Zpracovávat administrativní písemnosti, pracovní dokumenty i souvislé texty na běžná i odborná témata.

Klíčová kompetence: Pracovat s běžným základním a aplikačním programovým vybavením. Odbornou práci tiskneme na bílý papír formátu A4. Práci můžeme tisknout jednostranně i oboustranně. Okraje odborné práce jsou normou stanoveny následovně:

horní okraj: 35 mm levý okraj: 35 mm pravý okraj: 25 mm dolní okraj: 30 mm

Části odborné práce mají být přehledně číslovány tak, aby pomáhali čtenáři zpřehlednit text a usnadnit mu orientaci. K číslování kapitol se používají jen arabské číslice. Pro uspořádání myšlenek se používá hierarchická struktura, kde se za poslední číslicí již nepíše desetinná čárka.

| 1 Úvod do problematiky práce v domácnosti        | 1  |
|--------------------------------------------------|----|
| 1.1 Nejčastější úkony v domácnosti               | 2  |
| 1.2 Dělba práce mezi manžely                     | 5  |
| 1.2.1 Podíl žen na domácích pracích              | 6  |
| 1.2.2 Podíl mužů na domácích pracích             | 8  |
| 2 Možnosti efektivního dělení práce v domácnosti | 12 |
|                                                  |    |

Obr. 3: Příklad obsahu.

#### Pravidla používání interpunkčních znamének

Často studenti i učitelé chybují v používání některých interpunkčních znamének. Proto se v následujících řádcích seznámíme se základními pravidly pro přípravu textů. V závorkách jsou uvedeny konkrétní příklady.

**Tečka** se píše těsně za posledním slovem věty, tedy bez mezer. Za tečkou pak následuje mezera. Tečka se nepíše v případě, že je věta ukončena zkratkou s tečkou (Nejvěrnější člověku je kočka, pes apod.).

**Středník** používáme pro rozdělení věty. Významem je středník silnější než čárky, ale slabší než tečka (Vyskytoval se v oblasti Kavkazu; další výskyt nebyl prokázán).

**Čárkou** se oddělují věty v souvětí, složky několikanásobných větných členů a výrazy, které jsou do věty vloženy nebo k ní připojeny. Za čárkou následuje mezera.

**Uvozovky** (Alt +0132, Alt +0147) se píší podle českých pravidel, tzn. první dole, druhé nahoře (nelze používat anglickou variantu).

Při korekturách je třeba rozlišovat **spojovník** (spojovací čárku), který je kratší a nevkládá se mezi něj a další text mezera (např. zemědělsko-potravinářské), od **pomlčky** (Alt+0150), která má zpravidla mezeru po obou stranách (...každý člověk – hodný toho jména ...). Pomlčka se používá také pro zápis číselných rozsahů, ale v tomto případě se v praxi obvykle sází těsně k oběma číslům (např. 100–200).

**Třemi tečkami** (Alt+0133) se naznačuje, že text není dokončený nebo že je nějaká část textu vypuštěna. Píší se těsně za slovo, pokud jsou položeny před větou, oddělují se mezerou. Nemají členící funkci, takže je nutné za nimi užít náležité členící znaménko (kromě tečky). Je vhodné vyhnout se užívání tří teček místo zkratek atd. a apod. [6]

Dalších pravidel pro jednotnou úpravu dokumentů je velké množství. V případě jakýchkoliv pochybností týkajících se úpravy dokumentů se podívejte na webové stránky věnující se typografii nebo normám (např. ČSN ISO 7144 Dokumentace: Formální úprava disertací a podobných dokumentů).

#### **Bibliografická citace**

Součástí odborných prací jsou také seznamy použité literatury a pramenů. Při psaní seznamu použité literatury musíme dodržet zásady bibliografické citace (tzn. pravidla pro citování použitých dokumentů). Níže jsou uvedeny příklady citací monografií, článků z časopisů a webových stránek. V případě, že si nejste jistí způsobem citace, můžete využít generátor citací, který je dostupný na http//:citace.com. Zde si vyberete předmět citace a do příslušných kolonek vypíšete požadované údaje. Vygenerovanou citaci si zkopírujete přímo do vaší práce.

#### Monografie:

KOSEK, Jiří. *Html – tvorba dokonalých stránek: podrobný průvodce*. Ilustroval Ondřej Tůma. 1. vyd. Praha: Grada, 1998. 291 s. ISBN 80-7169-608-0.

Časopis:

CHIP: magazín informačních technologií. C. 12 (prosinec 1999). Praha: Vogel, 1999. Vychází měsíčně. ISSN 1210-0684.

Článek z časopisu:

SMEJKAL, V. Proč nový zákon?. *CHIP: magazín informačních technologií*, listopad 1999, roč. 9, č. 11, s. 54-55.

Citace WWW stránky:

SHEMIRAMI, Barmak. *Ready t print organizer* [online]. c1997, poslední revize 20.1.1998 [cit.1999-12-05]. Dostupné z:<http://www.ilap.com/nsn>.

## 2 Náměty pro terénní cvičení

## 2.1 Fytocenologické snímkování

#### Zadání

Zpracujte fytocenologický snímek zadaného biotopu.

#### Příprava

Fytocenologie je nauka, která se zabývá výzkumem vegetace daného území. Vegetace každého místa je přímo závislá na souboru ekologických podmínek daného místa. Tento soubor všech životních podmínek označujeme pojmem biotop. Tyto podmínky působí dlouhodobě a mění se v různých intervalech, takže jejich přímé zjišťování je fakticky nemožné. Složení vegetace nám proto zprostředkovává mnoho informací o podmínkách daného místa, které lze jinak zjistit pouze velmi složitě a nákladně.

Fytocenologický snímek je kompletní soupis rostlin určitého biotopu s určením jejich kvantitativního zastoupení. K tomu nám slouží Braun-Blanquetova stupnice, kdy se zapsaným druhům připisují hodnoty pokryvnosti a početnosti. Snímkování provádíme na studijních plochách. Jejich velikost se liší v závislosti na druhu biotopu. Obecně platí, že bylinná vegetace se zkoumá na menších plochách (desítky m<sup>2</sup>), zatímco lesní biotopy se zkoumají ve čtvercích o několika stovkách m<sup>2</sup>.

| Značka                                  | Popis                                                             |  |  |
|-----------------------------------------|-------------------------------------------------------------------|--|--|
| r                                       | Druh se vyskytuje ojediněle (lat. rarus=vzácný)                   |  |  |
| +                                       | Zanedbatelná pokryvnost (max. do 1 %, roztroušený výskyt)         |  |  |
| 1                                       | Druh početný s malou pokryvností nebo vzácný s pokryvností do 5 % |  |  |
| 2                                       | Druh velmi početný nebo s pokryvností 5-25 % . Lze rozlišovat:    |  |  |
|                                         | 2m: cca 5 %                                                       |  |  |
|                                         | 2a: 5-15 %                                                        |  |  |
|                                         | 2b: 16-26 %                                                       |  |  |
| 3                                       | 25-50 %                                                           |  |  |
| 4                                       | 51-75 %                                                           |  |  |
| 5                                       | 76-100 %                                                          |  |  |
| Obr. 4: Braun-Blanquetova stunnice. [7] |                                                                   |  |  |

Klíčová kompetence: správně používat a převádět běžné jednotky.

Klíčová kompetence: používat pojmy kvantifikujícího charakteru. Odborná kompetence: Aplikování znalostí z ekologie, biologie, chemie a dalších přírodovědných disciplín při výkonu pracovních činností. Znalost zásad ochrany přírody a jejich tvůrčí uplatňování v praxi. Nezbytným předpokladem je dobrá znalost rostlinných druhů a odhad pokryvnosti plochy. Pro běžného středoškoláka se jedná o složitý úkol, s nejistým výsledkem a při používání atlasů rostlin také o úkol velmi zdlouhavý. Je nezbytná aktivní spolupráce učitele.

#### Pomůcky a vybavení

Pro přesné určení polohy snímku budeme potřebovat stanici GPS. Dále potřebujeme mapu v měřítku 1:10 000 (možno i menší měřítko), provaz a čtyři kolíky k vyznačení studijní plochy, atlas rostlin, fotoaparát, podložka s papíry a psací potřeby.

#### Terénní práce

Po příchodu na stanoviště si v daném biotopu vybereme místo pro umístění studijní plochy. Plocha musí být homogenní, tj. nesmí zahrnovat více biotopů. V praxi se řídíme fyziognomií porostu a plochu umisťujeme do porostu jednoho vzhledu (les, křoviny, trávník). Dále určíme velikost plochy. Začneme se čtvercem cca 10 m<sup>2</sup> (u mechových a lišejníkových společenstev i menší) a zapíšeme všechny druhy ve čtverci. Následně čtverec o něco zvětšíme a sledujeme, zda přibude nějaký druh. Čtverec zvětšujeme tak dlouho, dokud přibývají nové druhy. U liniových společenstev (např. břehy řek) pracujeme s obdélníkovým tvarem plochy.

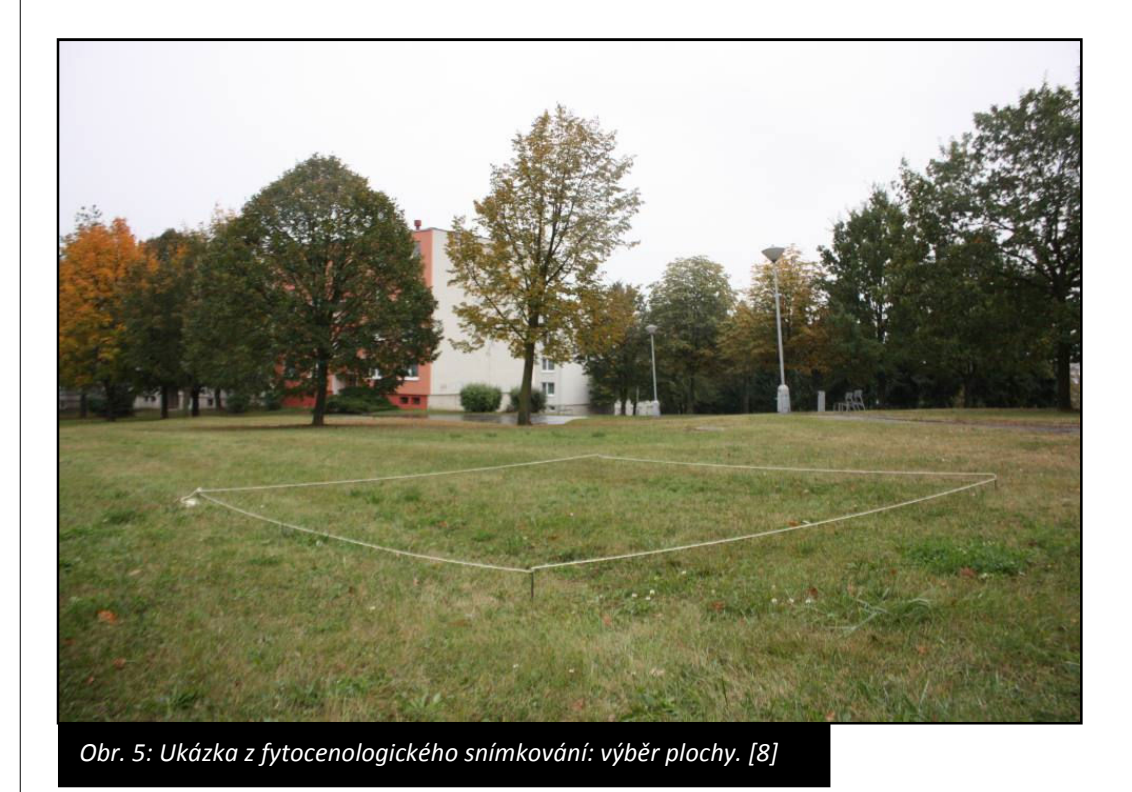

Nyní přejdeme k vlastnímu zápisu snímku. Každý snímek musíme opatřit hlavičkou, která identifikuje autora, místo a čas. Pokud pořizuji více snímků, je dobré si hlavičku předtisknout. K základním údajům fytocenologického snímku patří: jméno autora, datum pořízení snímku, pořadové číslo snímku, název lokality, nadmořská výška, GPS souřadnice, orientace ke světovým stranám a sklon svahu.

Klíčová kompetence: Číst a vytvářet různé formy grafického znázornění (tabulky, diagramy, grafy, schémata apod.).

| Fytocenologický snímek                                    |                          |  |  |
|-----------------------------------------------------------|--------------------------|--|--|
| Lakalita                                                  | Třinec (Dolní Líštná)    |  |  |
| LOKalita                                                  | Lemové společenstvo lesa |  |  |
|                                                           | N 49° 40′ 51.673′′       |  |  |
| GPS souraunice                                            | E 18° 41′ 40.562′′       |  |  |
| Expozice                                                  | ſ                        |  |  |
| Nadmořská výška                                           | 417 m n. m.              |  |  |
| Plocha snímku                                             | 1 x 0,5 m                |  |  |
| Sklon svahu                                               | 4°                       |  |  |
| Autor                                                     | Vít Ladányii             |  |  |
| Datum                                                     | 3. 7. 2008               |  |  |
| E <sub>0</sub>                                            | 0 %                      |  |  |
| E <sub>1</sub>                                            | 80 %                     |  |  |
| E <sub>2</sub>                                            | 20 %                     |  |  |
|                                                           |                          |  |  |
| E <sub>1</sub>                                            |                          |  |  |
| Melampyrum nemorosum                                      | 3                        |  |  |
| Festuca pratensis                                         | 1                        |  |  |
| Asarum europaeum                                          | 2b                       |  |  |
| Festuca rubra                                             | 1                        |  |  |
| Triseetum flavescens                                      | 2m                       |  |  |
| Obr. 6: Příklad záznamu fytocenologického snímkování. [9] |                          |  |  |

Pokud máme k dispozici GPS, zapisujeme zeměpisné souřadnice a nadmořskou výšku místa podle GPS. V opačném případě musíme místo označit co nejpřesněji podle mapy. K identifikaci používáme objekty, jejichž název ani poloha se nemění v čase. Obvykle jako orientační bod slouží kostel v nejbližší obci nebo nádraží. Nadmořskou výšku odečteme z mapy. Druhy zapisujeme podle jednotlivých vegetačních pater odshora. Ke každému patru zapíšeme celkovou pokryvnost v procentech a dále druhy podle pokryvnosti. V terénu nezáleží na pořadí, při dalším zpracování řadíme druhy sestupně podle jejich pokryvnosti.

Označení vegetačních pater:

- E<sub>3</sub> stromové patro
- E<sub>2</sub> keřové patro
- E<sub>1</sub> bylinné patro
- E<sub>0</sub> mechové patro

Libovolné patro může chybět. Bylinné patro (E<sub>1</sub>) je přítomno téměř vždy, pouze v některých bučinách se přirozeně nevyskytuje. Soupis druhů musí být úplný. Některé druhy stromů se mohou vyskytovat i v keřovém patru. Takto je zapisujeme, pokud nedosahují výšky 4m. Mladé jedince stromů a keřů značíme za názvem jako *juv*. Např. mladý habr v bylinném lesním lemu zapíšeme do keřového patra jako *Carpinus betulus juv*.

#### Zpracování výsledků

Výsledky fytocenologického snímkování mají význam především při jejich opakování v delším časovém období. Výsledky slouží k sledování vývoje našich biotopů např. v návaznosti na změnu klimatu, nebo na změnu obhospodařování krajiny, eutrofizaci krajiny atd.

Vlastní výsledky je možno zpracovávat pomocí programu Turboveg for Windows. Tento program slouží jako živá databáze fytocenologických snímků, do které přispívají profesionální i amatérští botanikové. Program je přístupný na stránkách Ústavu botaniky a zoologie přírodovědecké fakulty Masarykovy univerzity v Brně.

Prezentace výsledků

Výsledky můžeme prezentovat prostřednictvím posteru nebo interaktivní mapy s fotografiemi biotopu a významných pozorovaných druhů a příslušným fytocenologickým snímkem.

Klíčová kompetence: Spolupracovat při řešení problémů s jinými lidmi (týmové řešení). Příloha: Záznamový arch pro fytocenologické snímkování

| Fytocenologický snímek |  |  |  |  |
|------------------------|--|--|--|--|
| Lokalita               |  |  |  |  |
| GPS souřadnice         |  |  |  |  |
| Expozice               |  |  |  |  |
| Nadmořská výška        |  |  |  |  |
| Plocha snímku          |  |  |  |  |
| Sklon svahu            |  |  |  |  |
| Autor                  |  |  |  |  |
| Datum                  |  |  |  |  |
|                        |  |  |  |  |
|                        |  |  |  |  |
|                        |  |  |  |  |
|                        |  |  |  |  |
|                        |  |  |  |  |
|                        |  |  |  |  |
|                        |  |  |  |  |
|                        |  |  |  |  |
|                        |  |  |  |  |
|                        |  |  |  |  |
|                        |  |  |  |  |
|                        |  |  |  |  |
|                        |  |  |  |  |
|                        |  |  |  |  |
|                        |  |  |  |  |
|                        |  |  |  |  |
|                        |  |  |  |  |
|                        |  |  |  |  |
|                        |  |  |  |  |
|                        |  |  |  |  |
|                        |  |  |  |  |
|                        |  |  |  |  |
|                        |  |  |  |  |
|                        |  |  |  |  |

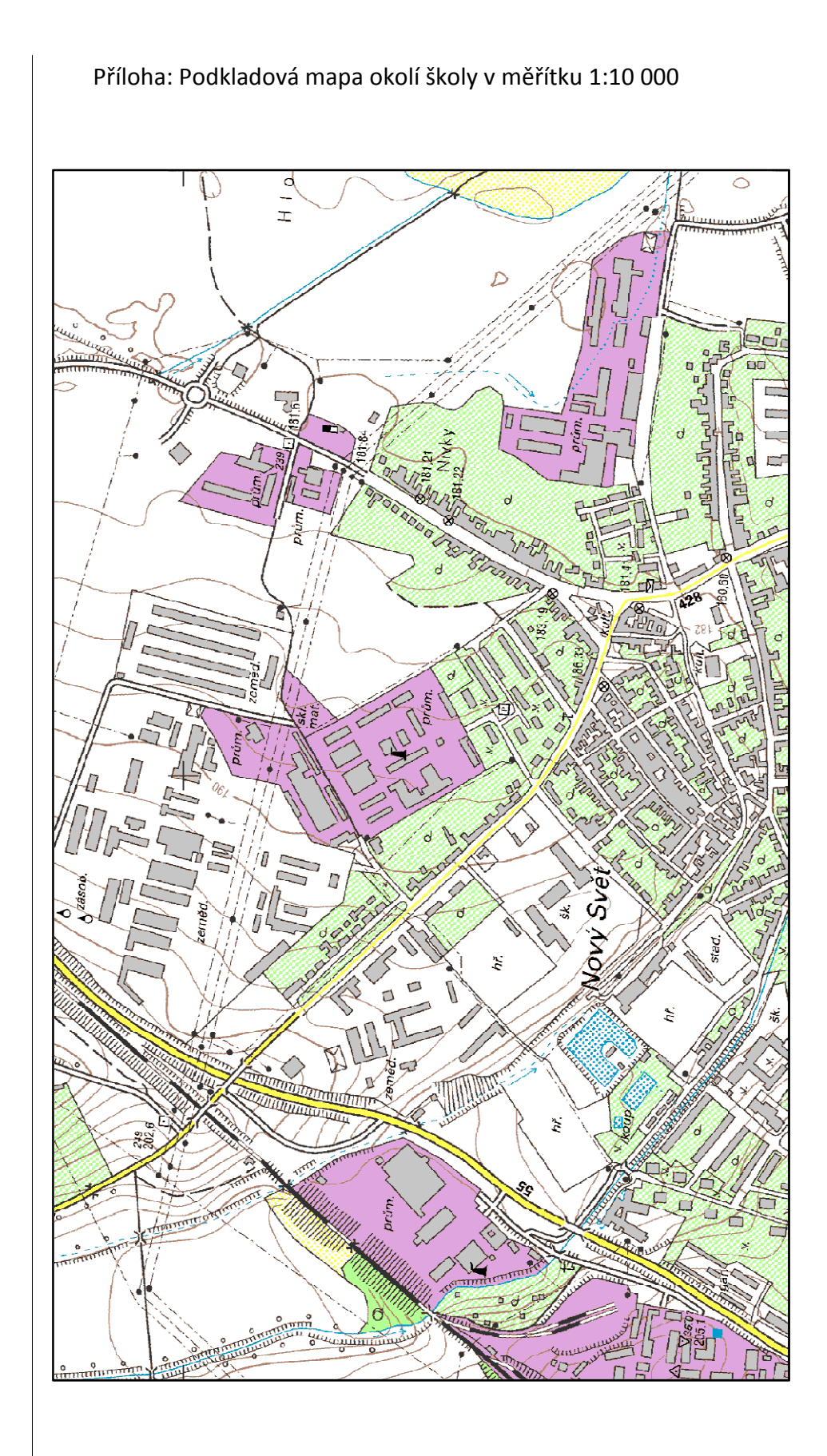

## 2.2 Srovnání biodiverzity lesních porostů

#### Zadání

Srovnejte biodiverzitu původních a nepůvodních lesních porostů v okolí Naučné stezky Střední odborné školy a Gymnázia Staré Město.

#### Příprava

Pojmem biodiverzita rozumíme biologickou rozmanitost určitého místa (oblasti, státu). Rozlišujeme několik úrovní biodiverzity. Základní a nejsnáze hodnotitelnou je biodiverzita druhová tj. počet různých druhů organismů, které se vyskytují na daném území. Každé místo na Zemi má jinou přirozenou biodiverzitu. Nejvyšší biodiverzita je kolem rovníku. Obecně biodiverzita klesá se zeměpisnou šířkou a nadmořskou výškou, ale najdeme řadu výjimek.

Člověk svou činností neustále mění ekologické podmínky v krajině, a tím i její biodiverzitu. Některé činnosti biodiverzitu zvyšují (např. pravidelné kosení orchidejových luk je nezbytnou podmínkou udržení jejich pestrosti), často však dochází ke snížení biodiverzity (např. používání postřiků v zemědělství ničí kromě "škůdců" též řadu původních druhů zemědělské krajiny).

Příkladem lidské činnosti s vlivem na biodiverzitu je i plošná výsadba nepůvodních druhů lesních dřevin a tvorba tzv. lesních monokultur.

Naším úkolem je srovnat dva původní a dva nepůvodní lesní porosty z hlediska množství druhů rostlin a půdních organismů. Na školní naučné stezce je možné najít čtyři lesní biotopy. Z přírodních (původních) se jedná zejména o květnaté bučiny, na teplejších svazích najdeme menší plochy karpatských dubohabřin. Nepůvodní jsou smrkové monokultury a porosty s převahou borovice lesní na bývalé zemědělské půdě nad obcí Modrá.

**Květnaté bučiny** řadíme do kategorie L5.1 podle katalogu biotopů. Jedná se o listnaté lesy s převládajícím bukem lesním (*Fogus sylvatica*) a někdy s příměsí dalších listnáčů (javor mléč, habr obecný, jasan ztepilý nebo dub zimní). V keřovém patře rostou kromě zmlazujících dřevin stromového patra také líska obecná, lýkovec jedovatý, zimolez černý, bez červený nebo jeřáb ptačí). Pokryvnost bylinného patra se zpravidla pohybuje mezi 30-60 %, může být i nižší. Běžně se nám zde vyskytují i mezofilní druhy listnatých lesů (samorostlík

Odborná kompetence: Provádět územní inventarizaci, porovnávat ji s údaji z dostupných informačních zdrojů a vyvozování závěrů.

Odborná kompetence: Rozpoznání nežádoucích a nedovolených vlivů lidské činnosti na životní prostředí a navrhování opatření k jejich eliminaci. klasnatý (Actaea spicata), sveřep Benekenův (Bromus benekenii), ostřice chlupatá (Carex pilosa), kyčelnice cibulkolistá (Dentaria bulbifera), k. devítilistá (D. enneaphyllos), kapraď samec (Dryopteris filix-mas), kostřava lesní (Festuca altissima), pitulník žlutý (Galeobdolon luteum s. lat.), mařinka vonná (Galium odoratum), bukovník kapraďovitý (Gymnocarpium dryopteris), ječmenka evropská (Hordelymus europaeus), strdivka jednokvětá (Melica uniflora), bažanka vytrvalá (Mercurialis perennis), pšeníčko rozkladité (Milium effusum), vraní oko čtyřlisté (Paris quadrifolia), kokořík přeslenitý (Polygonatum verticillatum), věsenka nachová (Prenanthes purpurea), krtičník hlíznatý (Scrophularia nodosa), starček vejčitý (Senecio ovatus), violka lesní (Viola reichenbachiana). Mechorosty rostou spíše na padlých kmenech a kamenech.

Květnaté bučiny se vyskytují na eutrofních, obvykle kambizemních půdách s rychlou mineralizací humusu, na různých druzích hornin. Na horninách minerálně chudých nebo na vápencích se vyskytují pouze na plošinách nebo mírných svazích, kde je vyvinuta hlubší půda. V nižších a středních nadmořských výškách osídlují chladnější rokle a severní svahy, v submontánním a montánním stupni přecházejí na plošiny a svahy všech orientací. Jen výjimečně rostou v nadmořské výšce nad 1000 m.

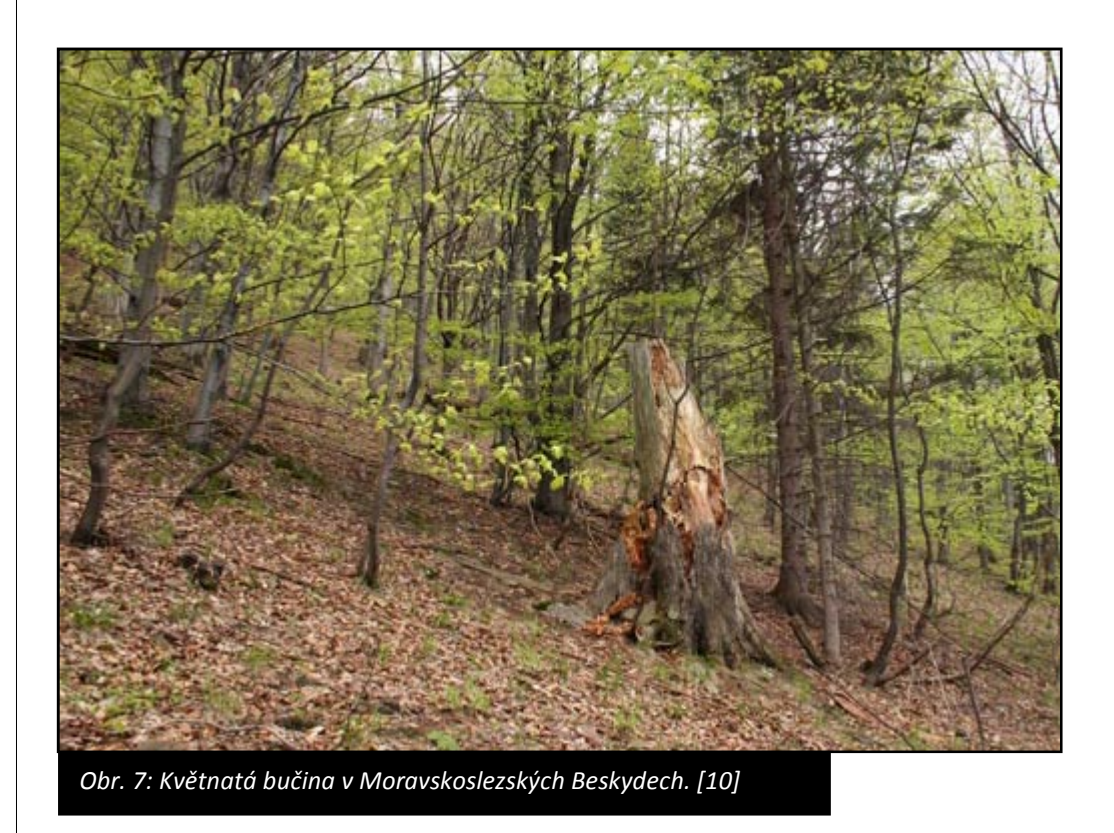

Karpatské dubohabřiny jsou lesy s převahou habru (*Carpinus betulus*) nebo dubu zimního (*Quercus petraea s. lat.*) a místy s příměsí buku lesního (*Fagus sylvatica*) jako podúrovňové dřeviny ve stromovém patře. Keřové patro je v jednotlivých porostech různě bohatě vyvinuté. V bylinném patře výrazně dominuje ostřice chlupatá (*Carex pilosa*) a diagnosticky významný je též výskyt několika dalších druhů vázaných v ČR převážně na karpatskou oblast, např. pryšce mandloňovitého (*Euphorbia amygdaloides*), svízele Schultesova (*Galium schultesii*) a hvězdnatce zubatého (*Hacquetia epipactis*). Dále se vyskytují hájové druhy ostřice prstnatá (*Carex digitata*), jahodník obecný (*Fragaria vesca*), mařinka vonná (*Galium odoratum*), jestřábník zední (*Hieracium murorum*), jestřábník savojský (*H. sabaudum*), hrachor jarní (*Lathyrus vernus*), strdivka jednokvětá (*Melica uniflora*), mlečka zední (*Mycelis muralis*), lipnice hajní (*Poa nemoralis*), kokořík mnohokvětý (*Polygonatum multiflorum*) aj. Mechové patro je vyvinuto nevýrazně.

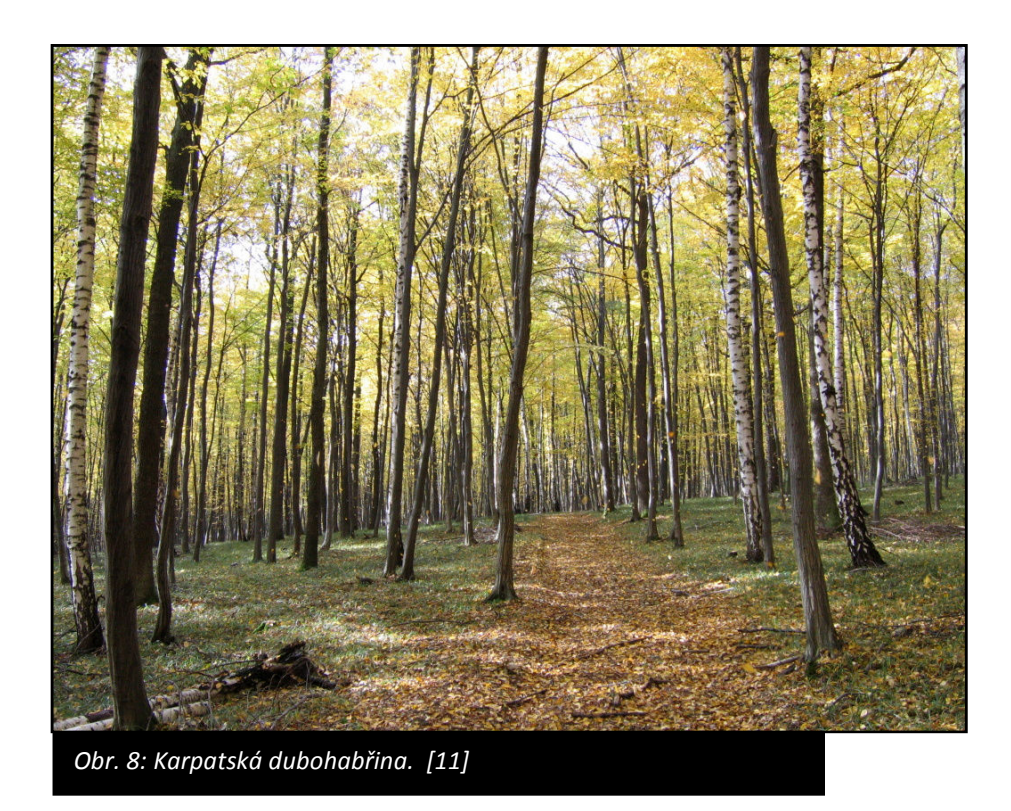

Nepůvodní smrkové monokultury a porosty s převahou borovice lesní řadíme podle katalogu biotopů do kategorie X9. Do této kategorie spadají lesní kultury s vysazenými dřevinami, které nebyly součástí přirozených lesů, případně v nich měly jen menší podíl. Z jehličnanů se jedná nejčastěji o smrk ztepilý (*Picea abies*) a borovici lesní (*Pinus sylvestris*) [12].

#### Pomůcky a vybavení

Atlas rostlin, klíč k určování půdních bezobratlých, exhaustor, pinzeta, prosívadlo, krabicová lupa, půdní lopatka, pH metr, pravítko, Katalog biotopů ČR, plátno světlé barvy, fotoaparát.

#### Terénní práce

Postupně projdeme různé lesní porosty a zjišťujeme jejich vlastnosti, které doplňujeme do tabulky.

Postup vyplňování tabulky:

- Rostliny zapisujeme druhy tvořící jednotlivá lesní patra. Nízké stromy do 4 m zapisujeme do keřového patra. Vzorové složení najdeme v Katalogu biotopů ČR.
- Půda
  - Pokryvný humus: zapisujeme, jaké nerozložené zbytky rostlin nacházíme na povrchu půdy.
  - Mocnost horizontu A: jedná se o tzv. humusový horizont, který má téměř černou barvu. Jeho mocnost dosahuje několik centimetrů. Od níže položených horizontů B nebo E bývá výrazně oddělen. Lopatkou uděláme jamku, mocnost změříme pravítkem.
  - pH půdy: zjišťujeme orientačně zapichovacím pH metrem.
  - Edafon: lopatkou odebereme materiál z povrchu půdy i prsť do hloubky několika cm, tento materiál prosíváme a potom rozsypeme na světlé plátno rozložené na zemi. Pinzetou nebo exhaustorem sbíráme nalezené organismy a následně určujeme.

#### Zpracování výsledků

Podle výsledků v tabulce vyhodnotíme biodiverzitu zkoumaných porostů. Srovnáme počet všech nalezených druhů původních a nepůvodních biotopů. Hledáme závislost mezi množstvím druhů a vlastnostmi půdy.

#### Prezentace výsledků

Výsledky zpracujeme graficky do posteru nebo své závěry můžeme zpracovat do podoby krátkého textu.

Odborná kompetence: Aplikování znalostí z ekologie, biologie, chemie a dalších přírodovědných disciplín při výkonu pracovních činností. Znalost zásad ochrany přírody a tvůrčí způsob uplatňování znalostí v praxi.

Odborná kompetence:

Vyhodnocování výsledků analýz, zpracování získaných dat a jejich posouzení a navržení optimálních opatření.

| riloha: Záznamová tabulka pro srovnání biodiverzity lesnich porostů |                   |                 |                  |  |  |
|---------------------------------------------------------------------|-------------------|-----------------|------------------|--|--|
| Borový les                                                          |                   |                 |                  |  |  |
| Smrčina                                                             |                   |                 |                  |  |  |
| Dubohabřina                                                         |                   |                 |                  |  |  |
| Květnatá bučina                                                     |                   |                 |                  |  |  |
| Biotop<br>Rostliny                                                  | Stromové<br>patro | Keřové<br>patro | Bylinné<br>patro |  |  |

Příloha: Záznamová tabulka pro srovnání biodiverzity lesních porostů

| Příloha: Záznamová tabulka pro srovnání biodiverzity lesních porostů |                                   |                        |         |                               |  |
|----------------------------------------------------------------------|-----------------------------------|------------------------|---------|-------------------------------|--|
| Borový les                                                           |                                   |                        |         |                               |  |
| Smrčina                                                              |                                   |                        |         |                               |  |
| Dubohabřina                                                          |                                   |                        |         |                               |  |
| Květnatá bučina                                                      |                                   |                        |         |                               |  |
| Biotop<br>Pûda                                                       | Charakter<br>pokryvného<br>humusu | Mocnost<br>horizontu A | pH půdy | Edafon<br>(zjištěné<br>druhy) |  |

Příloha: Záznamová tabulka pro srovnání biodiverzity lesních porostů

| KVĚTNATÉ BUČINY                     |  | DUBOHABŘINY             |                    |  |
|-------------------------------------|--|-------------------------|--------------------|--|
| Stromové a keřové patro Výs<br>(ano |  | Stromové a keřové patro | Výskyt<br>(ano/ne) |  |
| jedle bělokorá                      |  | javor babyka            |                    |  |
| javor mléč                          |  | habr obecný             |                    |  |
| javor klen                          |  | svída krvavá            |                    |  |
| habr obecný                         |  | líska obecná            |                    |  |
| líska obecná                        |  | buk lesní               |                    |  |
| lýkovec jedovatý                    |  | zimolez pýřitý          |                    |  |
| buk lesní                           |  | dub zimní               |                    |  |
| jasan ztepilý                       |  | lípa srdčitá            |                    |  |
| zimolez černý                       |  |                         |                    |  |
| zimolez pýřitý                      |  |                         |                    |  |
| smrk ztepilý                        |  |                         |                    |  |
| dub zimní                           |  |                         |                    |  |
| lípa srdčitá                        |  |                         |                    |  |
| lípa velkolistá                     |  |                         |                    |  |
| Jilm drsný                          |  |                         |                    |  |
| Bylinné patro                       |  | Bylinné patro           |                    |  |
| samorostlík klasnatý                |  | sasanka hajní           |                    |  |
| sveřep Benekenův                    |  | zvonek broskvolistý     |                    |  |
| ostřice chlupatá                    |  | zvonek řepkovitý        |                    |  |
| kyčelnice cibulkonosná              |  | zvonek kopřivolistý     |                    |  |
| kyčelnice devítilistá               |  | ostřice horská          |                    |  |
| kapraď samec                        |  | ostřice chlupatá        |                    |  |
| kostřava lesní                      |  | konvalinka vonná        |                    |  |
| pitulník žlutý                      |  | srha hajní              |                    |  |
| mařinka vonná                       |  | kyčelnice cibulkonosná  |                    |  |
| bukovník kapraďovitý                |  | pryšec mandloňový       |                    |  |
| ječmenka evropská                   |  | kostřava různolistá     |                    |  |
| netýkavka nedůtklivá                |  | pitulník žlutý          |                    |  |
| strdivka nicí                       |  | mařinka vonná           |                    |  |
| strdivka jednokvětá                 |  | svízel Schultesův       |                    |  |
| bažanka vytrvalá                    |  | hvězdnatec zubatý       |                    |  |
| pšeníčko rozkladité                 |  | jestřábník zední        |                    |  |
| mléčka zední                        |  | jestřábník savojský     |                    |  |
| vraní oko čtyřlisté                 |  | zapalice žluťuchovitá   |                    |  |
| lipnice hajní                       |  | hrachor černý           |                    |  |
| kokořík přeslenitý                  |  | hrachor lecha           |                    |  |
| věsenka nachová                     |  | pstroček dvoulistý      |                    |  |
| plicník lékařský                    |  | strdivka nicí           |                    |  |
| krtičník hlíznatý                   |  | lipnice hajní           |                    |  |
| starček vejčitý                     |  | plicník lékařský        |                    |  |
| violka lesní                        |  | kostival hlíznatý       |                    |  |
|                                     |  | řimbaba                 |                    |  |
|                                     |  | rozrazil rezekvítek     |                    |  |
|                                     |  | violka lesní            |                    |  |

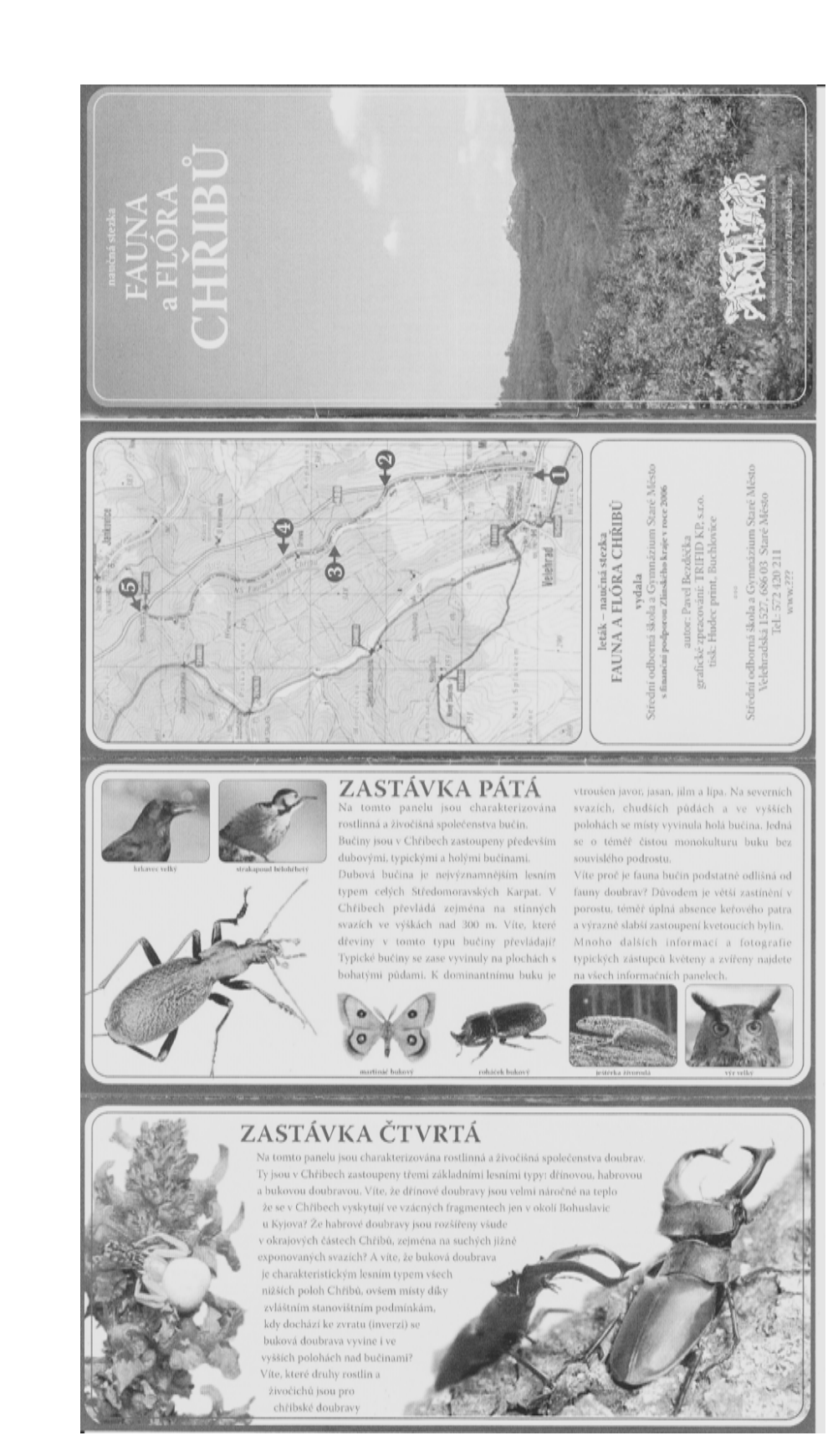

#### Příloha: Leták naučné stezky "Fauna a flóra Chřibů"

#### Příloha: Leták naučné stezky "Fauna a flóra Chřibů"

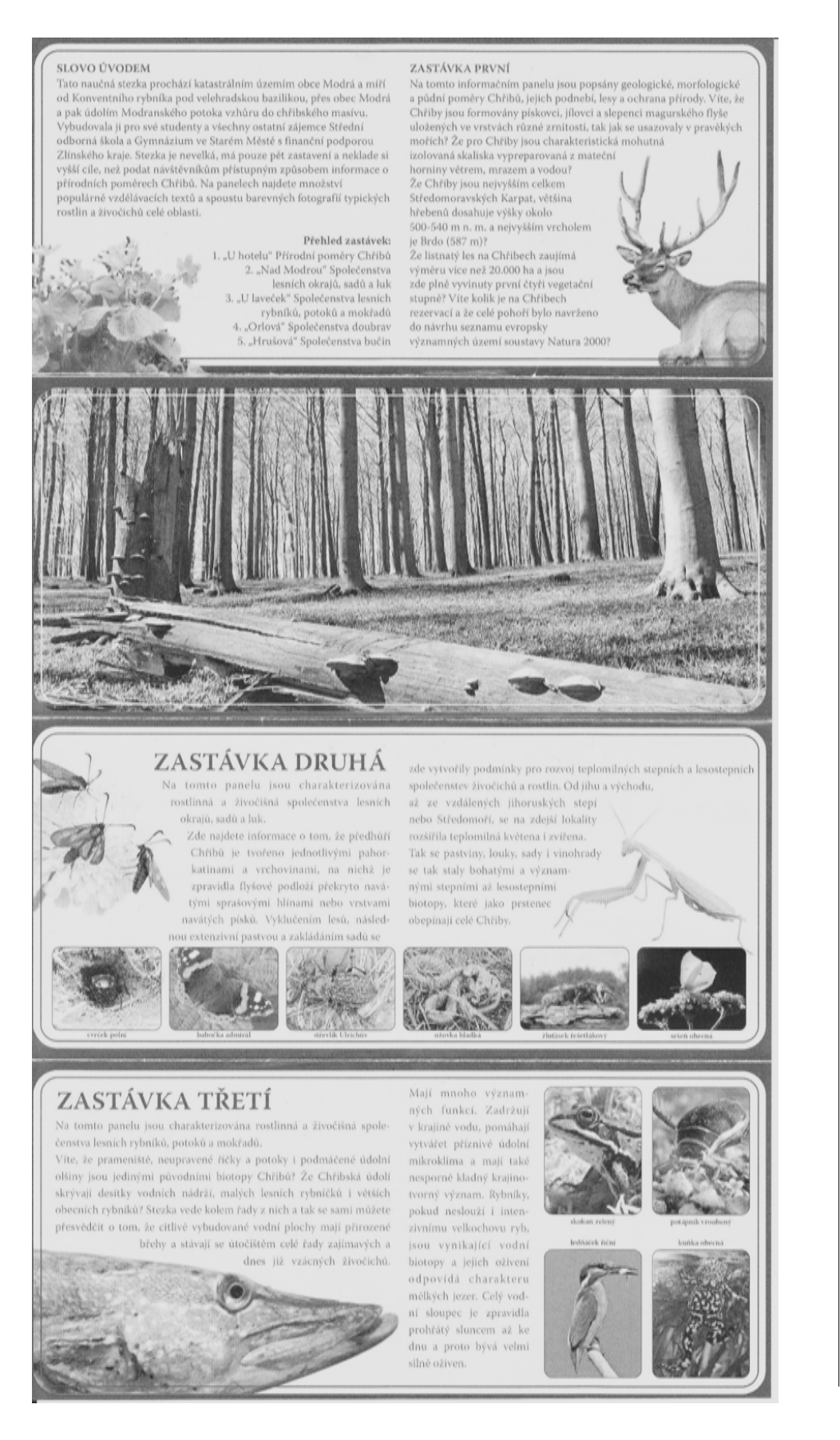

## 2.3 Mapování biotopů

#### Zadání

Zmapujte biotopy v severní části katastru obce Staré Hutě.

#### Příprava

Odborná kompetence: Zdůvodnit a dokázat ekologicky šetrné hospodaření v krajině. Mapování provádíme podle metodiky mapování NATURA 2000. Biotop (soubor ekologických podmínek určitého místa) se v této metodice určuje podle zastoupení druhů rostlin. Základní literaturou je Katalog biotopů ČR [12]. V Katalogu biotopů je vždy uvedeno možné druhové složení biotopu. Jsou uvedeny druhy diagnostické (pro daný biotop typické, určující), které jsou nejdůležitější a druhy dominantní (jsou výrazné, udávají vzhled).

Jako podklad pro mapování zemědělské krajiny použijeme základní mapu ČR v měřítku 1:10000, v krajině, kde je výrazné zastoupení lesů, je vhodnější použít lesnickou porostní mapu.

Uvedeným postupem byla v letech 2000-2003 zmapována celá ČR. Na základě tohoto mapování byly navrženy lokality NATURA 2000, které se postupně vyhlašují. Chřiby jsou jednou z největších lokalit v soustavě NATURA 2000.

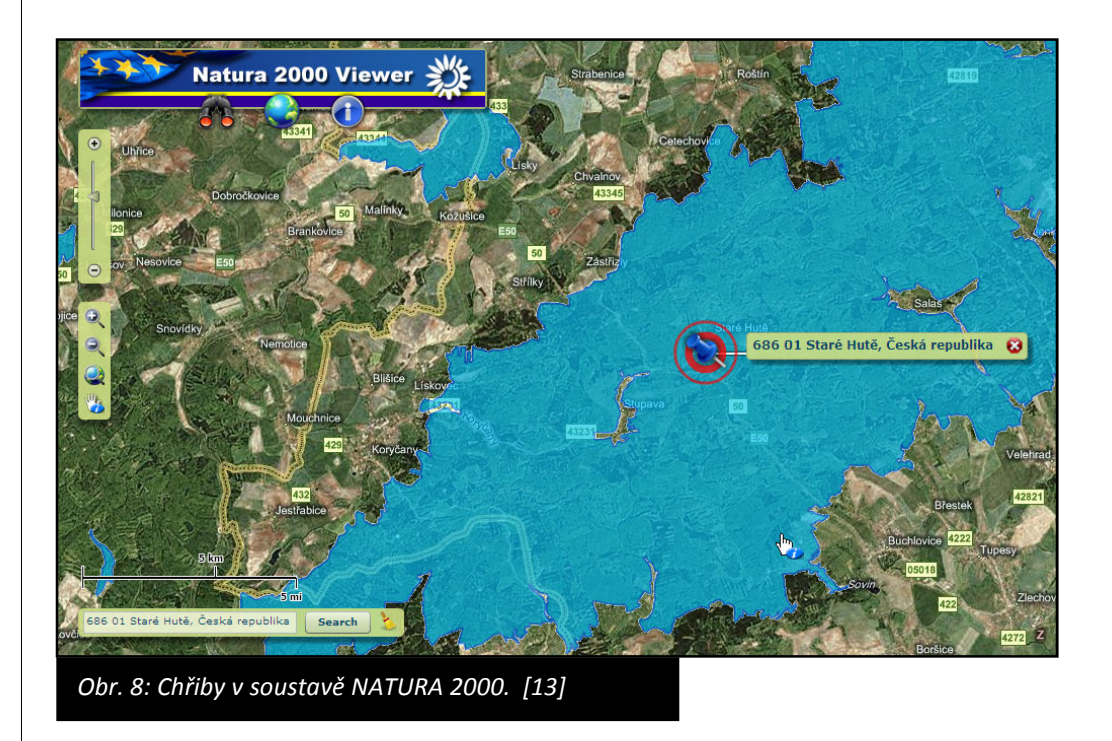

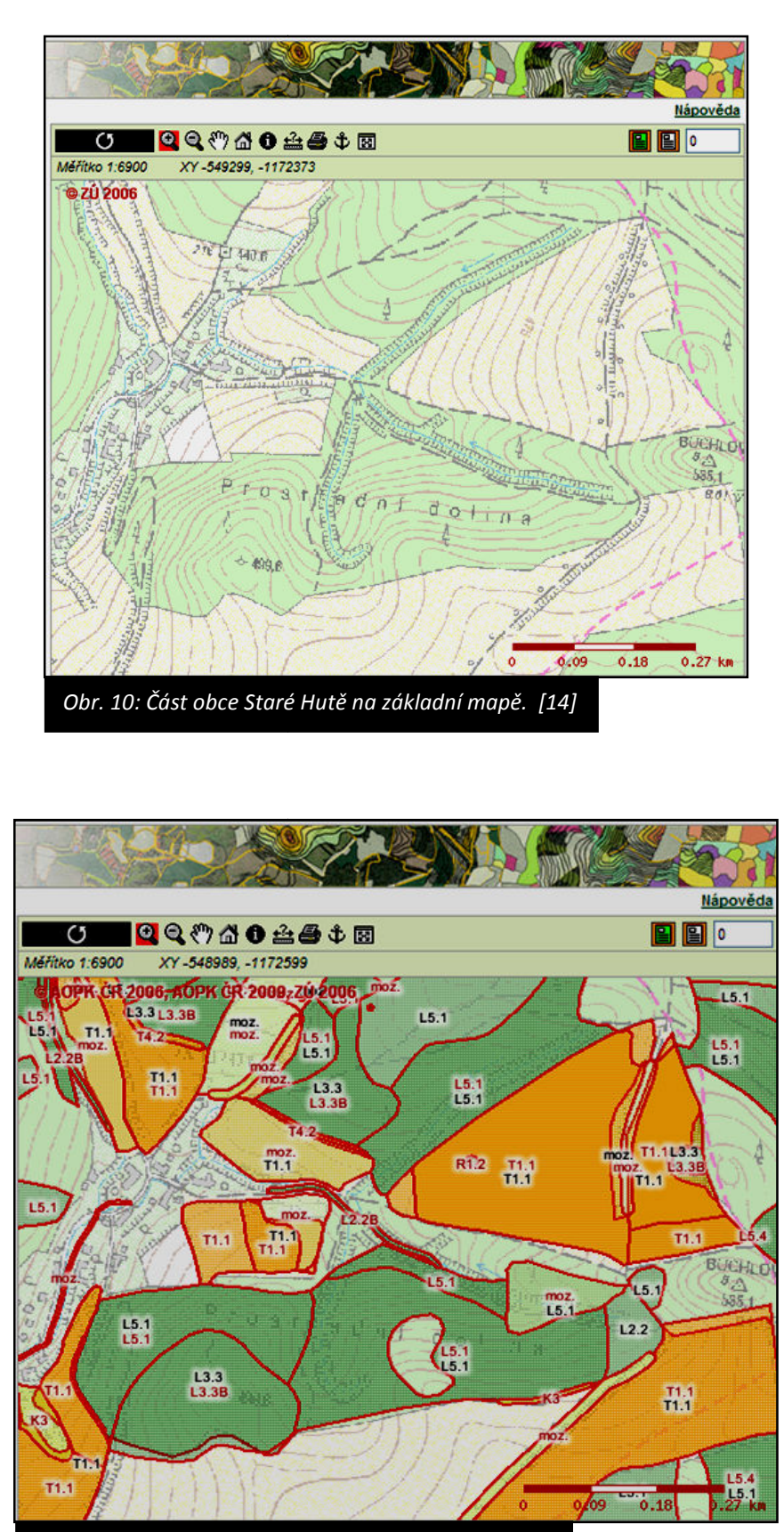

Obr. 11: Biotopy vyskytující se v obci Staré Hutě. [14]

Klíčová kompetence: Volit prostředky a způsoby (pomůcky, studijní literaturu, metody a techniky) vhodné pro splnění jednotlivých aktivit, využívat zkušeností a vědomostí nabytých dříve. Při mapování biotopů si musíme zjistit základní údaje o mapovaném území. Mapované území v severním katastru obce Staré Hutě se nachází v nadmořské výšce v rozmezí 400 až 500 m n. m. Podloží tvoří račanská jednotka magurského flyše (pískovce a jílovce paleogenního stáří). Původní vegetaci tvořily bučiny. V současnosti se jedná o mozaiku lučních (mezofilní ovsíkové louky, pcháčové louky, poháňkové pastviny) a lesních biotopů (květnaté bučiny, karpatské dubohabřiny, jasanovo-olšové luhy). Lesy většinou odpovídají původní druhové skladbě, z nepůvodních jsou zde menší plochy smrčin a douglasky tisolisté. Za nepůvodní les je považován i porost jasanu ztepilého ve východní části území. V současnosti dochází k rozšiřování lesa na úkor luk, přičemž v 19. století naprosto převažovala orná půda. Obec Staré Hutě je tvořena řídkým osídlením podél potoka Kyjovky. Orná půda se vyskytuje výjimečně, větší plochy zaujímají extenzívní sady a zahrady.

#### Pomůcky a vybavení

Základní mapa ČR 1: 10 000 (list 24–44–10), Katalog biotopů ČR, atlas rostlin, podložka, psací potřeby, fotoaparát, GPS.

#### Terénní práce

Procházíme určené území a postupně zakreslujeme biotopy a současně je zapisujeme do tabulky. Zakresluje se většinou plocha (polygon), výjimečně narazíme na linie a body. U linie zapíšeme její šířku, u bodu plochu v m<sup>2</sup>. Podle zastoupení druhů se určí typ biotopu a jeho kód (např. květnatá bučina L 5.1.) Dále určujeme zachovalost (A, B, C) a reprezentativnost (A, B, C). Pokud jde o biotop člověkem vytvořený, značí se jako X.

#### Zpracování výsledků

Výsledky mapování lze ve zjednodušené podobě použít pro hodnocení ekologické stability území. Pracovní mapu vytvořenou dnes budete dále zpracovávat v GISovém programu Quantum GIS v jedné z příštích praxí.

#### Prezentace výsledků

Data získaná mapováním můžeme prezentovat pomocí mapy nebo posteru.

Klíčová kompetence: Učit se používat nové aplikace.
| Poř.<br>číslo | Kód | Тур<br>(В, L, P) | Zachovalost | Reprezentativnost | Poznámka |
|---------------|-----|------------------|-------------|-------------------|----------|
| 1.            |     |                  |             |                   |          |
| 2.            |     |                  |             |                   |          |
| 3.            |     |                  |             |                   |          |
| 4.            |     |                  |             |                   |          |
| 5.            |     |                  |             |                   |          |
| 6.            |     |                  |             |                   |          |
| 7.            |     |                  |             |                   |          |
| 8.            |     |                  |             |                   |          |
| 9.            |     |                  |             |                   |          |
| 10.           |     |                  |             |                   |          |
| 11.           |     |                  |             |                   |          |
| 12.           |     |                  |             |                   |          |
| 13.           |     |                  |             |                   |          |
| 14.           |     |                  |             |                   |          |
| 15.           |     |                  |             |                   |          |
| 16.           |     |                  |             |                   |          |
| 17.           |     |                  |             |                   |          |
| 18.           |     |                  |             |                   |          |
| 19.           |     |                  |             |                   |          |
| 20.           |     |                  |             |                   |          |
| 21.           |     |                  |             |                   |          |
| 22.           |     |                  |             |                   |          |
| 23.           |     |                  |             |                   |          |
| 24.           |     |                  |             |                   |          |
| 25.           |     |                  |             |                   |          |
| 26.           |     |                  |             |                   |          |
| 27.           |     |                  |             |                   |          |
| 28.           |     |                  |             |                   |          |
| 29.           |     |                  |             |                   |          |
| 30.           |     |                  |             |                   |          |
| 31.           |     |                  |             |                   |          |
| 32.           |     |                  |             |                   |          |

# Příloha: Tabulka pro záznam při mapování biotopů

Klíčová kompetence: Číst a vytvářet různé formy grafického znázornění (tabulky, diagramy, grafy, schémata apod.).

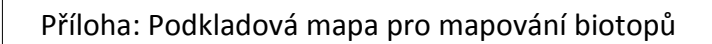

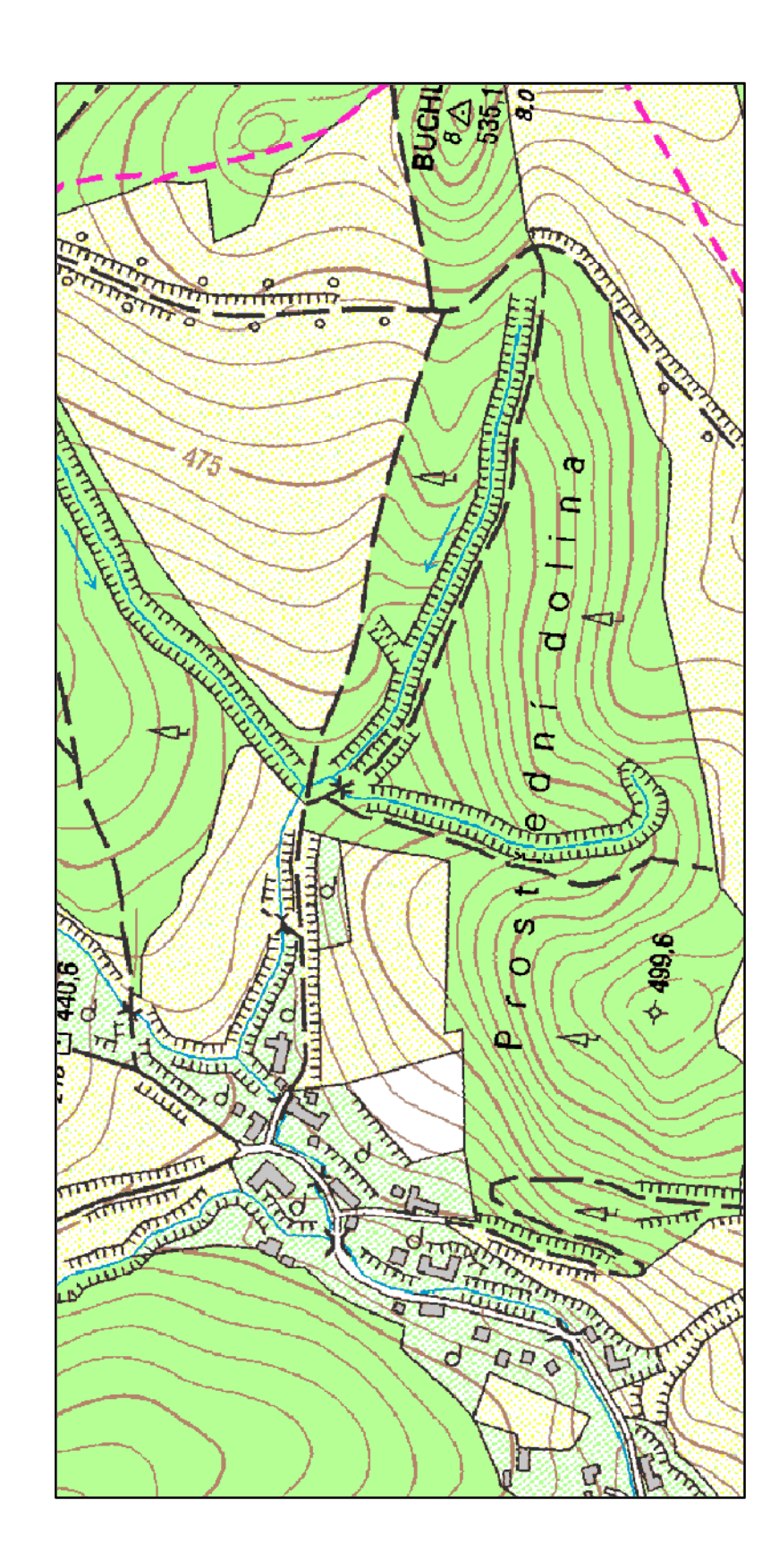

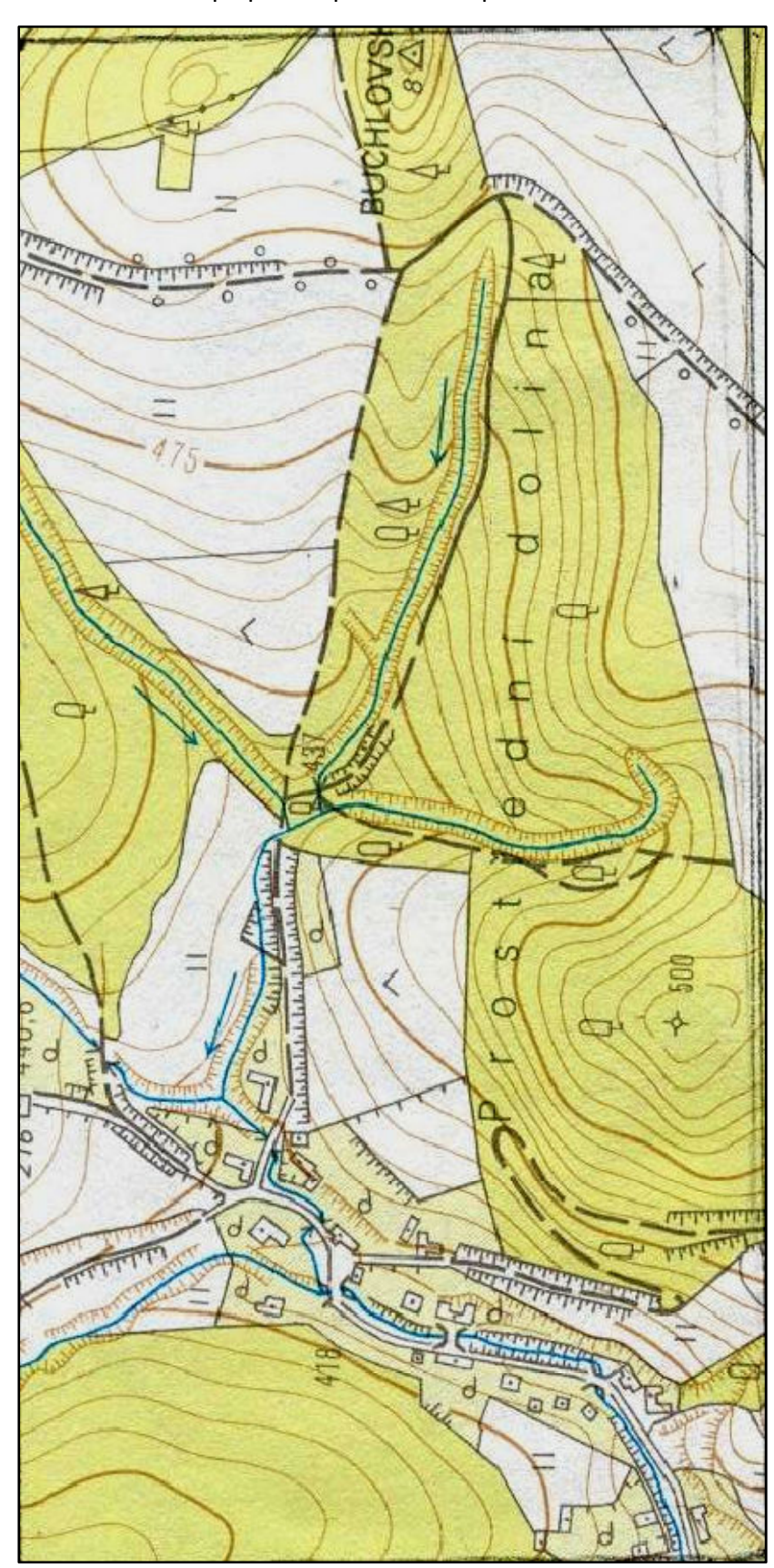

Příloha: Podkladová mapa pro mapování biotopů

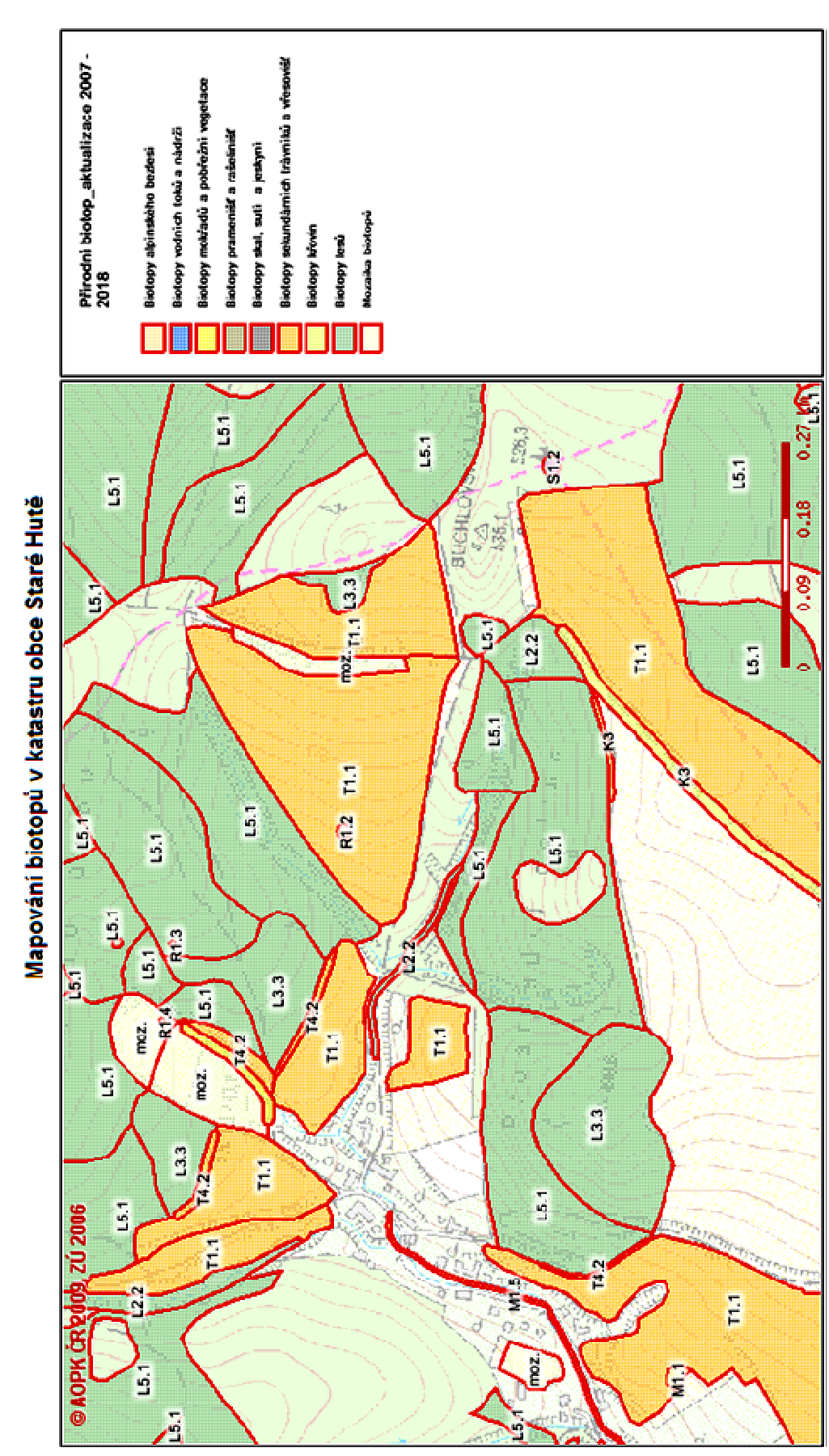

Příloha: Příklad možného zpracování získaných dat [14]

# 2.4 Výpočet koeficientu ekologické stability krajiny

## Zadání

Vypočítej a zhodnoť koeficient ekologické stability krajiny v modelovém území v katastru obce Staré Hutě.

## Příprava

Koeficient ekologické stability se obvykle používá pro základní posouzení aktuálního stavu krajiny, případně pro porovnání různých krajinných segmentů. Pro výpočet koeficientu ekologické stability můžeme použít více vzorců. Uvedeme si dva nejčastěji používané vzorce [15].

Koeficient ekologické stability (KES) je poměrové číslo a stanovuje poměr ploch tzv. stabilních a nestabilních krajinotvorných prvků ve zkoumaném území podle vzorce:

 $KES = \frac{LP + VP + TTP + Pa + Mo + Sa + Vi}{OP + AP + Ch} = \frac{\text{stabilní ekosystémy}}{\text{nestabilní ekosystémy}}$ 

|     | Stabilní prvky       | Nestabilní prvky |                          |
|-----|----------------------|------------------|--------------------------|
| LP  | lesní půda           | OP               | orná půda                |
| VP  | vodní plochy a toky  | AP               | antropogenizované plochy |
| TTP | trvalý travní porost | Ch               | chmelnice                |
| Ра  | pastviny             |                  |                          |
| Мо  | mokřady              |                  |                          |
| Sa  | sady                 |                  |                          |
| Vi  | vinice               |                  |                          |

Metoda výpočtu KES je založena na jednoznačném a konečném zařazení krajinného prvku do skupiny stabilní nebo nestabilní a neumožňuje hodnocení konkrétního stavu těchto prvků. Hodnoty uvedeného koeficientu jsou obecně klasifikovány v následující tabulce.

Klíčová kompetence: Efektivně aplikovat matematické postupy při řešení různých praktických úkolů v běžných situacích.

| Hodnota KES   | Hodnocení území                                                                                                    |
|---------------|----------------------------------------------------------------------------------------------------|
| méně než 0,10 | území s maximálním narušením přírodních struktur, základní<br>ekologické funkce musí být intenzivně a trvale nahrazovány                                                                                        |
|               | technickými zásahy                                                                                                    |
| 0,10 až 0,30  | území nadprůměrně využívané, se zřetelným narušením přírodních<br>struktur, základní ekologické funkce musí být soustavně<br>nahrazovány technickými zásahy                                                     |
| 0,30 až 1,00  | území nadprůměrně využívané zejména zemědělskou<br>velkovýrobou, oslabení autoregulačních pochodů v ekosystémech<br>způsobuje jejich značnou ekologickou labilitu a vyžaduje vysoké<br>vklady dodatkové energie |
| 1,00 až 3,00  | vcelku vyvážená krajina, v ní jsou technické objekty relativně<br>v souladu s dochovanými přírodními strukturami, důsledkem je i<br>nižší potřeba energo-materiálových vkladů                                   |
| více než 3,00 | přírodní a přírodě blízká krajina s výraznou převahou ekologicky stabilních struktur a nízkou intenzitou využívání krajiny člověkem                                                                             |

V metodice tvorby ÚSES (územních systémů ekologické stability) se pro výpočet stabilitních charakteristick používá Míchalův vztah, nicméně známé jsou i další modifikace tohoto vzorce. Miklós se místo nejjednoduššího rozlišení ploch relativně stabilních a nestabilních snaží diferencovat jejich ekologickou významnost zavedením číselných koeficientů:

$$Kes = \frac{p_n \cdot k_{pn}}{p},$$

kde:

p<sub>n</sub> je výměra jednotlivých kultur, k<sub>pn</sub> koeficient ekologické významnosti kultur, p je výměra katastrálních (zájmového) území.

Koeficient pak nabývá následujících hodnot: pole: 0,14 louky: 0,62 pastviny: 0,68 zahrady: 0,50 ovocné sady: 0,30 lesy a voda: 1,00 ostatní: 0,10

#### Pomůcky a vybavení

Klíčová kompetence: učit se používat nové aplikace.

Zpracovaná podkladová mapa (viz kapitola 2.3), počítač s programem Janitor nebo Quantum GIS. Oba programy jsou freewarové.

# Terénní práce

Postup při sběru dat byl uveden v předchozí kapitole.

# Zpracování výsledků

Zpracování výsledků probíhá v počítačové učebně v prostředí programu Quantum GIS. Stručný návod k ovládání programu je uveden níže.

- 1. Vytvořte si složku, do které si budete ukládat všechny soubory.
- 2. Nahrajte si do této složky podkladové mapy (podle pokynů vyučujícího).
- 3. Spusťte si program Quantum GIS.
- 4. Do našeho projektu si potřebuje vložit podkladovou mapu. Podkladová mapa má charakter rastrového obrázku. V horní liště si z nabídky vyber Vrstva/Přidat rastrovou vrstvu. Vyhledej si svoji složku a vyber podkladovou mapu s názvem 11720548.tiff nebo Stare Hute.jpeg.

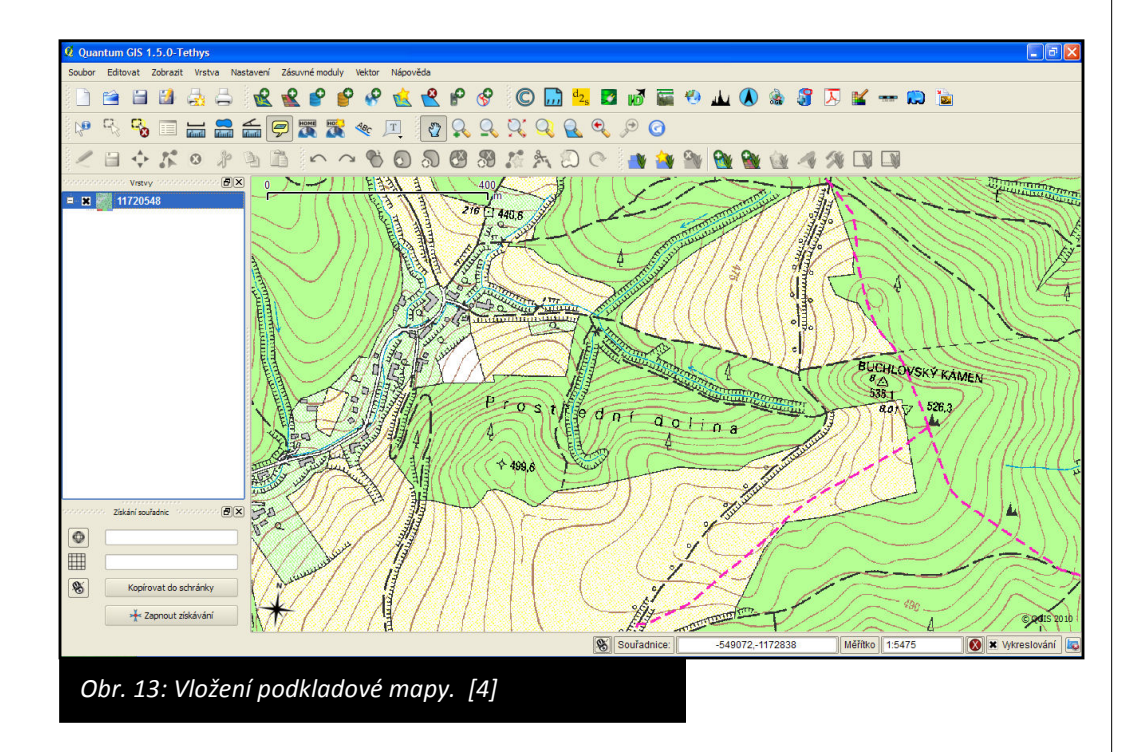

5. K podkladové mapě si přidáme vrstvu pro záznam kategorie "Les". V záhlaví klikneme na Vrstva/Nový/Nová Shapefile vrstva. Otevře se nám nové dialogové okno. Jako "typ" si vybereme "polygon", do názvu napíšeme název atributu "Plocha", typ atributu bude celé číslo a klikneme na Přidat do seznamu atributů. Klikneme na OK a v následujícím dialogovém okně si vybereme místo, kam chceme tuto vrstvu uložit (do vaší složky) a nazveme ji "Les.shp". Klíčová kompetence: pracovat s osobním počítačem a dalšími prostředky informačních a komunikačních technologií.

#### Klíčová kompetence:

číst a vytvářet různé formy grafického znázornění (tabulky, diagramy, grafy, schémata apod.).

|     | Boo            | đ            |            | 🔿 Linie   |                | Polygon                             |                    |
|-----|----------------|--------------|------------|-----------|----------------|-------------------------------------|--------------------|
| SRS | ID .           | +proj=longla | at +ellps= | WGS84 +da | tum=WGS8       | 4 +no_defs                          | Určit S            |
| N   | ový at         | ribut        |            |           |                |                                     |                    |
| N   | lázev          | Plocha       |            |           |                |                                     |                    |
| Т   | уp             | Celé číslo   |            |           |                |                                     |                    |
| Š   | ířka           | 10           |            | Přesnost  |                |                                     |                    |
| Se  | eznam          | atributů —   |            |           | Přida          | t do seznamu atri                   | butů               |
| Se  | eznam<br>Název | atributů     | Тур        |           | Přida<br>Šířka | t do seznamu atri<br>Přidat atribut | butů<br>t do sezna |
| _Se | Název          | atributů     | Тур        |           | Přida<br>Šířka | t do seznamu atri<br>Přidat atribut | butů<br>t do sezna |

 Do vrstvy Les budeme nyní kreslit jednotlivé polygony. Ještě předtím si musíme nastavit parametry projektu. Klikněte na Nastavení/Vlastnosti projektu. V kartě Souřadnicový referenční systém vyberte zobrazení Křovák S-JTSK Greenwich.

|                                                  | nicovy referencii system                                                                                                   | I ID autority            | In                   |    |
|--------------------------------------------------|----------------------------------------------------------------------------------------------------|--------------------------|----------------------|----|
|                                                  | Caccini                                                                                                    | 10 autonity              |                      |    |
| 1000                                             | - Cassiini<br>- Equal Area Cylindrical                                                                                     |                          |                      |    |
| Ē                                                | - Equidistant Cylindrical (Plate Caree)                                                                                    |                          |                      |    |
| Ŧ                                                | Gauss-Schreiber                                                                                                    |                          |                      |    |
| Ē                                                | Krovak                                                                                                    |                          |                      |    |
|                                                  | S-JTSK (Ferro) / Krovak                                                                                                    | EPSG:2065                | 56                   |    |
|                                                  | S-JTSK (Greenwich) / Krovak                                                                                                | EPSG: 102067             | 3639                 |    |
|                                                  |                                                                                                    |                          | Naj                  | 4  |
| anosle                                           | dv použité souřadnicové referenční svstémv                                                                                 |                          |                      | μc |
| aposle<br>Souřad                                 | dy použité souřadnicové referenční systémy<br>Inicový referenční systém                                                    | ID autority              | ID                   | μι |
| aposle<br>Souřad<br>WGS 84                       | dy použité souřadnicové referenční systémy<br>Inicový referenční systém<br>4                                               | ID autority<br>EPSG:4326 | ID<br>3452           | μι |
| aposle<br>Souřad<br>WGS 8 <sup>,</sup><br>* Vytv | dy použité souřadnicové referenční systémy<br>Inicový referenční systém<br>4<br>ořený SRS (+proj=krovak +lat_0=49.5 +lon_0 | ID autority<br>EPSG:4326 | ID<br>3452<br>100000 | μι |

- 7. Chceme-li změnit barvu polygonu Les, klikněte pravým tlačítkem myši na název polygonu Les. Z nabídky vyberte Vlastnosti. V levé části si vyberte záložku Symbolika a v Možnostech výplně můžete měnit nastavení barvy výplně, tloušťku obrysové linie a další.
- 8. Budeme-li chtít zakreslit do vrstvy Les nový polygon, musíme si zapnout editaci. To uděláme kliknutím na symbol tužky. Tím jsme zapnuli editaci. V nabídce Editovat si vybereme Umístit polygon a můžeme začít kreslit do mapy polygon les. Chceme-li ukončit kreslení polygonu, klikneme pravým tlačítkem myši. Objeví se dialogové okno, do kterého bychom měli zapsat plochu polygonu. Jelikož plochu zatím neznáme, klikneme na OK. Plochu zjistíme tak, že si z panelu nástrojů vybereme Výměru plochy a vzniklý polygon si změříme. Naměřený údaj si zapamatujeme a zapíšeme jej do tabulky atributů. Tu si vyvoláme tak, že pravým tlačítkem myši klikneme na název Les, z nabídky vybereme Otevřít atributovou tabulku. Do této tabulky si zapíšeme naměřenou hodnotu plochy polygonu. Takto si označíme všechny plochy lesa.
- Chcete-li ukončit editaci ve vrstvě Les, pak klikněte na symbol tužky.
  Objeví se okno s otázkou, zda chcete uložit změny provedené v této vrstvě. Klikněte na ano.
- V této fázi si uložíme celý projekt. Klikněte na Soubor/Uložit jako. Najděte si na počítači svoji složku, do které si vše ukládáte, soubor si pojmenujte a uložte.
- 11. Chceme-li si založit novou vrstvu (například pole), postupujeme stejně jako v bodech 5 až 8.
- 12. V případě, že chceme mapu rychle exportovat, tak klikneme na Zásuvné moduly/rychlý tisk. Mapa se nám velmi rychle vyexportuje do souboru s příponou pdf.
- 13. Pokud bychom chtěli získat výslednou mapu, která bude splňovat všechny kartografické požadavky, tak si z nabídky Soubor vybereme odkaz Nový tvůrce mapy. Objeví se nám nové dialogové okno, ve kterém si můžeme uspořádat výslednou mapu. Klikněte na ikonu Přidat novou mapu, najeďte si myši do prostoru mapy, klikněte a zároveň táhněte myší tak, jak chcete mít velikou vaši mapu. Podobným způsobem můžete přidat do mapy legendu, měřítko a popisek. Každá vložená část (mapa, popisek či legenda) se dá ještě upravit. Stačí kliknout na záložku Položka. Pokud nechceme zobrazovat rámeček kolem mapy či legendy, tak klikneme na záložce Položka na Obecné možnosti a nezaškrtneme políčko Zobrazit rám (obr. 16). Výslednou mapu si můžeme uložit ve formátu .pdf nebo jako

obrázek (ve formátu .png, .jpeg atd.). Možnosti uložení najdeme po kliknutí na Soubor/Exportovat jako obrázek.

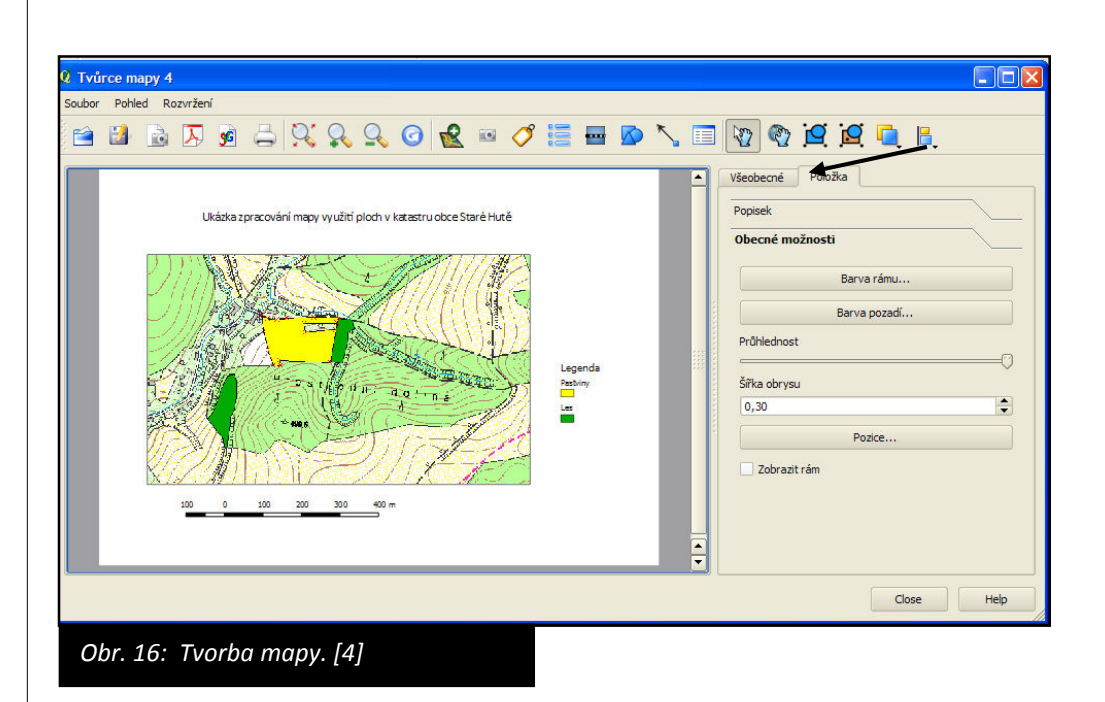

Nyní máme vytvořenou mapu, která obsahuje několik vrstev (les, 14. pastviny, zahrady, zastavěná plocha, voda apod.). Součástí každé vrstvy je tabulka atributů, ve které máme zjištěnou plochu všech polygonů. Pro výpočet koeficientu ekologické stability potřebujeme zjistit u každé vrstvy celkový součet jednotlivých položek. K tomu využijeme atributovou tabulku. Nejprve klikneme na tlačítko editace u vrstvy Les (té vrstvy, kterou budeme zpracovávat). Pravým tlačítkem myši klikneme na název vrstvy Les a z nabídky vybereme Atributovou tabulku. Klikneme na Kalkulačku polí. Do názvu výstupního pole napíšeme součet, klikneme na Všechno (tak se nám zobrazí všechny hodnoty z pole Plocha). Nyní vždy 2x klikneme na číslo, poté na znaménko plus, pak na další číslo atd. (obr. 17). Když sepíšeme celý vzorec (pro součet ploch jednotlivých polygonů), klikneme na OK. V Atributové tabulce se objeví nový sloupec, který se jmenuje součet a v něm je hodnota součtu jednotlivých ploch lesa. Tento nový údaj budeme potřebovat při výpočtu koeficientu ekologické stability krajiny v katastru obce Staré Hutě. Stejným způsobem postupujeme i při sčítání jednotlivých ploch v dalších vrstvách.

| Aktualizovat existující pole | Plocha               | •               |        |        |     |
|------------------------------|----------------------|-----------------|--------|--------|-----|
| Pouze aktualizovat vybrané   | prvky                |                 |        |        |     |
| ové pole                     |                      |                 |        |        |     |
| lázev výstupního pole        |                      |                 |        |        |     |
| yp výstupního pole           | Celé číslo (integer) |                 |        |        | •   |
| ířka výstupního pole         | Přesnost             | výstupního pole | 0      | *<br>* |     |
| ole                          |                      | Hodnoty         |        |        |     |
| Plocha                       |                      | 7094            |        |        |     |
| perátory                     |                      |                 | Vzorek | Všec   | hno |
| +                            | odmocnina            | sin             | tan    | arccos | (   |
| - ] [ /                      | ×                    | cos             | arcsin | arctan | )   |
| na reálné na celé čís        | slo na řetězec       | délka           | plocha |        |     |
| az kalkulačky polí           |                      |                 |        |        |     |
| 094 + 4581                   |                      |                 |        |        |     |
|                              |                      |                 |        |        |     |
|                              |                      |                 |        |        |     |
|                              |                      |                 |        |        |     |
|                              |                      |                 |        |        |     |

Pokud máme sečteny nejen všechny rozlohy lesa, luk, pastvin, zahrad, ale i celkovou plochu zkoumaného území, můžeme přistoupit k výpočtu samotného koeficientu ekologické stability krajiny. Pro výpočet použijeme následující vzorec:

 $Kes = \frac{p_n \cdot k_{pn}}{p}$ 

Po výpočtu koeficientu ekologické stability musíme provést zhodnocení výsledků.

Klíčová kompetence: Efektivně aplikovat matematické postupy při řešení různých praktických úkolů v běžných situacích.

# Prezentace výsledků

Jelikož jsme data zpracovávali v GISovém programu Quantum GIS, který umožňuje data exportovat do mapy, bude výstupem z projektu mapa. Kromě mapy by se mohly výsledky naší práce prezentovat prostřednictvím posteru, který bude doplněn o tabulky s přehledem rozloh jednotlivých polygonů nebo o fotografie.

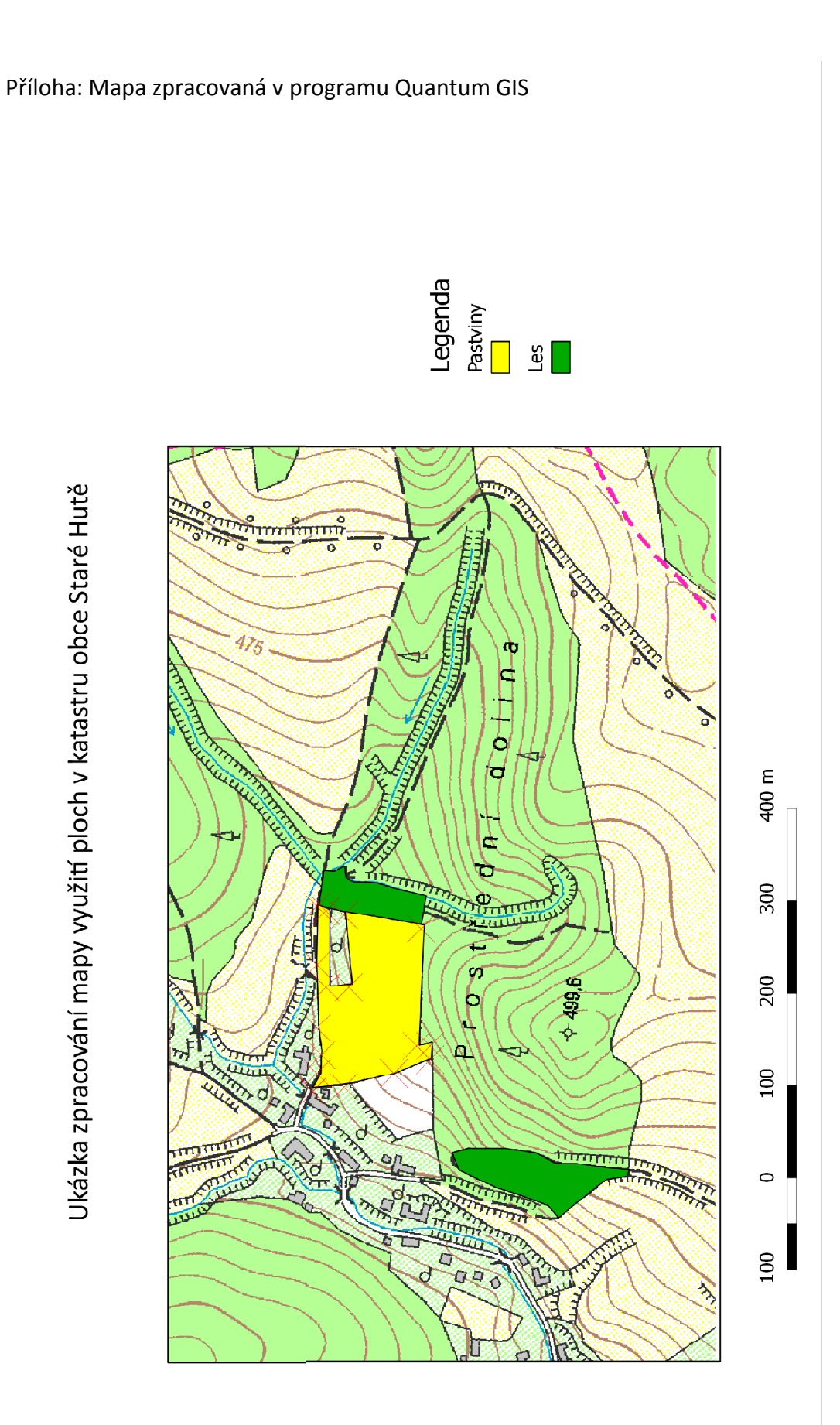

# 2.5 Mapování výskytu invazních rostlin

#### Zadání

Zmapujte výskyt invazních druhů rostlin v západní části katastru Starého Města.

### Příprava

Jako invazní označujeme takové druhy rostlin a živočichů, které jsou u nás nepůvodní a intenzivně se rozšiřují na úkor našich původních společenstev. Invazní druhy, které se šíří ve střední Evropě, pocházejí z kontinentů s podobným klimatem tj. ze Severní Ameriky a východní Asie.

Nejlepší podmínky pro své šíření nacházejí tyto druhy na místech v minulosti využívaných nebo narušených, která jsou nyní nevyužitá a neudržovaná jako například opuštěná pole, průmyslové areály nebo železniční náspy, případně na místech přirozeně narušovaných, zejména na březích řek.

Některé druhy, zejména polní plevele, se k nám rozšířily spolu se zemědělskými plodinami, jiné byly vysazeny do zahrad a zplaněly. K jejich šíření velmi přispívá celosvětový rozvoj dopravy, eutrofizace a rychlé změny využívání krajiny. Invazní rostliny jsou například bolševník velkolepý (*Heracleum mantegazzianum*), borovice vejmutovka (*Pinus strobus*), křídlatka japonská (*Reynoutria Japonica*), křídlatka sachalinská (*R. sachalinensis*), křídlatka česká (*R. bohemica*), netýkavka žláznatá (*Impatiens glandulifera*), javor jasanolistý (*Acer negundo*), trnovník akát (*Robinia pseudacacia*), zlatobýl kanadský (*Solidago canadensis*), zlatobýl obrovský (*S. gigantea*) nebo topinambur hlíznatý (*Helianthus tuberosus aggr.*).

Podmínkou při mapování invazních druhů je poznat jednotlivé druhy rostlin, dobře se orientovat v mapě a ovládat GPS přístroj.

V katastru Starého Města jsme nalezli následující druhy invazních rostlin: slunečnici hlíznatou, pěťour maloúborný, křídlatku japonskou, zlatobýl obrovský, trnovník akát, javor jasanolistý, astru novobelgickou, líčidlo americké, ježatku kuří nohu.

Klíčová kompetence: Chápat význam životního prostředí pro člověka a jednat v duchu udržitelného rozvoje.

Odborná kompetence: Navrhovat pro konkrétní podmínky činnosti související s ochranou krajiny a rozvojem venkova.

#### Odborná kompetence:

Aplikování znalostí z ekologie, biologie, chemie a dalších přírodovědných disciplín při výkonu pracovních činností. Znalost zásad ochrany přírody a tvůrčí způsob uplatňování znalostí v praxi.

### Pomůcky a vybavení

Mapa v měřítku 1:10000, papír s podložkou, psací potřeby, GPS přístroj, fotoaparát.

### Terénní práce

Systematicky procházíme veřejně přístupná místa v zadaném území. Problémem je mapování situace v uzavřených průmyslových a zemědělských areálech, které jsou obtížně přístupné. Pro potřeby školní praxe jsme od jejich mapování upustili. Soukromé pozemky fyzických osob (zahrady) bývají zpravidla aspoň částečně udržovány, proto se na nich invazní rostliny šíří výjimečně.

Pokud narazíme na invazní druh, zaznačíme místo do pracovní mapy a označíme pořadovým číslem. Do tabulky k příslušnému číslu zapisujeme druh, počet jedinců a stav lokality.

Při práci ve skupině jsme mapovali rychlostí asi 20 míst za hodinu. Nejrychlejší se jeví práce ve dvojici.

### Zpracování výsledků

Výsledky můžeme zpracovat za použití GISového programu Quantum GIS. Údaje z GPS přístroje si musíme uložit do počítače (ve formátu .gpx) a po malých úpravách je můžeme použít taktéž v programu Quantum GIS. Následující popis je možná příliš podrobný, ale je nezbytný pro správnou práci s daty.

Pro stažení dat z přístroje GPS potřebujeme mít počítač s nainstalovaným programem MapSource. Tento program se prodává pouze s přístrojem GPS, proto musí údaje z GPS přístroje stáhnout učitel. V případě, že z jakéhokoliv důvodu nedisponujeme programem MapSource, stačí připojit přístroj GPS pomocí USB portu k PC, a data ve formátu .gpx stáhnout přímo do počítače. Výhodou programu MapSource je to, že si data můžeme pohodlně zobrazit v programu Google Earth. V programu Google Earth si data můžeme vizualizovat i přímo; otevřením příslušného .gpx souboru. Nyní si musíme data převést do jiného formátu. K tomu nás vede fakt, že GPS přístroje pracují v souřadnicovém systému WGS 84, ale mapy, které budeme používat pro další zpracování naměřených dat, jsou v souřadnicovém systému Křovákově (J-TSK). V programu Google Earth si data uložíme do formátu .kml. Takto uložená data

Klíčová kompetence: Číst a vytvářet různé formy grafického znázornění (tabulky, diagramy, grafy, schémata apod.).

Klíčová kompetence: Pracovat s osobním počítačem a dalšími prostředky informačních a komunikačních technologií.

#### Klíčová kompetence:

Chápat výhody znalosti cizích jazyků pro životní i pracovní uplatnění, být motivováni k prohlubování svých jazykových dovedností v celoživotním učení. musíme zabalit do souboru .zip, a na stránkách http://mygeodata.eu si najdeme odkaz Geodata converter a soubor sem nahrajeme. Klikneme na možnost Zjistit akceptovatelné operace. Nyní si vybereme, že výsledný soubor chceme uložit ve formátu .gpx a chceme jej transformovat do S-JTSK Křovák East North. Klikneme na Proveď zvolené operace. Stáhneme si .zip soubor, ten si rozbalíme a ve složce Result máme výsledky (tedy soubor, který je nekonvertován do jiného souřadnicového systému). S takto upravenými daty z GPS již bez problémů můžeme pracovat v programu Quantum GIS.

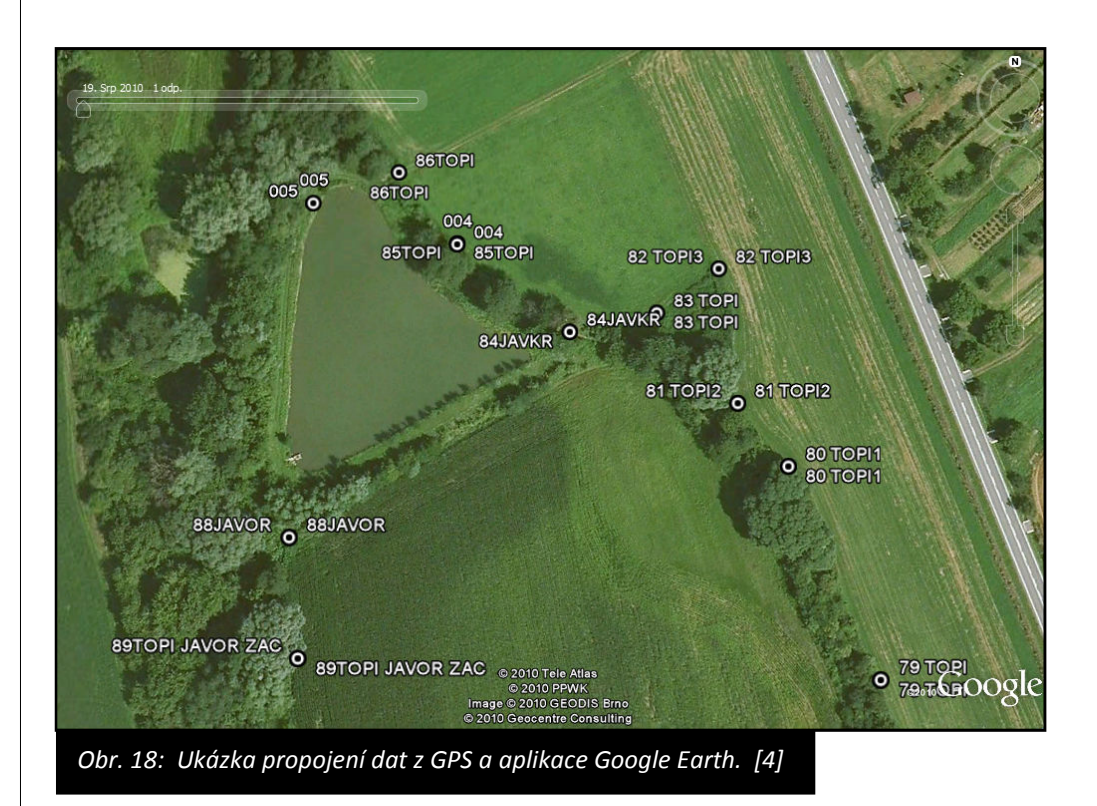

Zpracování naměřených dat v programu Quantum GIS:

- 1. Spusťte si program Quantum GIS.
- Zvolte si složku, do které budete ukládat všechny soubory. Do této složky si nahrajte podkladové mapy dle pokynů vyučujícího. Jedná se o soubory 11800538.tiff, 11800536.tiff, 11780540.tiff, 11780538.tiff, 11780536.tiff a 11800540.tiff. Tyto soubory představují mapové listy z rastrové základní mapy v měřítku 1:10000.

- 3. Do programu si importujte podkladové mapy Starého Města. Z hlavní nabídky si vyberte odkaz Vrstva/Přidat rastrovou vrstvu. Najděte si vaši složku a všechny výše uvedené soubory vyberte (držte klávesu Ctrl a jednotlivé soubory vybírejte myší). Výběr potvrďte stisknutím klávesy Enter.
- 4. Nyní si do programu neimportujeme naše záznamy z GPS přístroje. Z hlavní nabídky si zvolte Zásuvné moduly/GPS/Nástroje pro práci s GPS. Otevře se dialogové okno. Zde si vyberete záložku Nahrát soubor GPX. Klikneme na procházet a v naší složce si vybereme konkrétní soubor .gpx. Jako typ prvků necháme pouze trasové body. Nyní máme podklady neimportované v programu Quantum GIS.
- 5. Zvětšíme použité symboly použité pro mapované invazní rostliny. Klikneme pravým tlačítkem myši na název jednoho ze souborů .gpx a vybereme Vlastnosti. Zvolíme si záložku Symbolika a zvětšíme si použitý symbol a potvrdíme stisknutím tlačítka OK.
- 6. Vytvoříme novou vektorovou vrstvu, která se bude jmenovat podle názvu jedné z invazních rostlin, které jsme našli na území katastru Starého Města. Klikneme v hlavní nabídce na Vrstva/Nový/Nová Shapefile vrstva. Vrstva bude typu bod, přidáme nový atribut "Množství", který bude celočíselného typu. Přidáme jej do seznamu atributů a klikneme na OK. Vrstvu si uložíme do námi vybrané složky pod názvem Akát.
- 7. Nyní si v jedné vrstvě GPX označíme všechny akáty. Klikneme si na název vrstvy pravým tlačítkem a otevřeme si Atributovou tabulku. Zde si označíme pomocí stisknuté klávesy Ctrl všechny body s názvem akát. Při označování klikáme na číslo řádku. Když máme všechny akáty vybrány, zavřeme atributovou tabulku a v mapě nám všechny akáty "svítí" žlutě. Nyní si jednotlivé body převedeme do vrstvy Akát.
- 8. Zvýrazníme si vrstvu Akát (klikneme na ni) a spustíme editaci poklepáním na symbol tužky. Klikneme na tlačítko umístit bod a v mapě vybereme místo, kde se nacházelo stanoviště s akátem. Po kliknutí se nám objeví tabulka, do které zapíšeme množství akátů na dané lokalitě. Jestliže jsme vyznačili všechny akáty, tak znovu klikneme na symbol tužky a ukončíme editaci a všechny změny uložíme do vrstvy Akát.
- 9. Nyní změníme vlastnosti vrstvy Akát. Otevřeme si Vlastnosti a v kartě Symbolika změníme z jednoduchého na odstupňovaný. Zvolíme si odpovídající počet tříd (3) a klikneme na tlačítko Klasifikace. Objevily se nám 3 intervaly, které jsou barevně odlišeny na základě množství akátů v jednom bodě.

- 10. Projekt si uložíme (Soubor/Uložit jako). Projekt si budeme ukládat do naší pracovní složky.
- 11. Stejným způsobem budeme zpracovávat i další údaje. Založíme novou vrstvu, která se bude jmenovat například Ježatka a budeme postupovat stejně jako v předchozím případě. Vybereme si všechny ježatky v atributové tabulce, zapneme editaci a všechny ježatky vyznačíme v mapě. Vše si průběžně ukládáme.

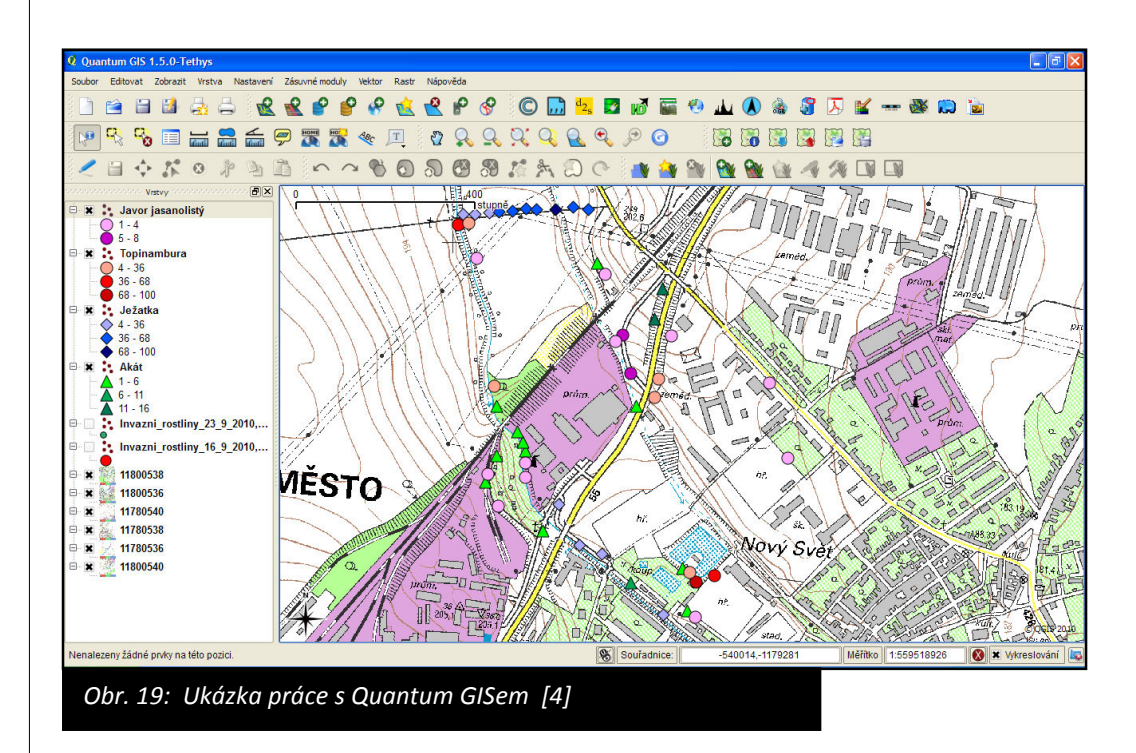

- 12. Tak pokračujeme až do momentu, kdy máme všechny zmapované invazní rostliny znázorněné v mapě.
- 15. V případě, že máme všechny invazní rostliny znázorněny, můžeme přistoupit k vytvoření mapy. Z nabídky Soubor vybereme odkaz Nový tvůrce mapy. Objeví se nám nové dialogové okno, ve kterém si můžeme uspořádat výslednou mapu. Klikněte na ikonu Přidat novou mapu, najeďte si myši do prostoru mapy, klikněte a zároveň táhněte myší tak, jak chcete mít velikou vaši mapu. Podobným způsobem můžete přidat do mapy legendu, měřítko a popisek. Každá vložená část (mapa, popisek či legenda) se dá ještě upravit. Stačí kliknout na záložku Položka. Pokud nechceme zobrazovat rámeček kolem mapy či legendy, tak klikneme na záložce Položka na Obecné možnosti a nezaškrtneme políčko Zobrazit rám (obr. 14). Výslednou mapu si můžeme uložit ve formátu .pdf nebo jako obrázek (ve formátu .png, .jpeg atd.). Možnosti uložení najdeme po

kliknutí na Soubor/Exportovat jako obrázek. Výslednou mapu si vytiskneme.

### Prezentace výsledků

Výsledkem mapování invazních rostlin je mapa, a to jak mapa zhotovená přímo v terénu, tak mapa, kterou jsme udělali v aplikaci Quantum GIS. Výsledky můžeme také zpracovat formou posteru, na kterém bude naše mapa, fotografie invazních rostlin, jejich krátký popis a naše zhodnocení problematiky invazních rostlin na území katastru Starého Města. Klíčová kompetence: Číst a vytvářet různé formy grafického znázornění (tabulky, diagramy, grafy, schémata apod.).

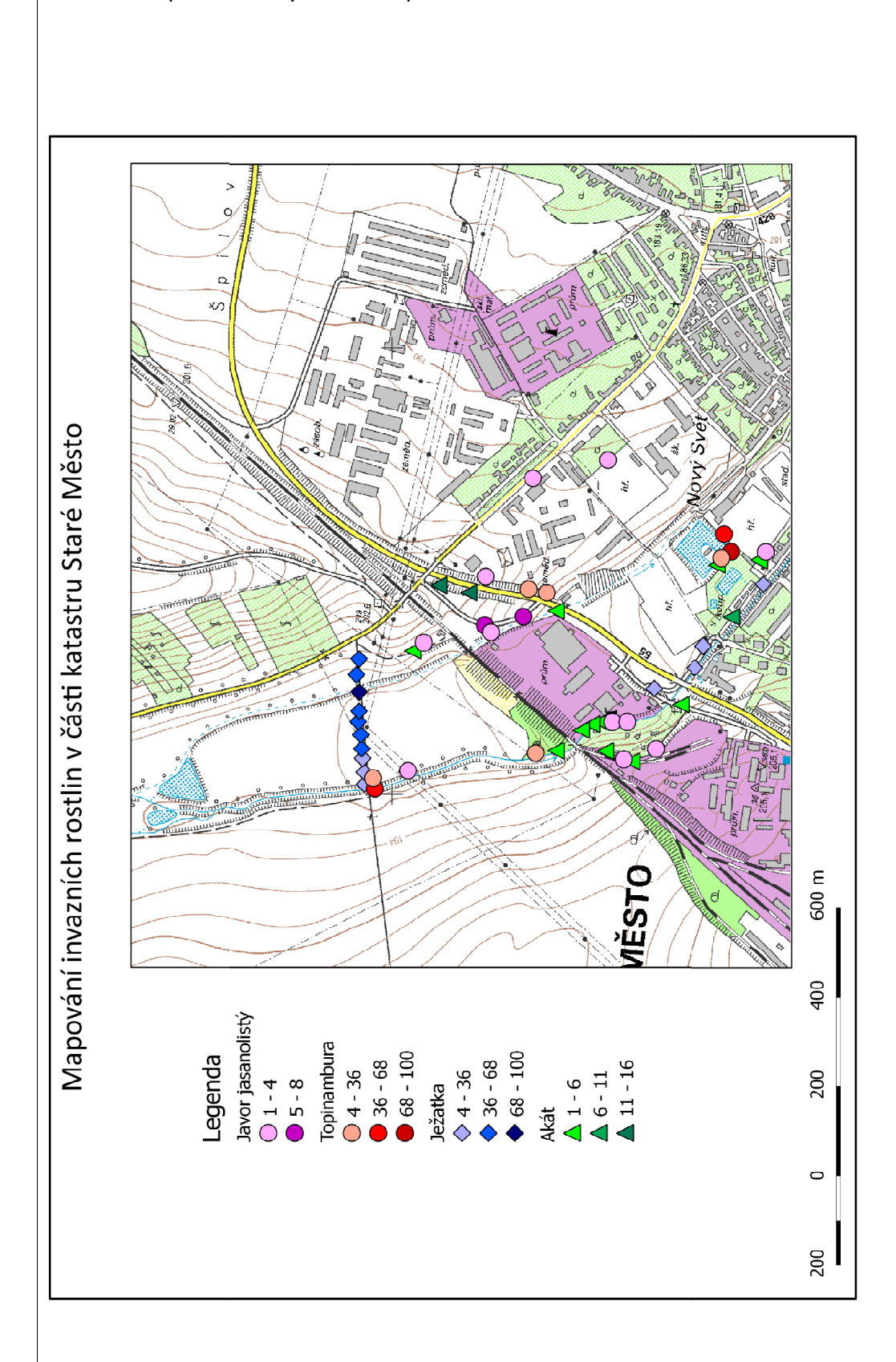

# Příloha: Zpracování výsledků mapování invazních rostlin

# 2.6 Mapování využití krajiny

# Zadání

Zmapujte využití krajiny v jižní části katastru Starého Města.

# Příprava

Středoevropská krajina je beze zbytku přetvořena člověkem. Jako se vyvíjí lidská společnost, mění se i krajina, vznikají a zanikají silnice, sídla i hrady, řeky přesouvají svá koryta, mění se vhled vesnic i materiál, z něhož jsou vystavěny. V současnosti je změna životního stylu a technologický pokrok natolik rychlý, že i krajina se mění tempem dříve nevídaným. Její využití se v průběhu posledních tří generací změnilo více než za předchozích 500 let.

Vývoj krajiny můžeme nyní zkoumat takřka v reálném čase. Musíme být však schopni mapovat stav krajiny, čili její využití.

Jedná se v podstatě o projev vůle lidí, jakou funkci které části krajiny přisoudí. V současnosti je základním trendem ve využití krajiny zvětšování rozdílů v intenzitě využívání funkčních ploch a zostřování hranic mezi nimi. Zatímco dříve přecházela vesnice poměrně plynule v les, ve kterém se ještě kosila tráva nebo pásla prasata, tak v současnosti nacházíme vedle sebe "anglické" do zblbnutí kosené trávníky v zahradách rodinných domů a zcela bezprizorní ruderální plochy za jejich ploty. V lese se nesmí ani pást ani kosit tráva a mezi dálnicemi najdete místa, kam lidská noha nevkročí.

Jižní část Starého Města tvoří přechod z intenzívně využívané zemědělské krajiny do průmyslových areálů a obytných čtvrtí. Najdeme zde i mrtvá ramena řeky Moravy a železnici do Uherského Hradiště.

V krajině mapujeme plochy různé kvality, které jsme schopni rozlišit. Jsme omezeni měřítkem použité mapy, které vychází z potřeb našeho zkoumání. Při školní praxi jsme použili mapy 1:10 000, které umožňují rozlišovat plochy od cca 0,25 ha, tj. 0,5 x 0,5 cm na mapě. V tomto měřítku nejme schopni mapovat jednotlivé domy, nebo solitérní stromy, ačkoli se může jednat o důležité krajinné prvky. Při podrobnějším mapování můžeme použít i větší měřítka, ale vystavujeme se riziku, že práce bude příliš složitá.

Klíčová kompetence: Chápat význam životního prostředí pro člověka a jednat v duchu udržitelného rozvoje.

Klíčová kompetence: Správně používat a převádět běžné jednotky. Podmínkou úspěchu je bezchybná orientace v mapě a značná dávka trpělivosti.

### Pomůcky a vybavení

Mapa v měřítku 1:10000, psací potřeby, dalekohled, fotoaparát, pastelky.

### Terénní práce

Postupně procházíme zadané území a do mapy zaznačujeme plochy různého využití a označujeme je pořadovými čísly. Ke každému číslu pak do tabulky přiřazujeme kategorii využití krajiny.

Je možné pracovat i bez tabulky a odlišovat kategorie přímo v mapě pomocí různých barev a rastrů (viz tabulka). Vystavujeme se tím však nebezpečí, že se pracovní mapa stane nepřehlednou. Navíc je tento postup časově náročnější.

Odlišit jednotlivé plochy lze většinou i z dálky, jsme tedy schopni mapovat i uzavřené areály. Výsledná mapa bude zcela pokryta plochami různého využití.

|       | Pastviny                                           |      | Orná půda          |
|-------|----------------------------------------------------|------|--------------------|
|       | Zahrady                                            |      | Ruderální vegetace |
|       | Louky                                              |      | Skládky            |
|       | Lesy                                               | XXXX | Křoviny            |
|       | Vodní toky a vodní plochy                          | 00   | Solitérní stromy   |
| Ohr 2 | 0 <sup>.</sup> Příklad manového klíče pro manování |      | 17                 |

#### Klíčová kompetence: Uplatňovat při řešení

Uplatnovat při resení problémů různé metody myšlení (logické, matematické, empirické) a myšlenkové operace.

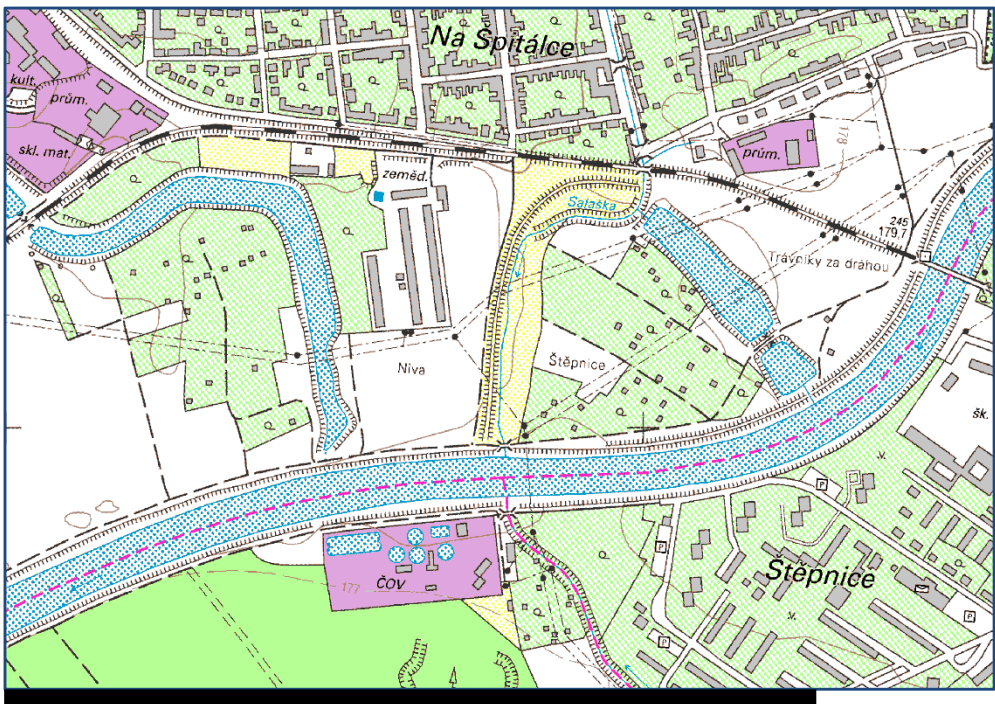

Obr. 21: Ukázka podkladové mapy pro mapování využití krajiny. [4]

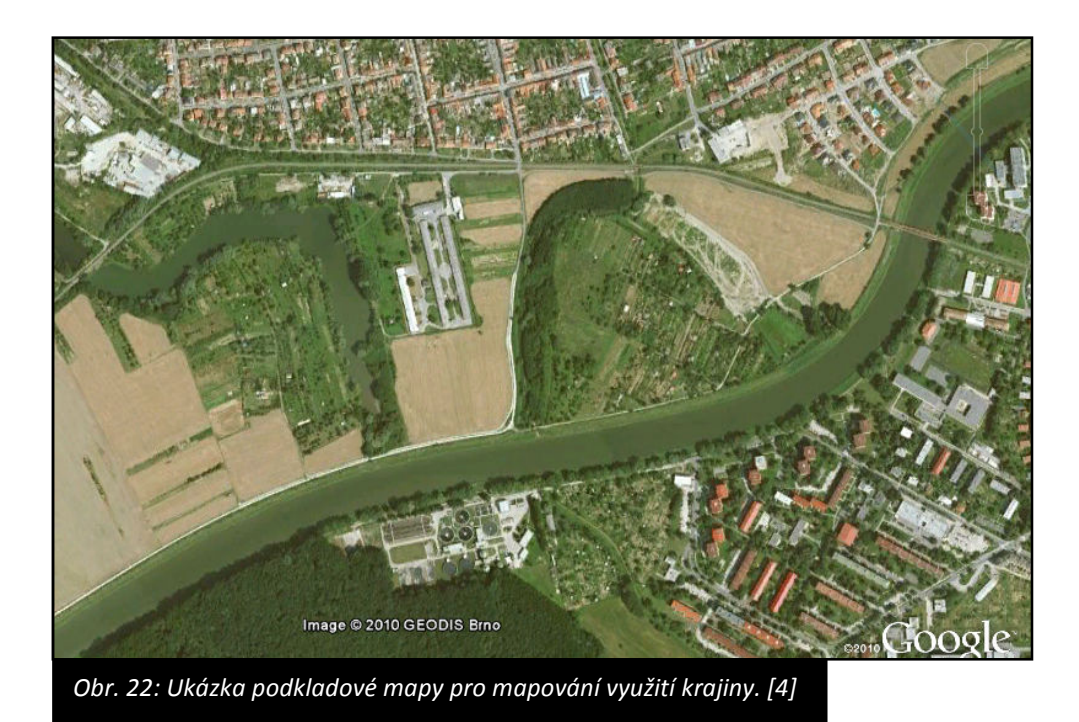

### Zpracování výsledků

Klíčová kompetence: Nacházet vztahy mezi jevy a předměty při řešení praktických úkolů, umět je vymezit, popsat a správně využít pro dané řešení.

Po samotném terénním průzkumu můžeme přikročit ke zpracování výsledků. Výsledky z terénu zpracujeme v programu Quantum GIS, kde zhotovíme výslednou a přehlednou mapu znázorňující využívání krajiny na území katastru Starého Města.

Postup zpracování podkladů v programu Quantum GIS:

- 1. Vytvořte si složku, do které si budete ukládat všechny soubory.
- Nahrajte si do této složky podkladové mapy (podle pokynů vyučujícího).
  Jako podkladovou mapu použijeme rastrovou mapu 11800538.tif
- 3. Spusťte si program Quantum GIS.
- 4. Do našeho projektu si potřebuje vložit podkladovou mapu. Podkladová mapa má charakter rastrového obrázku. V horní liště si z nabídky vyber Vrstva/Přidat rastrovou vrstvu. Vyhledej si svoji složku a vyber podkladovou mapu s názvem 11800538.tif.
- 5. K podkladové mapě si přidáme vrstvu pro záznam kategorie "Orná půda". V záhlaví klikneme na Vrstva/Nový/Nová Shapefile vrstva. Otevře se nám nové dialogové okno. Jako "typ" si vybereme "polygon", do názvu napíšeme název atributu "Plocha", typ atributu bude celé číslo a klikneme na Přidat do seznamu atributů. Klikneme na OK a v následujícím dialogovém okně si vybereme místo, kam chceme tuto vrstvu uložit (do vaší složky) a nazveme ji "Orná půda.shp".

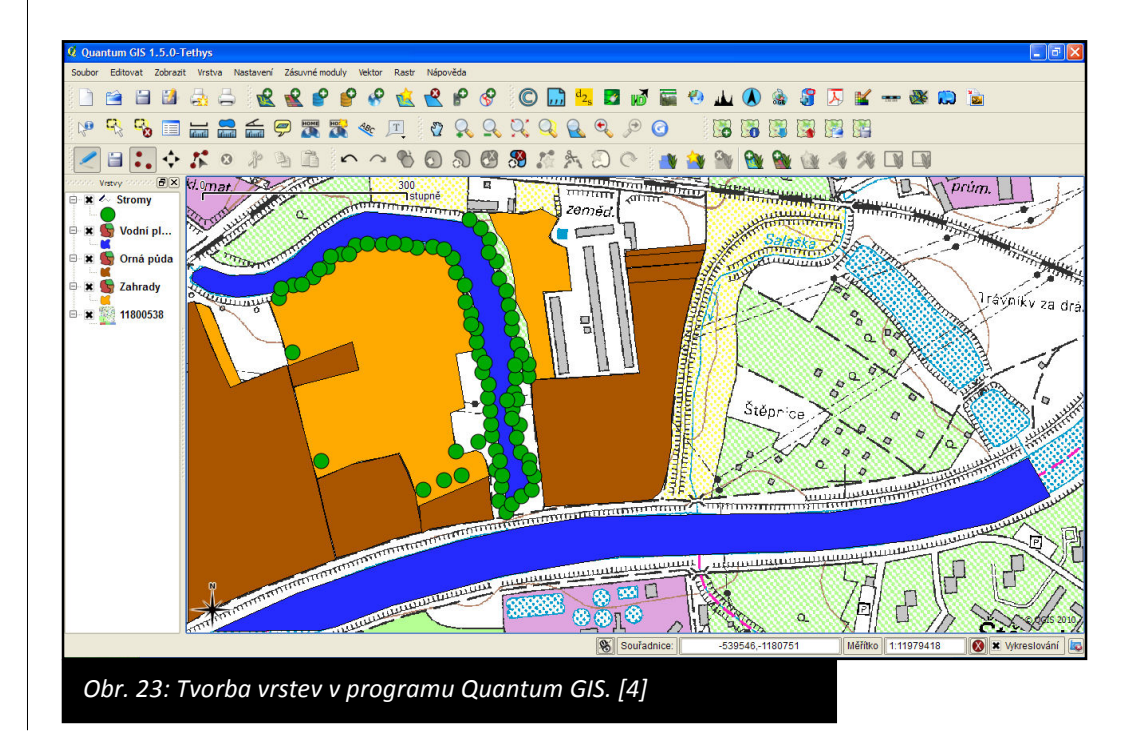

- 6. Chceme-li změnit barvu polygonu Orná půda, klikneme pravým tlačítkem myši na název polygonu Orná půda. Z nabídky vybereme Vlastnosti. V levé části si vyberte záložku Symbolika a v Možnostech výplně můžete měnit nastavení barvy výplně, tloušťku obrysové linie a další.
- 7. Budeme-li chtít zakreslit do vrstvy Orná půda nový polygon, musíme si zapnout editaci. To uděláme kliknutím na symbol tužky. Tím jsme zapnuli editaci. V nabídce Editovat si vybereme Umístit polygon a můžeme začít kreslit do mapy polygon les. Chceme-li ukončit kreslení polygonu, klikneme pravým tlačítkem myši. Objeví se dialogové okno, do kterého bychom měli zapsat plochu polygonu. Jelikož plochu zatím neznáme, klikneme na OK. Plochu zjistíme tak, že si z panelu nástrojů vybereme Výměru plochy a vzniklý polygon si změříme. Naměřený údaj si zapamatujeme a zapíšeme jej do tabulky atributů. Tu si vyvoláme tak, že pravým tlačítkem myši klikneme na název Les, z nabídky vybereme Otevřít atributovou tabulku. Do této tabulky si zapíšeme naměřenou hodnotu plochy polygonu. Takto si označíme všechny plochy Orné půdy. Do atributové tabulky nemusíme zapisovat plochu jednotlivých polygonů. To uděláme jen v případě, že budeme potřebovat plochu jednotlivých polygonů například pro výpočet koeficientu ekologické stability krajiny.
- Chcete-li ukončit editaci ve vrstvě Orná půda, pak klikněte na symbol tužky. Objeví se okno s otázkou, zda chcete uložit změny provedené v této vrstvě. Klikněte na ano.
- V této fázi si uložíme celý projekt. Klikněte na Soubor/Uložit jako. Najděte si na počítači svoji složku, do které si vše ukládáte, soubor si pojmenujte a uložte.
- 10. Chceme-li si založit novou vrstvu (například zahrada), postupujeme stejně jako v bodech 5 až 8.
- V případě, že chceme mapu rychle exportovat, tak klikneme na Zásuvné moduly/rychlý tisk. Mapa se nám velmi rychle vyexportuje do souboru s příponou pdf.
- 12. Pokud bychom chtěli získat výslednou mapu, která bude splňovat všechny kartografické požadavky, tak si z nabídky Soubor vybereme odkaz Nový tvůrce mapy. Objeví se nám nové dialogové okno, ve kterém si můžeme uspořádat výslednou mapu. Klikněte na ikonu Přidat novou mapu, najeďte si myši do prostoru mapy, klikněte a zároveň táhněte myší tak, jak chcete mít velikou vaši mapu. Podobným způsobem můžete přidat do mapy legendu, měřítko a popisek. Každá vložená část (mapa, popisek či legenda) se dá ještě upravit. Stačí kliknout na záložku Položka. Pokud

nechceme zobrazovat rámeček kolem mapy či legendy, tak klikneme na záložce Položka na Obecné možnosti a nezaškrtneme políčko Zobrazit rám. Výslednou mapu si můžeme uložit ve formátu .pdf nebo jako obrázek (ve formátu .png, .jpeg atd.). Možnosti uložení najdeme po kliknutí na Soubor/Exportovat jako obrázek.

### Prezentace výsledků

Výsledky získané terénním výzkumem a zpracované prostřednictvím programu Quantum GIS můžeme prezentovat jako poster. Poster by měl obsahovat kromě samotné mapy také textová pole s výkladem či komentáři.

Výsledky lze také prezentovat jako leták, který zachycuje proměnu krajiny od 19. století do současnosti. Mapování využití krajiny v minulosti je více popsáno v následující kapitole.

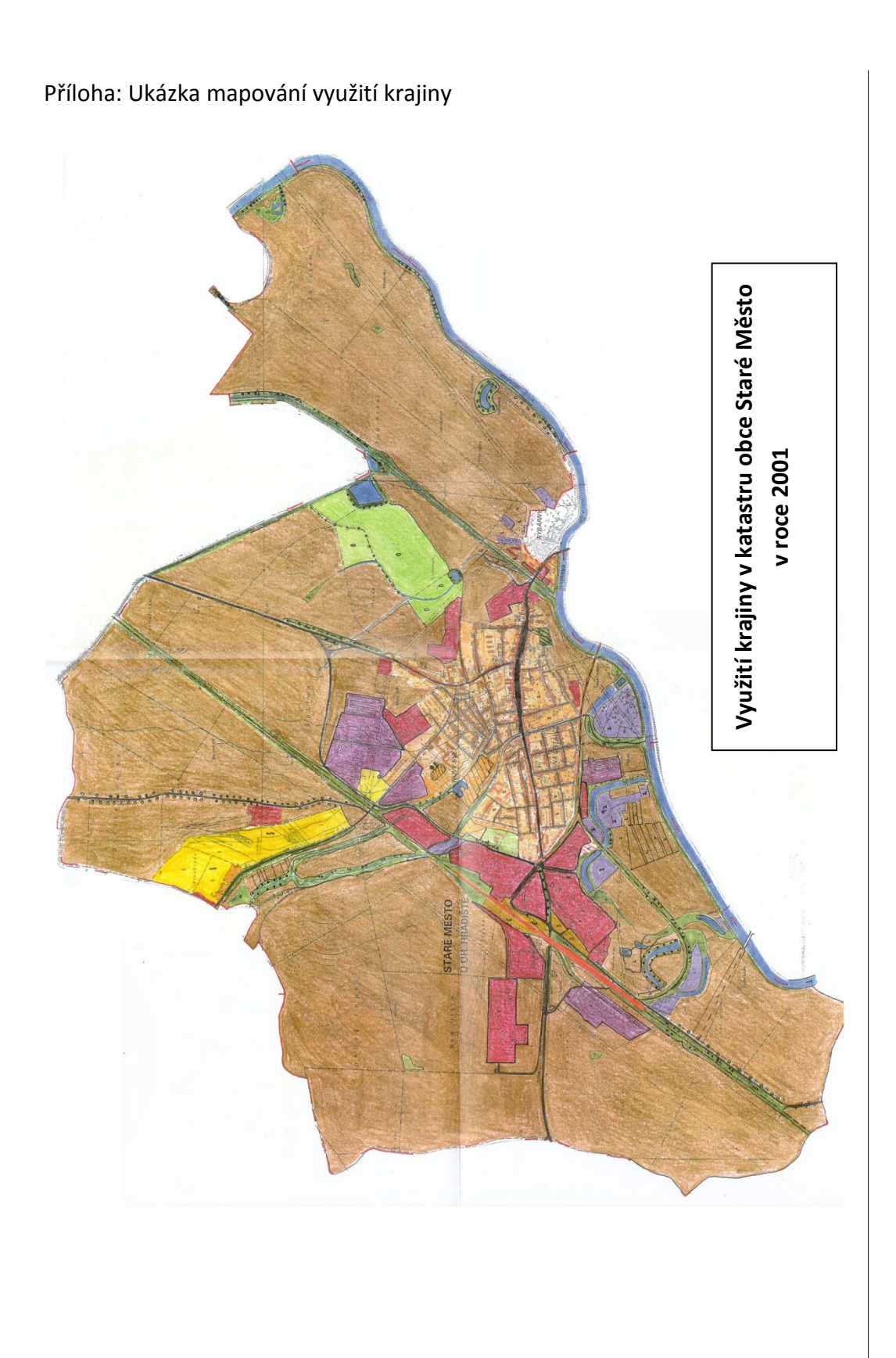

# Příloha: Ukázka legendy použité pro mapování využití krajiny v katastru obce Staré Město v roce 2001

# Legenda pro mapování využití půdy

(znázorněné barvy odpovídají sadě barviček COLORAMA)

| Kategorie ploch                                          | Číslo<br>barvy | Barevná<br>značka | Kategorie ploch                             | Číslo<br>barvy | Barevná<br>značka |
|----------------------------------------------------------|----------------|-------------------|---------------------------------------------|----------------|-------------------|
| Orná půda                                                | 21             | Same -            | Skupina stromů                              | 16             | 000               |
| Opuštěná orná půda (ležící ladem,<br>zarůstající trávou) | 21             | L                 | Výrazný solitérní strom                     | 16             | 0                 |
| Zahrady                                                  | 4              | Z                 | Meze – kamenité                             | 16             | ** K **           |
| Sady                                                     | 4              | S                 | Meze – zatravněné                           | 16             | ** TR**           |
| Louky – sekané                                           | 15             | S                 | Meze – s keři                               | 16             | ** KR**           |
| Louky - nesekané                                         | 15             | N                 | Meze – se stromy                            | 16             | ** S **           |
| Louky - s náletem dřevin                                 | 15             | ND                | Náspy – holé                                | 19             | ** M**            |
| Louky - s plevelem                                       | 15             | Р                 | Náspy – zatravněné                          | 19             | ** TR**           |
| Louky - devastované                                      | 15             | D                 | Náspy – s keři                              | 19             | ** KR**           |
| Louky - horské                                           | 15             | Н                 | Náspy – se stromy                           | 19             | ** 5**            |
| Louky - zamokřené                                        | 15             | Z                 | Hřbitovy                                    | 15             | 1111111           |
| Louky - ostatní                                          | 15             | 0                 | Parky                                       | 15             | ALAKA             |
| Pastviny                                                 | 2              |                   | Sportovní plochy                            | 4              | TANA              |
| Další louky a pastviny (těžko<br>rozlišitelné)           | 2              | D                 | Skály                                       | 24             | 0                 |
| Zástavba – venkovská                                     | 5              |                   | Sutě                                        | 24             | XXXXX             |
| Zástavba - městská                                       | 6              | Sec. and          | Skalní útvary                               | 24             | B                 |
| Zástavba - průmyslová                                    | 7              |                   | Skládky – organický odpad                   | 8              | 1111              |
| Zástavba - zemědělská                                    | 8              |                   | Skládky – komunální odpad                   | 5              | 1111              |
| Zástavba - zahrádkářská kolonie                          | 9              | Z                 | - černá ano x ne                            |                | A*                |
| Zástavba - chatová osada                                 | 9              |                   | Nevyužité plochy                            | 9              | XXXX              |
| Zástavba - turistická stavba                             | 9              | TS                | Těžební plochy – lomy                       | 23             | L                 |
| Zástavba - ostatní (opuštěné, zřícené obytné domy)       | 9              | 0                 | Těžební plochy – doly                       | 23             | D                 |
| Les – jehličnatý                                         | 14             | -0.5              | Těžební plochy – výsypky                    | 23             | V                 |
| Les – listnatý                                           | 16             | an and an an an   | - provoz ano x ne                           |                | A*                |
| Les – smíšený                                            | 16             |                   | Komunikace – silnice                        | 24             |                   |
| Les – kleč                                               | 14             | K                 | Komunikace – železnice                      | 5              |                   |
| Holiny (lesní plochy bez vysazených stromů)              | 19             |                   | Komunikace – cesty                          | 21             | /                 |
| Křoviny                                                  | 16             | K                 | Komunikace – pěšiny                         | 21             |                   |
| Vodní plochy                                             | 11             |                   | Dopravní plochy – silniční                  | 18             | S                 |
| Vodní toky                                               | 13             | /                 | Dopravní plochy – železniční                | 18             | Ž                 |
| Vodní toky s břehovou vegetací                           | 13+16          | 00000             | Dopravní plochy – letištní                  | 18             | L                 |
| Vodní toky umělé                                         | 13             |                   | Dopravní plochy – přístavní                 | 18             | Р                 |
| Stará studna                                             | 13             | 0                 | Dopravní plochy – ostatní                   | 18             | 0                 |
| Aleje                                                    | 16             | 0-0-0-0-          | Ostatní využití (v poznámce<br>uveďte jaké) | 3              |                   |
| Stromořadí                                               | 16             | _0_0-             |                                             |                |                   |

\* Písmeno je uvedeno pouze v případě, že jev platí

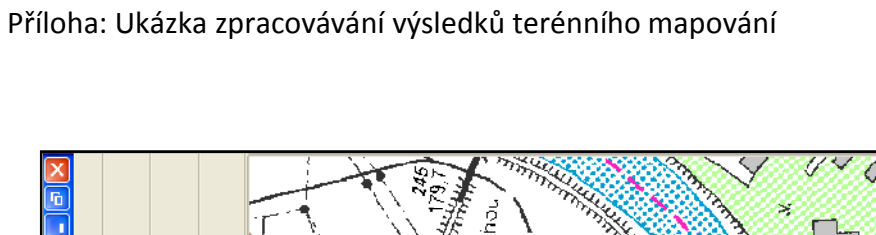

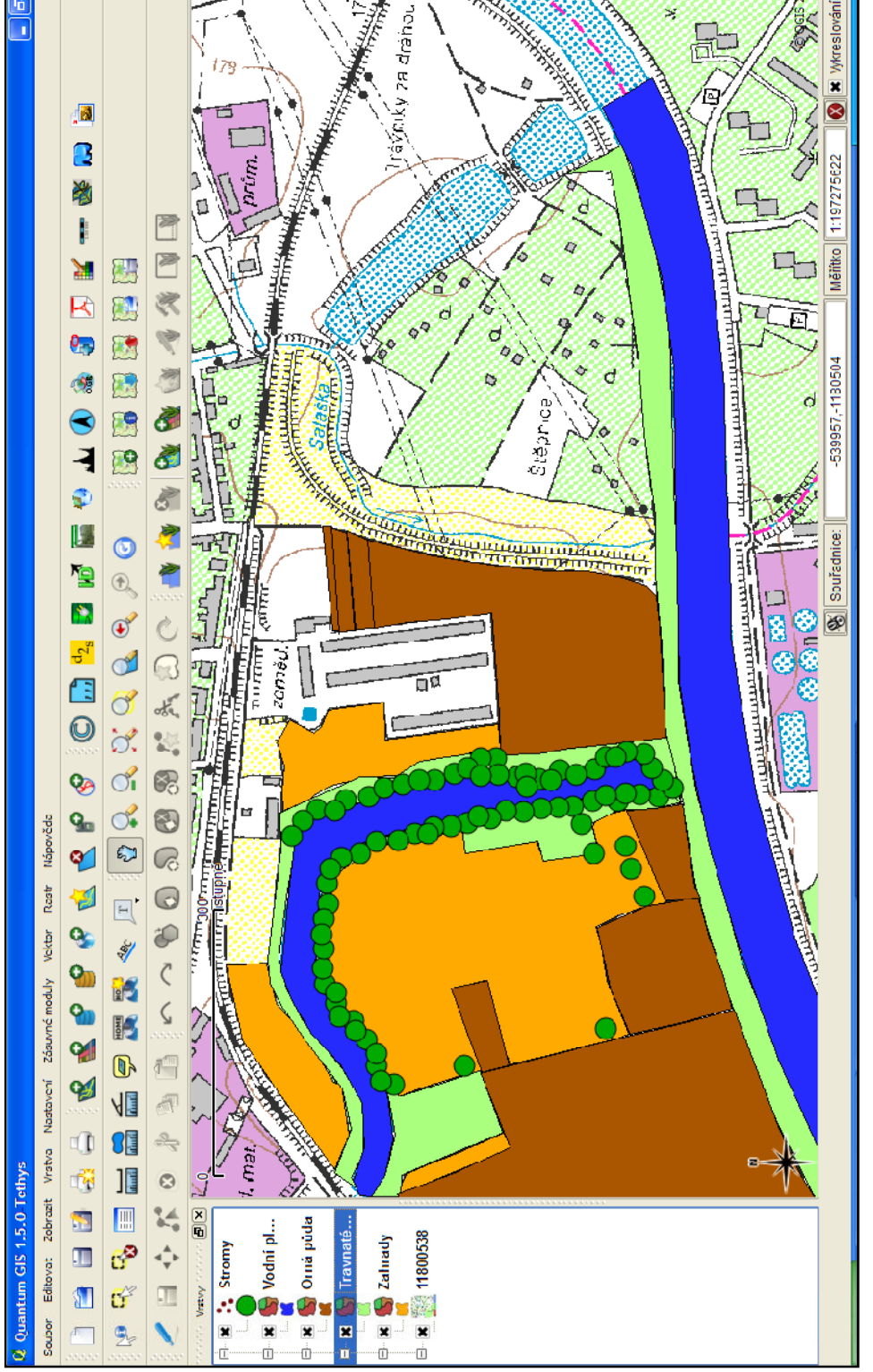

# 2.7 Mapování využití krajiny v minulosti

#### Zadání

Zmapujte využití krajiny v jižní části katastru Starého Města v minulosti.

#### Příprava

Studium vývoje krajiny se stalo v posledních letech častým předmětem zájmu různých oborů, a to jak přírodovědných, tak i společenskovědních. Syntézou obou těchto perspektiv lze při zkoumání vývoje krajiny získat relativně ucelenou představu jak o konkrétních změnách krajinného pokryvu (*land cover*) či způsobů jejího obhospodařování (*land use*), tak především o impulsech, jež k těmto změnám vedly. Právě analýzou reakcí krajiny na konkrétní dějinné situace můžeme získat mimo jiné i podklady pro předpověď budoucí odezvy krajiny na současné společenské trendy, což představuje nezanedbatelné možnosti uplatnění výsledků této analýzy v praxi.

Staré mapy jsou zdrojem více či méně hodnotných informací o krajinných změnách, způsobených přírodními vlivy nebo antropogenní činností v pozitivním i negativním smyslu. Porovnáváním starých mapových pramenů lze dospět k poznání, jak se krajina změnila během staletí a co zůstalo v její paměti do současnosti.

Pro zpracovávání těchto mapových podkladů je vhodné využít nástroje geografických informačních systémů (GIS), pomocí nichž je možno integrovat informace prostorového charakteru s popisnými údaji získanými i z jiných pramenů, vzájemně porovnávat jednotlivé vrstvy v čase a prostoru a pomocí analytických nástrojů vytvářet data nová.

Nejlepší podklady pro mapování využití krajiny v minulosti představují mapy stabilního katastru. Vznik Stabilního katastru byl spojen s rostoucí potřebou habsburského státního aparátu zvýšit příjmy plynoucí z daní, což předpokládalo podchytit všechny potenciální plátce, stanovit rozsah jejich majetku a určit výši daně. Nezbytným podkladem pro tyto operace byly společně se statistickými údaji také katastrální mapy. Z velkého množství dochovaných verzí map Stabilního katastru, které se od sebe liší nejen kvalitou, ale často i měřítkem, jsou pro účely sledování vývoje krajiny nejvhodnější povinné císařské otisky v měřítku 1:2880, při podrobnějších

Odborná kompetence: Provádět územní inventarizaci, porovnávat ji s údaji z dostupných informačních zdrojů a vyvozovat závěry.

Klíčová kompetence: Uznávat tradice a hodnoty svého národa, chápat jeho minulost i současnost v evropském a

světovém kontextu.

#### Klíčová kompetence:

Pracovat s informacemi z různých zdrojů nesenými na různých médiích (tištěných, elektronických, audiovizuálních), a to i s využitím prostředků informačních a komunikačních technologií.

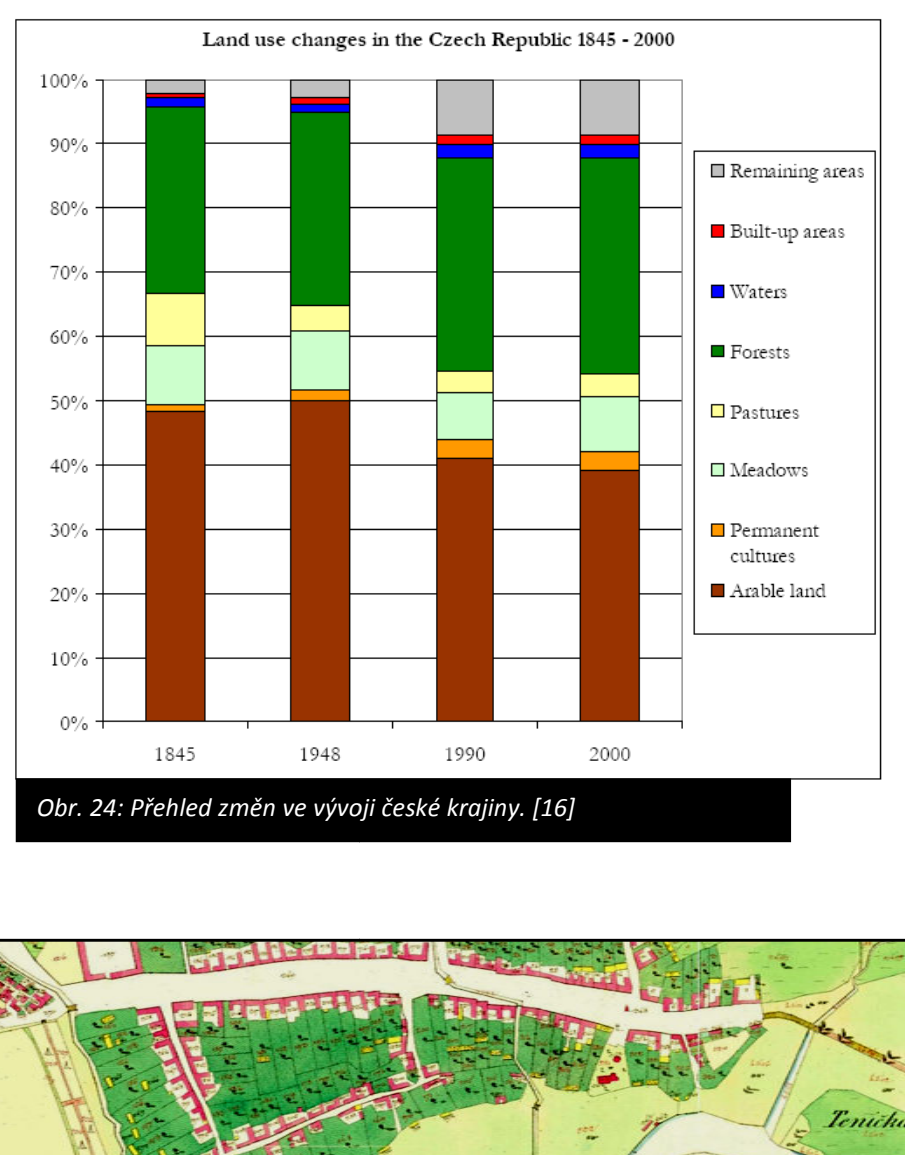

měřeních (centra měst) také 1:1440 a 1:720, které zachycují stav v době mapování, tj. 1826-1843 (Čechy) a 1824-1836 (Morava a Slezsko).

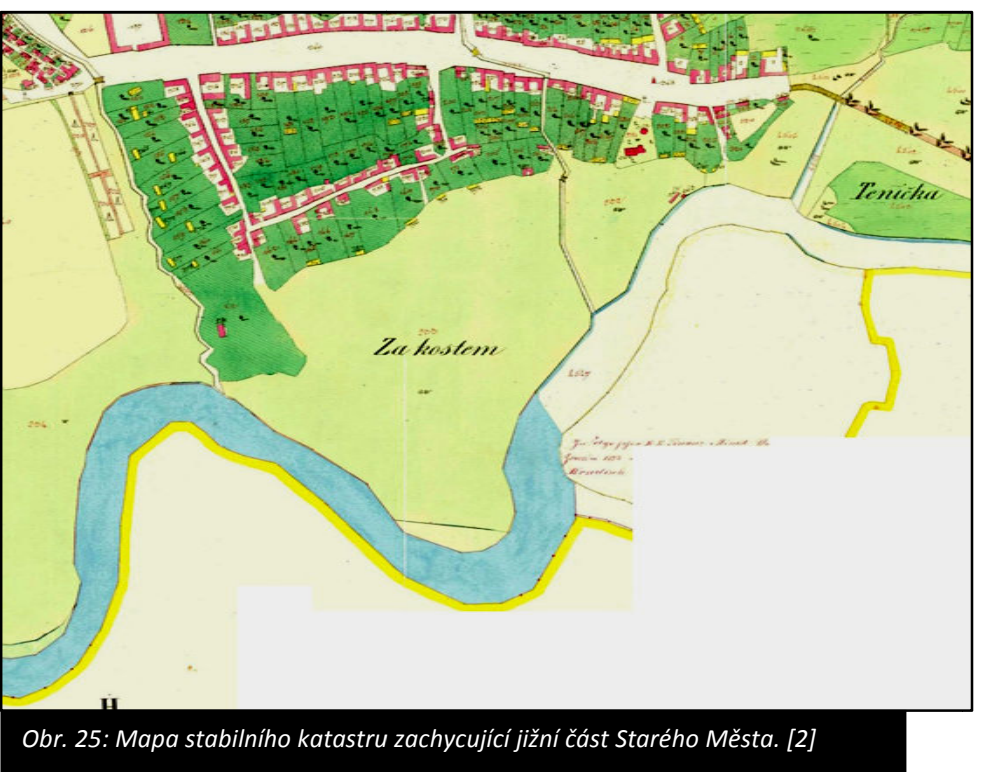

### Pomůcky a vybavení

Podkladová mapa, program Quantum GIS.

## Zpracování výsledků

Postup zpracování podkladů v programu Quantum GIS:

- 1. Vytvořte si složku, do které si budete ukládat všechny soubory.
- Nahrajte si do této složky podkladové mapy (podle pokynů vyučujícího). Jako podkladovou mapu použijeme naskenovanou mapu stabilního katastru Starého Města.
- 3. Spusťte si program Quantum GIS.
- 4. Do našeho projektu si potřebuje vložit podkladovou mapu. Podkladová mapa má charakter rastrového obrázku. V horní liště si z nabídky vyber Vrstva/Přidat rastrovou vrstvu. Vyhledej si svoji složku a vyber podkladovou mapu stabilního katastru.
- 5. K podkladové mapě si přidáme vrstvu pro záznam kategorie "Orná půda". V záhlaví klikneme na Vrstva/Nový/Nová Shapefile vrstva. Otevře se nám nové dialogové okno. Jako "typ" si vybereme "polygon", do názvu napíšeme název atributu "Plocha", typ atributu bude celé číslo a klikneme na Přidat do seznamu atributů. Klikneme na OK a v následujícím dialogovém okně si vybereme místo, kam chceme tuto vrstvu uložit (do vaší složky) a nazveme ji "Orná půda.shp".
- 6. Chceme-li změnit barvu polygonu Orná půda, klikneme pravým tlačítkem myši na název polygonu Orná půda. Z nabídky vybereme Vlastnosti. V levé části si vyberte záložku Symbolika a v Možnostech výplně můžete měnit nastavení barvy výplně, tloušťku obrysové linie a další.
- 7. Budeme-li chtít zakreslit do vrstvy Orná půda nový polygon, musíme si zapnout editaci. To uděláme kliknutím na symbol tužky. Tím jsme zapnuli editaci. V nabídce Editovat si vybereme Umístit polygon a můžeme začít kreslit do mapy polygon les. Chceme-li ukončit kreslení polygonu, klikneme pravým tlačítkem myši. Objeví se dialogové okno, do kterého bychom měli zapsat plochu polygonu. Jelikož plochu zatím neznáme, klikneme na OK. Plochu zjistíme tak, že si z panelu nástrojů vybereme Výměru plochy a vzniklý polygon si změříme. Naměřený údaj si zapamatujeme a zapíšeme jej do tabulky atributů. Tu si vyvoláme tak, že pravým tlačítkem myši klikneme na název Les, z nabídky vybereme Otevřít atributovou tabulku. Do této tabulky si zapíšeme naměřenou hodnotu plochy polygonu. Takto si označíme všechny plochy Orné půdy. Do

Klíčová kompetence: Pracovat s běžným základním a aplikačním programovým vybavením. atributové tabulky nemusíme zapisovat plochu jednotlivých polygonů. To uděláme jen v případě, že budeme potřebovat plochu jednotlivých polygonů například pro výpočet koeficientu ekologické stability krajiny.

- 8. Chcete-li ukončit editaci ve vrstvě Orná půda, pak klikněte na symbol tužky. Objeví se okno s otázkou, zda chcete uložit změny provedené v této vrstvě. Klikněte na ano.
- V této fázi si uložíme celý projekt. Klikněte na Soubor/Uložit jako. Najděte si na počítači svoji složku, do které si vše ukládáte, soubor si pojmenujte a uložte.
- 10. Chceme-li si založit novou vrstvu (například zahrada), postupujeme stejně jako v bodech 5 až 8.
- 11. V případě, že chceme mapu rychle exportovat, tak klikneme na Zásuvné moduly/rychlý tisk. Mapa se nám velmi rychle vyexportuje do souboru s příponou pdf.
- 12. Pokud bychom chtěli získat výslednou mapu, která bude splňovat všechny kartografické požadavky, tak si z nabídky Soubor vybereme odkaz Nový tvůrce mapy. Objeví se nám nové dialogové okno, ve kterém si můžeme uspořádat výslednou mapu. Klikněte na ikonu Přidat novou mapu, najeďte si myši do prostoru mapy, klikněte a zároveň táhněte myší tak, jak chcete mít velikou vaši mapu. Podobným způsobem můžete přidat do mapy legendu, měřítko a popisek. Každá vložená část (mapa, popisek či legenda) se dá ještě upravit. Stačí kliknout na záložku Položka. Pokud nechceme zobrazovat rámeček kolem mapy či legendy, tak klikneme na záložce Položka na Obecné možnosti a nezaškrtneme políčko Zobrazit rám. Výslednou mapu si můžeme uložit ve formátu .pdf nebo jako obrázek (ve formátu .png, .jpeg atd.). Možnosti uložení najdeme po kliknutí na Soubor/Exportovat jako obrázek.

### Prezentace výsledků

Výslednou mapu můžeme prezentovat samostatně nebo jako poster. Poster by měl obsahovat kromě samotné mapy také textová pole s výkladem či komentáři. Výsledky lze také prezentovat jako leták, který zachycuje proměnu krajiny od 19. století do současnosti. Mapování současného využití krajiny je více popsáno v předchozí kapitole.

#### Odborná kompetence: Posoudit stav životního prostředí v konkrétním prostoru, znalost jeho přírodních i sociokulturní složky, přírodních vztahů a souvislostí s lidskými činnostmi.

# 2.8 Hodnocení kvality vody pomocí bioindikátorů

# Zadání

Proveďte zařazení vodního toku do třídy čistoty na základě nalezených skupin živočichů.

## Příprava

Kvalita vody v tocích je jedním z největších současných problémů životního prostředí. Vodní toky prošly řadou úprav koryta z důvodu ochrany před povodněmi nebo získávání zemědělské půdy, změnil se jejich vodní režim, skladba břehových porostů i teplota vody. Navíc se musí většina toků vypořádávat s celou řadou chemických znečišťujících látek, pocházejících z odpadních vod (z průmyslu i domácností) nebo ze zemědělských pozemků. Ačkoli se kvalita vody v posledních letech většinou výrazně zlepšila, je třeba toky nadále sledovat, zlepšovat dosud provedená opatření a podporovat samočistící schopnost řek.

|                    |                    | Třída čistoty        |                        | Hodnota        |  |
|--------------------|--------------------|----------------------|------------------------|----------------|--|
| Saprobita          | Rybí pásmo         | vodv                 | Charakteristika        | O <sub>2</sub> |  |
|                    |                    | vouy                 |                        | [mg/l]         |  |
|                    |                    |                      | nejvyšší možná         |                |  |
|                    |                    |                      | čistota, blízko        |                |  |
|                    |                    |                      | pramenů, pro           |                |  |
| xenosaprobita      | pstruhové          | I.a: velmi čistá     | nedostatek             | 9,5            |  |
|                    |                    |                      | hnilobných látek -     |                |  |
|                    |                    |                      | slabé rozkladné        |                |  |
|                    |                    |                      | procesy                |                |  |
| alizacanzahita     | pstruhové,         |                      | nepatrné org.          | 0.5            |  |
| oligosaprobita     | lipanové           |                      | zatížení               | 9,5            |  |
| beta-              | parmové,           | L b: voda čistá      | ještě relativně        | <u>۹</u> ۵     |  |
| mezosaprobita      | cejnové            | I.D. VOUA CISLA      | vysoká diverzita       | 8,0            |  |
| alfa               | odolná druhy       | ll: znečištěná       | velký pokles           |                |  |
| dild-              |                    | voda, III: silně     | kyslíku, snížená       | 6,0            |  |
| mezosaprobita      | ryb                | znečištěná voda      | diverzita              |                |  |
| nolyconrobito      | boznub             | III, IV: velmi silně | úplné odčerpání        | 2 5            |  |
| porysaprobita      |                    | znečištěná voda      | kyslíku                | 5,5            |  |
| Obr. 26: Tabulka s | aprobity (ukazatel | množství organickýc  | h látek ve vodě). [17] |                |  |

Vodní toky rozdělujeme podle kvality vody do čtyř tříd, které jsou definovány chemickými ukazateli (viz obr. 26).

Snazší je využít pro určování kvality bioindikátory, zejména u potoků a říček. Pojmem bioindikátory označujeme všechny organismy, které můžeme využít k hodnocení stavu životního prostředí. Obvykle se jedná o druhy s úzkou ekologickou valencí (stenovalentní). Ty jsou schopny přežívat pouze za určitých jasně vymezených podmínek prostředí a nesnáší jejich změny.

Místo, které daný druh v ekosystému zaujímá (ekologická nika) je vymezeno celou řadou faktorů (např. teplota, světlo, množství živin, vztahy k jiným organismům). Měřit každý tento ukazatel odděleně je technicky i finančně náročné a velmi pracné. Známe-li nároky druhů na prostředí, slouží nám pouhé zjištění jejich nepřítomnosti nebo přítomnosti, tj. schopnost v daném prostředí přežít, jako komplexní informace o celé škále podmínek, které v daném místě (biotopu) panují. Například některé rostliny se vyskytují pouze na kyselých půdách (borůvky, vřes), jiné ukazují vysoký obsah dusíku (lopuch, kopřiva, černý bez) nebo vápníku (pěchava vápnomilná).

Pro hodnocení kvality vody v tocích slouží drobní bezobratlí živočichové, kteří se vyskytují ve vodě dlouhodobě a nejsou příliš pohybliví. V námi používané metodice jsou na prostředí nejnáročnější larvy pošvatek. Následují larvy jepic a chrostíků. Ve všech těchto případech se jedná o larvy hmyzu, které se vyvíjejí několik let ve vodě a jejich výskyt ukazuje dlouhodobou kvalitu vody, kterou nejsme schopni přístroji vůbec zachytit. Tolerantnější k prostředí jsou korýši, blešivci a berušky vodní. Naopak velmi znečištěné a na živiny bohaté vody obývají nitěnky, drobní vodní kroužkovci.

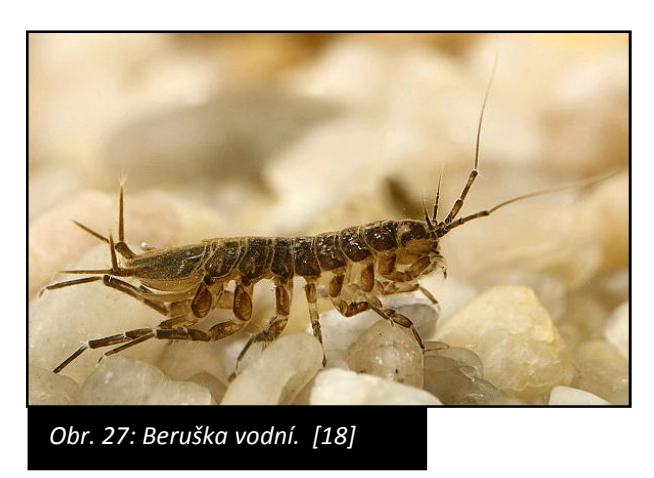

Odborná kompetence: Volit vhodný způsob analýzy, odebírat a upravovat vzorky a provádět analýzy jednotlivých složek životního prostředí.

Odborná kompetence: Aplikování znalostí z ekologie, biologie, chemie a dalších přírodovědných disciplín při výkonu pracovních činností. Znalost zásad ochrany přírody a tvůrčí způsob uplatňování znalostí v praxi.

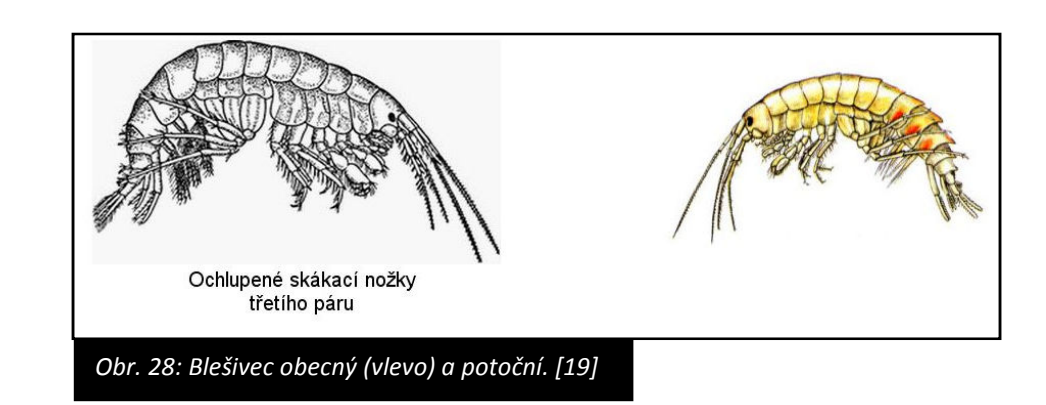

### Pomůcky a vybavení

Sada pro odběr vodních bezobratlých (minimálně síťka, plastový talířek a pinzeta), klíč k určování bezobratlých živočichů, psací potřeby, holínky, tabulka pro zařazení toku do třídy čistoty, fotoaparát.

## Terénní práce

Nejdříve provedeme odběr vzorku vodních bezobratlých. K tomu slouží tzv. kopací metoda. Vstoupíme do toku a postavíme se proti proudu. Síťku ponoříme do vody za nohou, kterou víříme materiál dna. Proud odnáší materiál a ten se zachytí v síťce. Následně obsah síťky vyklopíme na bílý plastový talířek, pinzetou z něj vybíráme ulovené živočichy a vkládáme do nádobky s vodou. Někteří živočichové žijí přisedle pod kameny, proto zvedneme několik kamenů a chrostíky nebo ploštěnky z nich posbíráme pinzetou.

Pro zařazení do třídy čistoty použijeme následující tabulku. Výhodou je, že není nutné určovat jednotlivé druhy. Stačí určit hlavní skupiny a odlišit formy, tj. odlišit nalezené druhy bez toho, abychom je museli pojmenovávat.

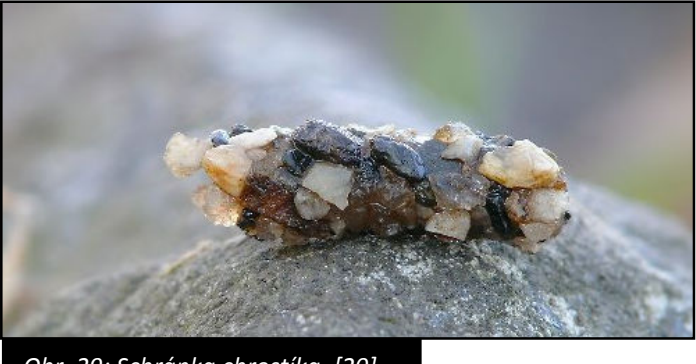

Obr. 29: Schránka chrostíka. [20]

Odborná kompetence:

Posuzovat stav životního prostředí v konkrétním prostoru, znalost jeho přírodních i sociokulturních složek, přírodních vztahů a souvislostí s lidskými činnostmi.
Do tabulky zapisujeme zjištěné druhy. Ve sloupci "nalezené skupiny" křížkem označíme zjištěné nálezy. Do sloupce "rozlišitelné formy (druhy)" označíme číslicí, kolik forem jsme našli.

| Skupiny<br>zvířat                                                         | Nalezené<br>skupiny | Rozlišitelné<br>formy<br>(druhy) | Počet<br>rozlišitelných<br>forem | Rozhodující<br>třída                 |
|---------------------------------------------------------------------------|---------------------|----------------------------------|----------------------------------|--------------------------------------|
| Larvy                                                                     |                     |                                  | 2 a více                         | А                                    |
| pošvatek                                                                  |                     |                                  | 1                                | В                                    |
|                                                                           |                     |                                  | 3 a více                         | A                                    |
| Larvy jepic                                                               |                     |                                  | 2                                | В                                    |
|                                                                           |                     |                                  | 1                                | С                                    |
| Larvy                                                                     |                     |                                  | 4 a více                         | В                                    |
| chrostíků                                                                 |                     |                                  | 1 až 3                           | С                                    |
| Pločivci                                                                  |                     |                                  | 2 a více                         | С                                    |
| DIESIVCI                                                                  |                     |                                  | 1                                | nehodnoť                             |
| Larvy                                                                     |                     |                                  |                                  |                                      |
| střechatek                                                                |                     |                                  |                                  | D                                    |
| Berušky                                                                   |                     |                                  |                                  | D                                    |
| Pijavky                                                                   |                     |                                  |                                  | D                                    |
| Nitěnky                                                                   |                     |                                  |                                  | E                                    |
| Mlži<br>Plži<br>Larvy komárů<br>Vodní roztoči<br>Brouci a<br>jejich larvy |                     |                                  |                                  | Bez vlivu na<br>rozhodující<br>třídu |
| Celkový počet                                                             | forem               |                                  | Rozhodující tří                  | da                                   |

### Zpracování výsledků

Tabulka se vyhodnocuje následovně. Ve sloupci "nalezené skupiny" se zastavte u první zakřížkované (nalezené) skupiny zvířat. Podívejte se na počet rozlišitelných forem a vyberte tak "rozhodující třídu". Pokud nalezneme například 3 formy larev pošvatek, vybíráme rozhodující třídu A. Takto určenou rozhodující třídu a celkový počet forem (součet forem v celém sloupci) použijeme v následující tabulce k celkovému určení třídy čistoty vody. Pokud jsme zjistili osm různých forem vodních živočichů, pak můžeme říct, že čistota vody odpovídá třídě II.

| Rozhodující | Celkový počet forem |        |        |           |  |
|-------------|---------------------|--------|--------|-----------|--|
| třída       | 0-1                 | 2-8    | 9-15   | 16 a více |  |
| А           |                     | II     | I-II   | I         |  |
| В           |                     | 11-111 | II     | 1-11      |  |
| С           | III-IV              |        | 11-111 | II        |  |
| D           | IV                  | II-IV  | 111    | 11-111    |  |
| E           | IV                  | IV     | III-IV |           |  |

### Prezentace výsledků

Získané poznatky o čistotě toku můžeme zpracovat do podoby PowerPointové prezentace.

Klíčová kompetence: Číst a vytvářet různé formy grafického znázornění (tabulky, diagramy, grafy, schémata apod.).

# 2.9 Mapování říčního koridoru

#### Zadání

Proveďte mapování koridoru řeky Salašky nad obcí Salaš na úseku dlouhém 200 až 300 m.

#### Příprava

Naše řeky byly v minulosti velmi silně ovlivněny člověkem. Pouze málo z nich si do dnešních dní zachovalo svůj přirozený charakter. Většina říčních koryt prošla zejména ve druhé polovině 20. století většími či menšími úpravami. Vodní toky ztratily asi třetinu své původní délky, břehy byly zpevněny různými odolnými materiály, změnil se charakter dna, zmizely tůně i peřeje, do vody se dostává řada znečišťujících látek a po březích se šíří nepůvodní druhy pocházející třeba i z jiných kontinentů.

Abychom mohli řeky a potoky chránit, musíme nejdříve zjistit jejich současný stav. Mapování říčního koridoru je jednou z možných metod, jak toho docílit. Předpokladem pro zvládnutí úkolu je dobrá orientace v terénu, odhad vzdáleností, zvládnutí práce s měřítkem mapy (plánu) a rozpoznání základních druhů rostlin.

#### Pomůcky a vybavení

Podložka s papíry (clipboard), psací potřeby, atlas rostlin, pásmo, kompas, pravítko, holínky.

#### Terénní práce

Procházíme korytem řeky (nebo po břehu) a postupně vytváříme topografický náčrt. Zjištěné skutečnosti vyznačujeme do náčrtu značkami podle klíče, případně si tvoříme svůj vlastní klíč. Na několika typických místech vyměříme a zakreslíme příčný profil korytem.

Po zmapování celého úseku tvoříme textovou zprávu. Zpráva popisuje čtyři zóny:

 Zóna vodní: popisujeme charakter proudění, hloubku vody, proměnlivost šířky, zjištěnou kvalitu vody, charakter dna. Odborná kompetence: Dokázat zdůvodnit ekologicky šetrné hospodaření v krajině.

#### Klíčová kompetence: Číst a vytvářet různé formy grafického znázornění (tabulky, diagramy, grafy,

Klíčová kompetence: Správně používat a převádět běžné jednotky.

schémata apod.).

- Zóna přechodná (střídavě zaplavovaná): zjišťujeme zejména její přítomnost/nepřítomnost, šířku, charakter (bahnitá, písčitá), rostliny, stopy živočichů apod.
- 3. Zóna břehová: sklon břehu, úpravy, šířka a výška, břehový porost, invazní druhy.
- 4. Zóna přilehlého okolí (cca do 50 m od břehu): typy porostu, zástavba, komunikace, možné zdroje znečištění, vodní plochy, mokřady.

Na závěr doplníme náčrt nezbytnými atributy:

- 1. Označením toku a zkoumaného úseku
- 2. Přibližným měřítkem
- 3. Směrovou růžicí

### Zpracování výsledků

Při dlouhodobé systematické práci vzniká k vodnímu toku sada topografických náčrtů a paralelních textových zpráv. Pro účely praxe je vhodné převést topografický náčrt do elektronické podoby a použít jej jako kostru pro poster, na kterém budeme prezentovat i další navazující výzkumy. Na vybraných místech můžeme provést hodnocení kvality vody pomocí bioindikátorů, změřit obsahy znečišťujících chemických látek, mapovat zdroje znečištění a podobně.

### Prezentace výsledků

Výsledky lze nejlépe prezentovat formou posteru, který opatříme nejen textovými zprávami, ale i fotografiemi.

Propagovat na veřejnosti zásady ochrany životního prostředí a udržitelného rozvoje, znalost základních principů tvorby projektů.

Odborná kompetence:

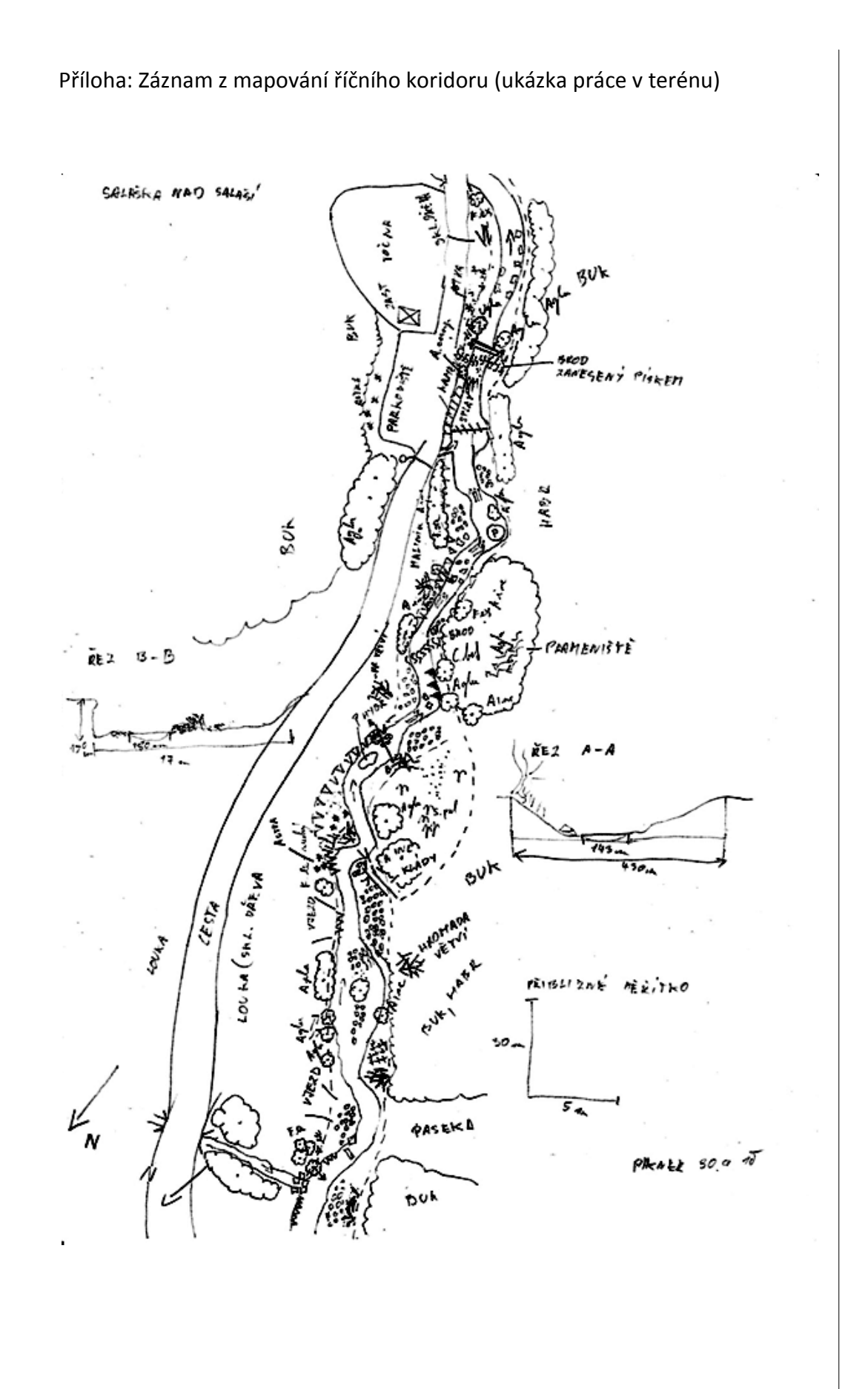

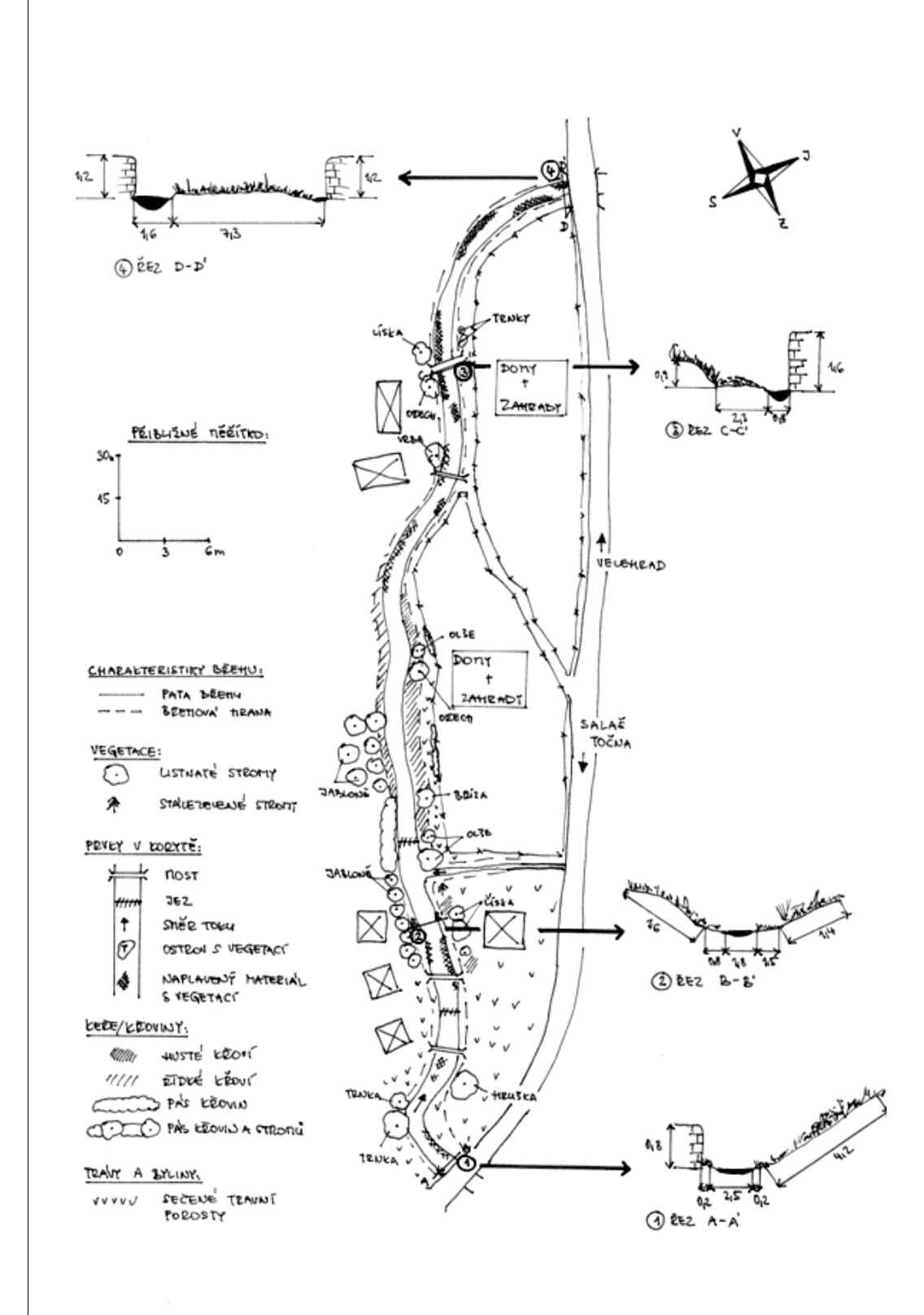

Příloha: Mapování říčního koridoru (ukázka zhotovené mapy)

## 2.10 Měření intenzity dopravy

### Zadání

Proveďte měření denní intenzitu dopravy na zadaných komunikacích.

#### Příprava

Intenzita dopravy je definována jako počet silničních vozidel nebo chodců, který projede nebo projde příčným řezem pozemní komunikace za zvolené časové období. Základním údajem je tzv. roční průměr denních intenzit (RPDI). Podobně lze počítat i průměr denních intenzit za týden a měsíc Všechny uvedené průměry počítáme z denní intenzity dopravy použitím různých koeficientů.

Stanovení intenzity dopravy se provádí z důvodu správného projektování kapacity silnic, nastavení řízení křižovatek, odhadu hlukové zátěže okolí komunikace nebo odhadu emisí znečišťujících látek pocházejících z dopravy.

Intenzita dopravy je veličina, která se neustále mění v průběhu dne, mění se podle dnů v týdnu i podle měsíců roku. Hovoříme o tzv. variacích dopravy (denní, týdenní, roční), které jsou zákonité a liší se podle druhu vozidel a charakteru dopravy na daném místě (viz níže).

Zjišťování intenzity dopravy se provádí sčítáním vozidel. Na vybraných významných komunikacích se provádí dlouhodobé automatické sčítání pomocí detektorů dopravy. Přesnějších výsledků můžeme dosáhnout ručním sběrem dat, kdy poučená osoba zaznamenává údaje do formulářů ručně. Nevýhodou je omezená doba, po kterou jsme schopni vozidla sčítat, v praxi obvykle do čtyř hodin.

Obvykle rozlišujeme tyto druhy vozidel:

- M motocykly a sajdkáry
- O osobní automobily, mikrobusy a dodávky bez ložné plochy
- N různé nákladní automobily, dodávky s ložnou plochou, traktory
- A autobusy s více než devíti místy
- K nákladní soupravy návěsové a přívěsové

Odborná kompetence: Analyzovat vlivy lidské činnosti na životní prostředí a posuzovat je z hlediska právních předpisů.

**Klíčová kompetence:** Používat pojmy kvantifikujícího charakteru. Při odhadu intenzity dopravy je důležité vědět, jaký je charakter dopravy na měřené komunikaci. Charakter závisí na třídě a kategorii komunikace. Rozlišujeme následující skupiny charakteru dopravy:

- D dálnice a rychlostní komunikace I. třídy
- E mezinárodní silnice I. třídy
- I silnice I. třídy bez statutu mezinárodní silnice
- II silnice II. a III. třídy
- M místní a účelové komunikace
- Z napojení obchodních zařízení

U silnic II. a III. třídy rozlišujeme ještě tři skupiny podle podílu rekreační dopravy. Určující pro zařazení do těchto skupin je tzv. nedělní faktor ( $f_{ne}$ ), který se udává jako poměr intenzity dopravy v běžnou neděli od 16.00 do 20.00 a intenzity dopravy v běžný pracovní den od 13.00 do 17.00.

- H hospodářský (f<sub>ne</sub> je menší než 0,90), komunikace využívané pro pravidelné cesty do škol a do zaměstnání v pracovní dny. O víkendech je provoz výrazně menší.
- S-smíšený (f<sub>ne</sub> je mezi 0,90 a 1,15), komunikace využívané cesty do škol a do zaměstnání v pracovní dny i pro cesty víkendové. Provoz je rovnoměrný v průběhu celého týdne.
- R rekreační (f<sub>ne</sub> je větší než 1,15) komunikace využívané pro rekreační dopravu. Provoz je výrazně vyšší v pátek odpoledne a v neděli.

#### Pomůcky a vybavení

Pro terénní práci potřebujeme pouze papír na záznamy, psací potřeby a hodinky. Pro výpočet kalkulačku nebo tabulkový procesor.

### Terénní práce

Naše měření budeme provádět nejkratší možnou dobu (od 14.00 do 16.00) v běžný pracovní den. Předem si podle mapy určíme místa sčítání. Zjistíme si kategorii komunikace a podle toho přidělíme dvojice sčítatelů. U silnic I. třídy obvykle dvojici pro každý směr, u silnic nižších tříd stačí dvojice pro oba směry. Ve dvojici si rozdělíme druhy vozidel. Jeden sčítá pouze osobní automobily (O,M), druhý všechny zbývající druhy (N,A,K).

Klíčová kompetence: Spolupracovat při řešení problémů s jinými lidmi (týmové řešení).

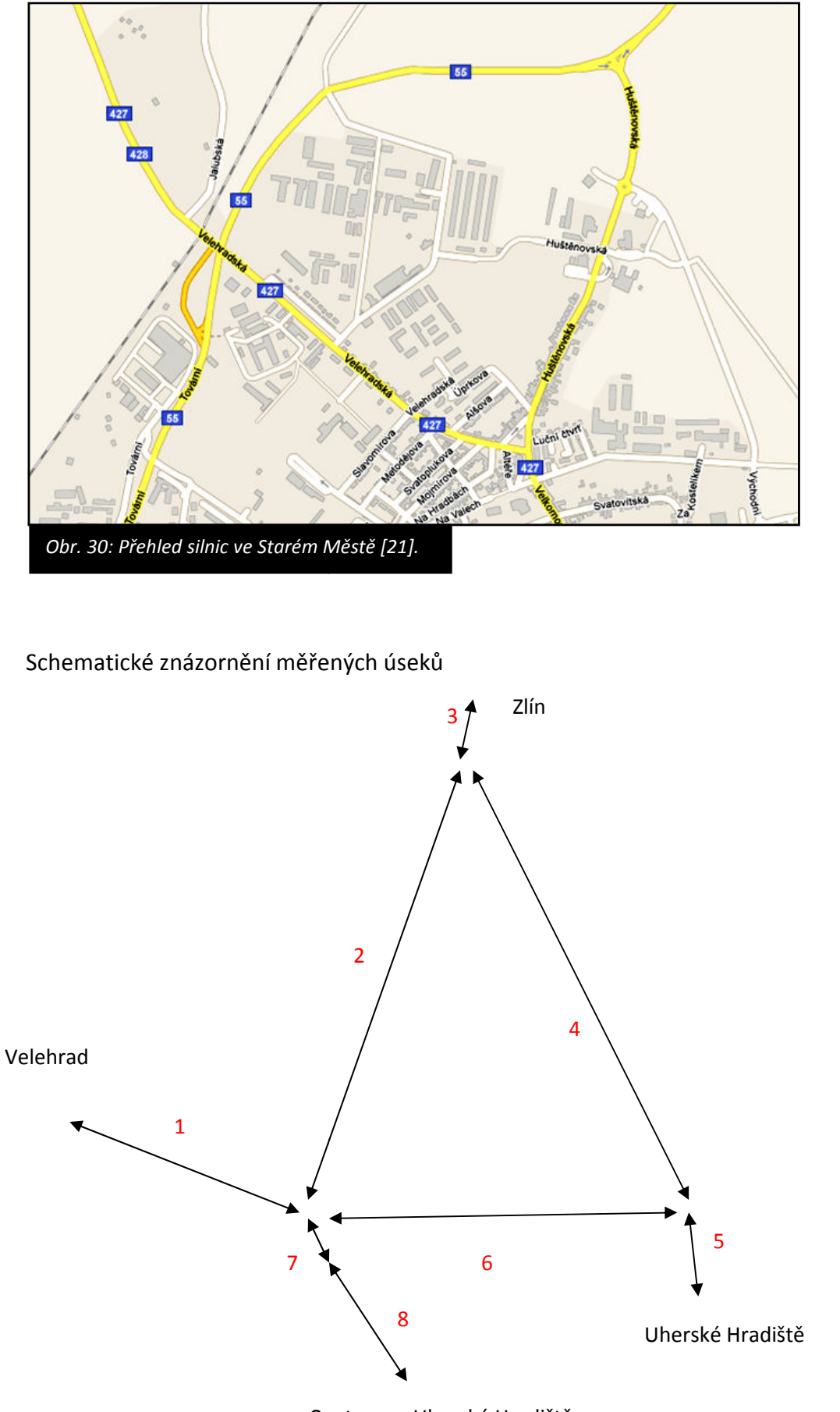

Centrum + Uherské Hradiště

| Číslo | Charakteristika úseku                        | Charakter dopravy |
|-------|----------------------------------------------|-------------------|
| úseku |                                              | charakter dopravy |
| 1     | Silnice II. třídy číslo 428, průjezdní úsek  | II - S            |
| n     | Bývalá silnice I.třídy číslo 55, dnes místní | М                 |
| 2     | komunikace                                   |                   |
| 2     | Výpadovka na Zlín, většina osobní dopravy    |                   |
| 5     | od Uherského Hradiště                        |                   |
| 4     | Východní obchvat Starého Města, spojuje      | 1                 |
| 4     | I/55 a E50                                   |                   |
| E     | Východní obchvat Starého Města, spojuje      | I                 |
| 5     | I/55 a E50                                   |                   |
| 6     | Spojka mezi obchvatem a silnicí druhé třídy  | Μ                 |
| 0     | 428, ve špičkách používaná jako průjezdní    |                   |
| 7     | Silnice II. třídy číslo 428, průjezdní úsek  | II - S            |
| 8     | Silnice II. třídy číslo 428, průjezdní úsek  | II - S            |

#### Odborná kompetence:

Chápat bezpečnost práce jako nedílnou součást péče o zdraví své i spolupracovníků (i dalších osob vyskytujících se na pracovištích, např. klientů, zákazníků, návštěvníků) i jako součást řízení jakosti a jednu z podmínek získání či udržení certifikátu jakosti podle příslušných norem.

Klíčová kompetence: Provádět reálný odhad výsledku řešení dané úlohy. Před rozchodem na stanovená místa si seřídíme čas, abychom měřili stejný časový úsek. Včas se přesuneme na místa sčítání, abychom si mohli provést zkoušku a vyhnuli se chybám z časového stresu. Při přesunu dbáme zvýšené opatrnosti!

Přesně ve 14.00 začneme se sčítáním. Počty si průběžně zaznamenáváme. Doporučuji zapisovat po desítkách tak, že postupně tvořím obrazec přeškrtnutého čtverce. Nejprve zaznačím tečky v rozích (1,2,3,4), potom tečky spojuji (5,6,7,8) a nakonec zakreslím úhlopříčky (9,10). Pracuji co nejpřehledněji! Za čtyři hodiny se na frekventovaných komunikacích mohu dopočítat až k několika tisícům vozidel. V 16.00 ukončíme sčítání a sejdeme se na určeném místě. [22]

| •       | ••                               | •• | • •<br>• • | ••• | 7 |   |   | Ŋ | X  |
|---------|----------------------------------|----|------------|-----|---|---|---|---|----|
| 1       | 2                                | 3  | 4          | 5   | 6 | 7 | 8 | 9 | 10 |
| Obr. 31 | Obr. 31: Počítací čtverečky [4]. |    |            |     |   |   |   |   |    |

Protože se budeme delší dobu zdržovat v okolí silničních komunikací, dbáme zvýšené opatrnosti!

## Zpracování výsledků

Pro stanovení denní intenzity dopravy se používá následující vztah:

$$I_d = I_m * K_{md}$$

 $I_d$  je denní intenzita dopravy v den měření [voz/den]  $I_m$  je intenzita dopravy v době průzkumu [voz/doba průzkumu]  $K_{md}$  je přepočtový koeficient intenzity dopravy v době průzkumu na denní intenzitu dopravy dne průzkumu (zohlednění denních variací intenzit dopravy) [bez jednotky].

Pro výpočet je důležitý přepočtový koeficient intenzity dopravy. Jeho hodnoty jsou uvedeny v následující tabulce.

Tabulka koeficientů denních variací intenzity dopravy (Kmd )pro dobu průzkumu 14.00 – 16.00

| Charakter | Osobní      | Nákladní    | Nákladní     | Vozidla |
|-----------|-------------|-------------|--------------|---------|
| provozu   | vozidla (O) | vozidla (N) | soupravy (K) | celkem  |
|           |             |             |              | (S)     |
| D         | 7,56        | 8,37        | 9,07         | 7,84    |
| E         | 6,87        | 7,85        | 8,57         | 7,11    |
| I         | 6,58        | 7,66        | 8,31         | 6,88    |
| II        | 6,46        | 7,44        | 6,77         | 6,75    |
| Μ         | 6,40        | 7,50        | 7,49         | 6,58    |

Obr. 32: Tabulka koeficientů denních variací intenzity dopravy. [4]

Odborná kompetence: Chápat bezpečnost práce jako nedílnou součást péče o zdraví své i spolupracovníků (i dalších osob vyskytujících se na pracovištích, např. klientů, zákazníků, návštěvníků) i jako součást řízení jakosti a jednu z podmínek získání či udržení certifikátu jakosti podle příslušných norem.

#### Klíčová kompetence:

Nacházet vztahy mezi jevy a předměty při řešení praktických úkolů, umět je vymezit, popsat a správně využít pro dané řešení.

# Výsledky sčítání (modelový příklad)

Jméno: Prokop Tunel Sčítaný úsek: II/428, Staré Město, Velehradská ulice (1) Datum: 21. 10. 2010 Den v týdnu: čtvrtek Čas sčítání: 14.00 – 16.00

| Druh vozidel            | Počet |
|-------------------------|-------|
| O (osobní + motocykly)  | 533   |
| N (nákladní + autobusy) | 96    |
| К                       | 32    |
| S (všechna vozidla)     | 661   |

Výpočet pro všechna vozidla celkem (S)

 $I_d = I_m * K_{md}$  $I_d = 661*6,75$  $I_d = 4462$ 

Denní intenzita dopravy všech vozidel dne 21. 10. 2010 na měřeném úseku byla 4462 vozidel.

Obdobným způsobem provedeme výpočet pro všechny měřené komunikace.

| Číslo            | Charaktor | Použitý kooficiont | Intenzita      | Denní intenzita |
|------------------|-----------|--------------------|----------------|-----------------|
| CISIO<br>Vicelau |           |                    | v době sčítání | provozu         |
| изеки            | dopravy   | (KMd)              | (Im)           | 21.10.2010 (Id) |
| 1                | Ш         | 6,75               | 661            | 4462            |
| 2                | М         | 6,58               | 125            | 823             |
| 3                | I         | 6,88               | 1230           | 8462            |
| 4                | I         | 6,88               | 1112           | 7651            |
| 5                | I         | 6,88               | 1156           | 7953            |
| 6                | М         | 6,58               | 231            | 1520            |
| 7                | П         | 6,75               | 722            | 4874            |
| 8                | II        | 6,75               | 816            | 5508            |

Obr. 33: Tabulka intenzity dopravy. [4]

# Prezentace výsledků

Výsledky vykreslíme do schematické mapy tak, že spočítané úseky vytáhneme různě tlustými čarami.

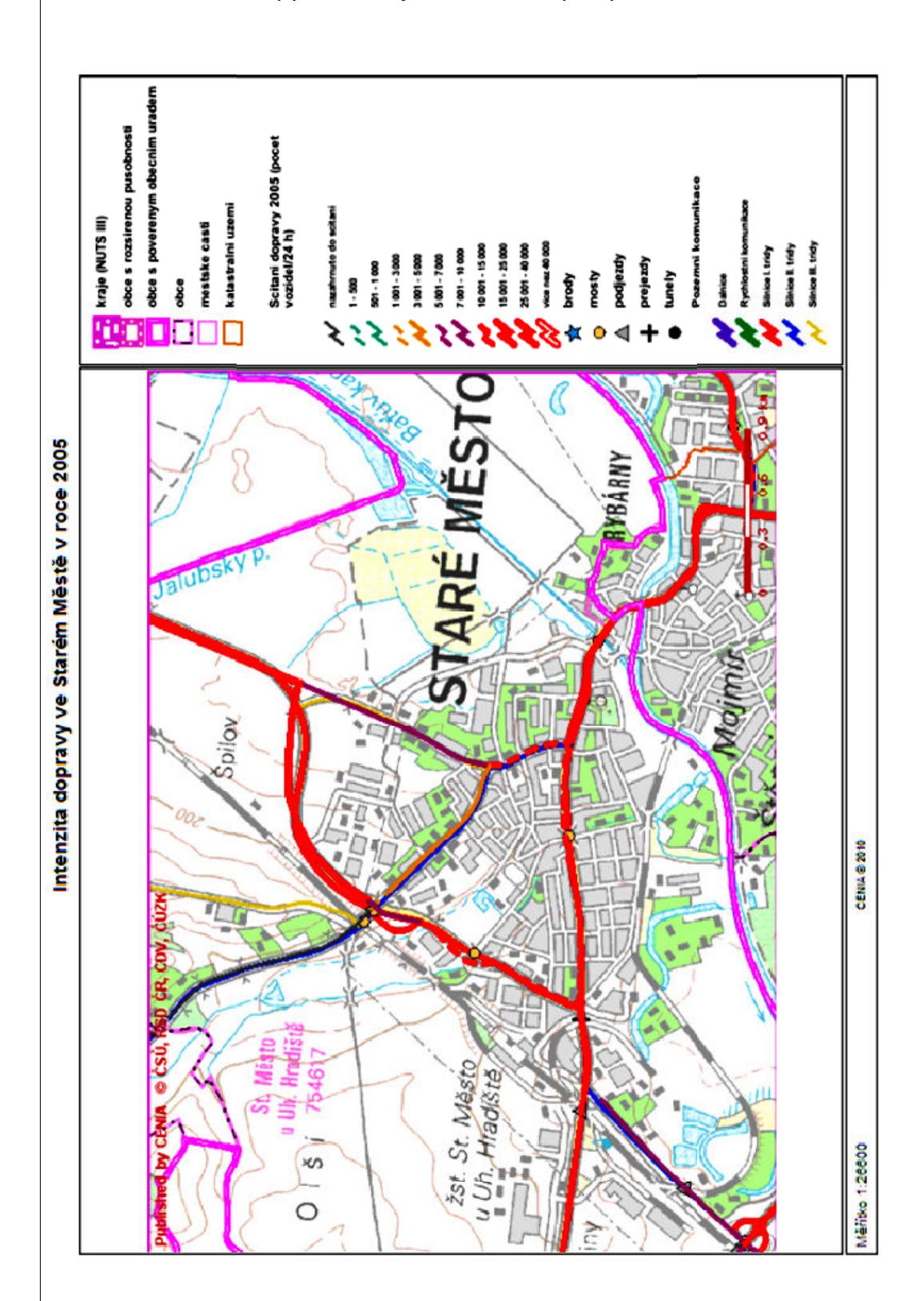

Příloha: Ukázka mapy znázorňující intenzitu dopravy [14]

# Seznam použité literatury a pramenů

[1] Učení je skryté bohatství : Zpráva mezinárodní komise UNESCO "Vzdělávání pro 21. století". 1. vydání. Praha : Pedagogická fakulta UK, 1997. 111 s.

[2] Rámcový vzdělávací program pro obor vzdělání 16-01-M/01 Ekologie a životní prostředí.
1. vydání. Praha : Ministerstvo školství, mládeže a tělovýchovy, 2008. 90 s. Dostupné z
WWW:

<http://zpd.nuov.cz/RVP/ML/RVP%201601M01%20Ekologie%20a%20zivotni%20prostredi.p df>.

[3] *ArcData Praha* [online]. 2010 [cit. 2010-11-02]. Dostupné z WWW: <a href="http://www.arcdata.cz/digitalAssets/113109\_barto\_\_.jpg">http://www.arcdata.cz/digitalAssets/113109\_barto\_\_.jpg</a>>.

[4] Archiv autora.

[5] *Typografie : U nás* [online]. 2010 [cit. 2010-11-02]. Dostupné z WWW:<a href="http://www.typografie.unas.cz/zpravodajTypograf/Jak%20zpracovavat%20text.pdf">http://www.typografie.unas.cz/zpravodajTypograf/Jak%20zpracovavat%20text.pdf</a>>.

[6] *Pravidla pro jednotnou úpravu dokumentů* [online]. 2010 [cit. 2010-11-02]. Dostupné z WWW: <http://publications.europa.eu/code/cs/cs-4100100.htm>.

[7] *Natura Bohemica : Fytocenologie* [online]. 2010 [cit. 2010-11-02]. Dostupné z WWW: <a href="http://www.naturabohemica.cz/fytocenologie/">http://www.naturabohemica.cz/fytocenologie/</a>>.

[8] Wikimedia [online]. 2010 [cit. 2010-11-02]. Dostupné z WWW:<a href="http://upload.wikimedia.org/wikipedia/commons/6/66/Ecology151507.JPG">http://upload.wikimedia.org/wikipedia/commons/6/66/Ecology151507.JPG</a>>.

[9] *Natura Bohemica : Fytocenologie* [online]. 2010 [cit. 2010-11-02]. Dostupné z WWW: <a href="http://www.naturabohemica.cz/fytocenologie/">http://www.naturabohemica.cz/fytocenologie/</a>>.

[10] Květena ČR [online]. 2010 [cit. 2010-11-02]. Dostupné z WWW: <http://www.kvetenacr.cz/obrazky/biotopy/L5.1.jpg>.

[11] Wikimedia [online]. 2010 [cit. 2010-11-02]. Dostupné z WWW:
 <http://upload.wikimedia.org/wikipedia/commons/d/d2/Karpatsk%C3%A1\_ost%C5%99icov</li>
 %C3%A1\_dubohab%C5%99ina.jpg>.

[12] *Biomonitoring* [online]. 2010 [cit. 2010-11-02]. Dostupné z WWW:<a href="http://www.biomonitoring.cz/biotopy.php?stanovisteID=50&biotopID=38">http://www.biomonitoring.cz/biotopy.php?stanovisteID=50&biotopID=38</a>>.

[13] Natura 2000 Viewer [online]. 2010 [cit. 2010-11-02]. Dostupné z WWW: <http://natura2000.eea.europa.eu/>.

[14] *Mapový server AOPK ČR* [online]. 2010 [cit. 2010-11-02]. Dostupné z WWW: <a href="http://mapy.nature.cz/mapinspire/MapWin.aspx?M\_WizID=8&M\_Site=aopk&M\_Lang=cs">http://mapy.nature.cz/mapinspire/MapWin.aspx?M\_WizID=8&M\_Site=aopk&M\_Lang=cs</a>.

[15] Fakulta životního prostředí UJEP : Vzorec pro výpočet koeficientu ekologické stability
 [online]. 2010 [cit. 2010-11-02]. Dostupné z WWW:
 <a href="http://fzp.ujep.cz/~Pokornyr/01">http://fzp.ujep.cz/~Pokornyr/01</a> Materialy/KREK vzorec KES.pdf>.

[16] *LUCC* [online]. 2010 [cit. 2010-11-02]. Dostupné z WWW: <a href="http://lucc.cz/files/prezentace/Kabrda">http://lucc.cz/files/prezentace/Kabrda</a> Bicik 2009.pdf>.

[17] KULICH, Jiří; PIGULA, Topí. *Bioindikace a biomonitoring : aneb Jak poznat, v jakémprostředí žijeme*. 2002. Praha : Středisko ekologické výchovy Sever, 2002. 75 s.

[18] Ledňáček [online]. 2010 [cit. 2010-11-02]. Dostupné z WWW: <http://www.lednacekryb.estranky.cz/fotoalbum/fauna-a-flora---zlata-udice/fauna-1\_--zlata-udice/original/308>.

[19] *Ledňáček* [online]. 2010 [cit. 2010-11-02]. Dostupné z WWW: <Ledňáček [online]. 2010 [cit. 2010-11-02]. Dostupné z WWW: .>

[20] *Bobův fotoblog* [online]. 2010 [cit. 2010-11-02]. Dostupné z WWW: <http://fotoblog.in/clanek/376>.

[21] *Geoportál Cenia* [online]. 2010 [cit. 2010-11-02]. Dostupné z WWW: <://geoportal.cenia.cz/mapsphere/MapWin.aspx?M\_Site=cenia&M\_Lang=cs>.

[22] *Stanovení intenzit dopravy na pozemních komunikacích*. Mariánské Lázně : Koura publishing, 2007. 49 s.

# Materiály pro praktickou výuku ekologie a ochrany životního prostředí

**Text** Mgr. Soňa Patočková Mgr. Radim Pikner

Ilustrace Mgr. Soňa Patočková, Mgr. Radim Pikner

**Grafická úprava** Mgr. Soňa Patočková

**Spolupráce na projektu** Alena Háblová

Vydala Střední odborná škola a Gymnázium Staré Město Velehradská 1527, 68603 Staré Město říjen 2010